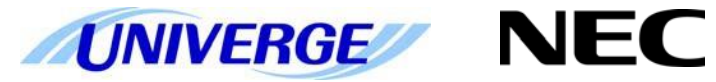

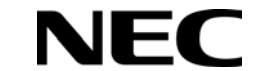

# **UNIVERGE** SV9100

# **System Maintenance Manual**

ISSUE 1.0

NEC Unified Solutions reserves the right to change the specifications, functions, or features at any time without notice.

NEC Unified Solutions has prepared this document for use by its employees and customers. The information contained herein is the property of NEC Unified Solutions and shall not be reproduced without prior written approval of NEC Unified Solutions.

*D*<sup>term®</sup> is a registered trademark of NEC Corporation. UNIVERGE<sup>®</sup> is a trademark of NEC Corporation. Windows<sup>®</sup> is a registered trademark of Microsoft Corporation. All other brand names and product names referenced in this document are trademarks or registered trademarks of their respective companies.

Copyright 2015

NEC Nederland B.V. Olympia 4 1213 NT Hilversum The Netherlands

# Preface

Before Reading this Manual

This manual provides detailed information for diagnostic and maintenance information for the SV9100 system.

There are eight parts to this manual:

#### Chapter 1 – Troubleshooting IP on an SV9100 System

This chapter provides some helpful tips for troubleshooting IP on the SV9100 system.

#### Chapter 2 – System Maintenance

The technician can use this chapter to troubleshoot and diagnose problems during and after SV9100 system installation. The troubleshooting flow charts and general test procedures help the technician identify possible causes of the problem by defining the problem area.

#### Chapter 3 – Diagnostics

This chapter provides a description of the SV9100 Diagnostic Interface Module (DIM) built into the GCD-CP10 blade. The DIM can monitor the activity of the system under the control of commands entered by the engineer.

#### Chapter 4 – SV9100 Automatic Log File Export from the GCD-CP10

The SV9100 adds new options to generate and save Diagnostic files to the built-in memory card. These files can be exported/viewed in several ways.

#### Chapter 5 – Alarm Reports

System alarms are reported by the system and can be viewed by WebPro, PCPro or exported as text files or e-mail.

#### Chapter 6 – ISDN Layer 1 Status Display

View the connection status of the ISDN basic rate circuits, can be viewed via WebPro, PCPro or KeyTel Pro.

#### Chapter 7 – Keyphone Access to System Settings

Use any terminal to view the system's IP addresses, Main Software version etc.

#### Chapter 8 – Terminal Test Routine – DT400

Check the DT400's keys, lamps and LCD display.

# Contents

| Troubleshooting | g IP on an SV9100 System                       | 1  |
|-----------------|------------------------------------------------|----|
| SECTION 1       | Introduction                                   | 1  |
| SECTION 2       | Ping                                           | 1  |
| Pinging fro     | m a PC                                         | 3  |
| Pinging fro     | m an UNIVERGE SV9100 IP Phone                  | 3  |
| SECTION 3       | PACKET TRACES                                  | 5  |
| System Mainter  | nance                                          | 7  |
| SECTION 1       | INTRODUCTION                                   | 7  |
| SECTION 2       | OPERATIONAL TEST PROCEDURES                    | 7  |
| Initializatio   | n Check                                        | 8  |
| System Init     | tialization                                    | 8  |
| After Initia    | lization                                       | 8  |
| SECTION 3       | TROUBLESHOOTING                                | 3  |
| Remote Ad       | Iministration and Maintenance                  | 3  |
| Problem So      | olving                                         | 3  |
| System Dov      | wn                                             | 3  |
| Partial Ope     | ration                                         | 3  |
| Reset           |                                                | 3  |
| Flowcharts      |                                                | 4  |
| Diagnostics     |                                                | 22 |
| SECTION 1       | WHAT IS AVAILABLE?                             | 22 |
| SECTION 2       | BEFORE YOU START                               | 22 |
| SECTION 3       | TO LOG ON TO THE DIM                           | 23 |
| Connect lo      | cally via Ethernet Socket of the GCD-CP10 card | 24 |
| Connect Vi      | a PCPro Debug Terminal                         | 24 |
| SECTION 4       | TO DISCONNECT FROM THE DIM                     | 26 |
| SECTION 5       | SV9100 DIM COMMANDS                            | 27 |
| SECTION 6       | COMMON DIM COMMANDS                            | 31 |
| SECTION 7       | SV9100 NET DIM COMMANDS                        | 33 |
| SECTION 8       | IP RELATED COMMANDS                            | 38 |
| SECTION 9       | InMail RELATED COMMANDS                        | 48 |

| SECTION 10                                    | READING SV9100 DIM TRACES                             | 5 |  |  |
|-----------------------------------------------|-------------------------------------------------------|---|--|--|
| SECTION 11                                    | ISDN LAYER 3 TRACE (MAIL IN 0 0 1 2)                  | 7 |  |  |
| SECTION 12                                    | ISDN LAYER 3 TRACE (MAIL IN 0 0 1 2) WITH SV9100 MAIN | Э |  |  |
| SV9100 Automat                                | ic DIM Log File Export from the GCD-CP1063            | 3 |  |  |
| DIMLOG                                        |                                                       | 3 |  |  |
| DIMLAST                                       |                                                       | 3 |  |  |
| Record Live Sy                                | stem Activity to USB                                  | 3 |  |  |
| Technical Information                         |                                                       |   |  |  |
| Saving DIMLOG and DIMLAST files using PCPro64 |                                                       |   |  |  |
| Saving DIM                                    | LOG and DIMLAST files using KeyTelPro6                | 5 |  |  |
| Record Live                                   | System Activity to USB Memory                         | 5 |  |  |
| Selecting D                                   | M Items via WebPro                                    | 7 |  |  |
| Alarm Reports                                 |                                                       | 3 |  |  |
| Overview of A                                 | larm Reporting Options                                | 3 |  |  |
| Summary of S                                  | V9100 Alarms                                          | Э |  |  |
| Alarm Repo                                    | rting via Keytelephone                                | C |  |  |
| Alarm Repo                                    | rting via WebPro                                      | ) |  |  |
| Alarm Repo                                    | rting via PCPro82                                     | 1 |  |  |
| Output the                                    | Alarm Report to a USB stick                           | 2 |  |  |
| Alarm Repo                                    | rt via e-mail                                         | 3 |  |  |
| ISDN Layer 1 Sta                              | tus Display                                           | 7 |  |  |
| Keytelephone Ad                               | ccess to System Settings                              | ) |  |  |
| System Prope                                  | rties90                                               | ) |  |  |
| VIOPDB                                        |                                                       | ) |  |  |
| IP Address                                    |                                                       | ) |  |  |
| Terminal Test Routine – DT400                 |                                                       |   |  |  |
| Key Matrix and LED Test                       |                                                       |   |  |  |

THIS PAGE INTENTIONALLY LEFT BLANK

# Troubleshooting IP on an SV9100 System

#### **SECTION 1Introduction**

This book provides some helpful tips for troubleshooting IP on the UNIVERGE<sup>®</sup> SV9100 system.

#### **SECTION 2Ping**

This is one of the most useful tools available to troubleshoot IP connectivity. PING is a standard component of Microsoft Windows<sup>®</sup> and is also implemented on the UNIVERGE SV9100 IP Phones. Ping sends a small IP packet to a specified destination and waits for a response back.

It should be possible to ping IP Phones, the GCD-CP10 (CPU), GPZ-IPL (VoIP) and any other devices on the network. Send a ping and wait for a reply. If a reply is not received, the ping response "times out". This indicates a connection problem.

Refer to Figure 1-1 Ping Traces on page 1-2 for examples of these two conditions.

#### Chapter

1

#### Successful Ping Trace

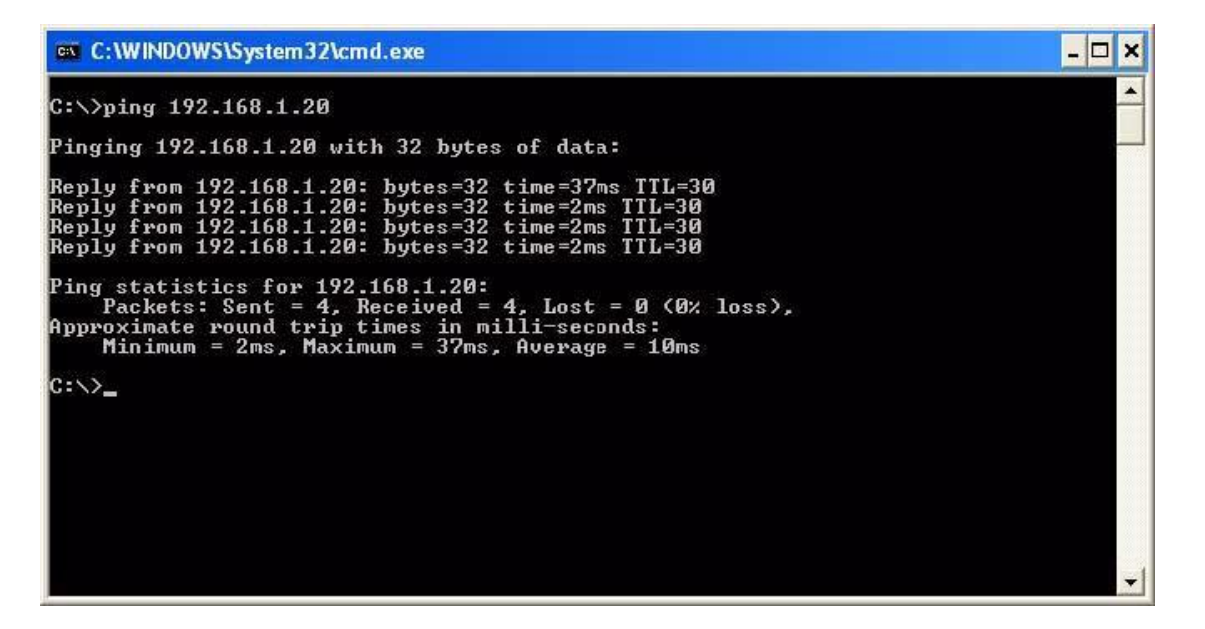

Unsuccessful Ping Trace

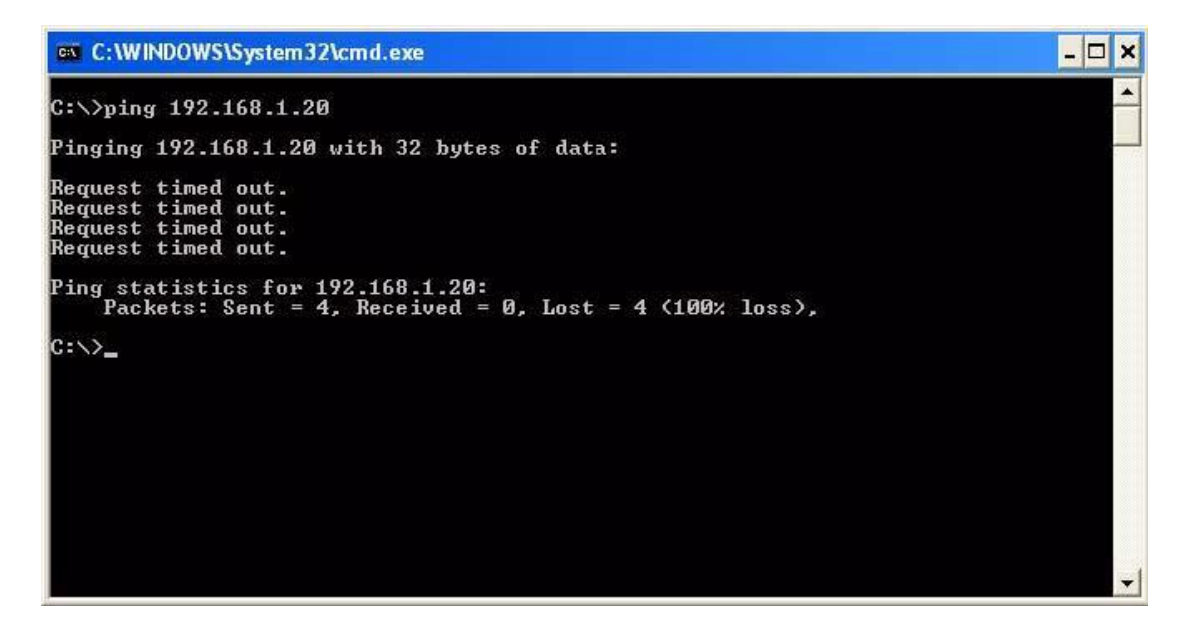

Figure 1-1 Ping Traces

If unable to ping a device, it may mean that either the source or destination device:

- o is not configured correctly
- o is not connected to the LAN (e.g., cable disconnected)
- o has a developed a fault
- o or any device in between the source or destination may be faulty (e.g., routers)

#### Pinging from a PC

The command syntax for ping is:

ping [-t] [-n count] [-l size] target

-t (optional) continually sends PING requests until Ctrl-C is pressed to cancel -n (optional) sends a specified number of PING requests -l (optional) sends packets of a specified size (bytes) target the destination IP address or host name

Note that there are other options available with the Microsoft Windows<sup>®</sup> implementation of ping. The most commonly used options are listed above.

Examples:

- o ping 192.168.2.100 -t Continually pings 192.168.2.100 until Ctrl-C pressed
- o 192.168.2.100 -n 10 -l 40 Sends ten 40-byte packets to 192.168.2.100
- o ping 192.168.2.100 Sends four 32-byte packets (default) to 192.168.2.100

#### Pinging from an UNIVERGE SV9100 IP Phone

The System IP Phone has a version of ping within the Maintenance Menu. Hold down help button for 3 sec Press 3 (Ping) Enter address Press OK

The following options are available:

Echo request start: Starts the ping process using the settings in options 2 and 3 below. Destination address: The target destination IP Address A successful ping results in: 1.OK 2.OK 3.OK 4.OK Complete A unsuccessful ping results in: 1.NG 2.NG 3.NG 4.NG Complete An example of ping usage:

A UNIVERGE SV9100 IP Phone unsuccessfully attempts to connect to the UNIVERGE SV9100 system as shown in Figure 1-2 Ping Usage Example.

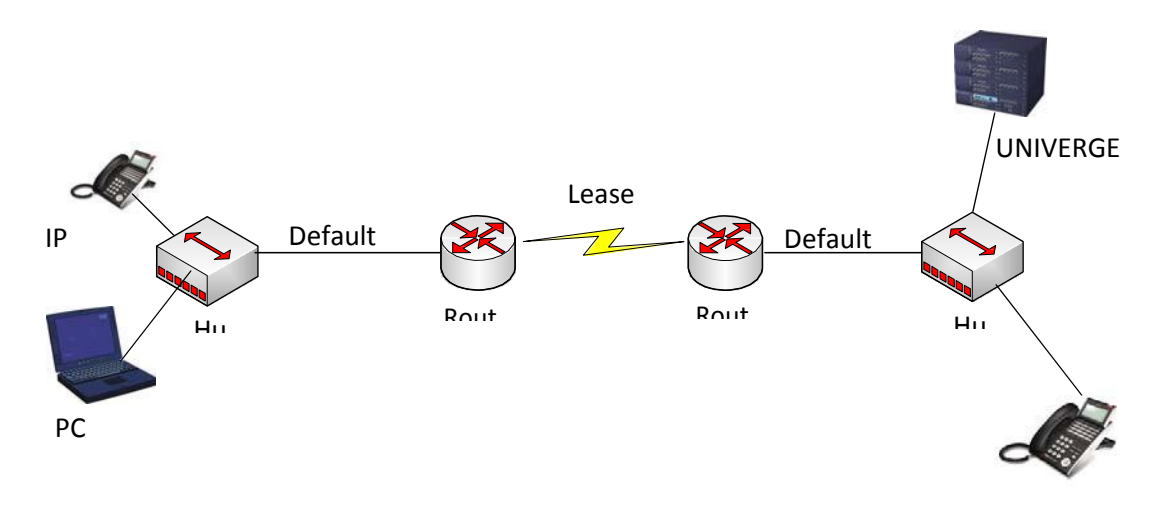

Figure 1-2 Ping Usage Example

As seen in Figure 1-2 Ping Usage Example, there are several devices that could cause a connection problem:

- o UNIVERGE SV9100 IP Phone (192.168.1.100)
- O Local Hub
- o Local Router (192.168.1.1)
- o Leased Line
- o Remote Router (192.168.2.1)
- o Remote Hub
- O UNIVERGE SV9100

You will see that by pinging from the System IP Phone and PCs, we can work out where the problem lies by process of elimination. We start by pinging the nearest device and working outward toward the intended destination.

Examples:

The UNIVERGE SV9100 IP Phone can successfully ping all devices up to and including the local router. Anything beyond that point fails. This would suggest that the Leased Line or remote router has a problem.

O The local PC (192.I68.1.101) can ping all devices except the UNIVERGE

SV9100 IP Phone. The UNIVERGE SV9100 IP Phone can not ping anywhere. This would suggest that there is a problem with the UNIVERGE SV9100 IP Phone or its connection to the switch/hub.

### SECTION 3PACKET TRACES

It is possible to use a packet trace utility (also known as "Sniffers") to determine what data is being transmitted and received on an ethernet network. These can be particularly useful to determine the cause of connection issues or voice quality issues.

The packet trace utility has to be run on a PC that is connected to the same hub (not a switched hub) where the UNIVERGE SV9100 system or UNIVERGE SV9100 IP Phone is connected.

There are many utilities available that will allow packet trace to be run on a network. One such utility is Ethereal. This is a software application distributed under a GNU general public license (<u>www.wireshark.org</u>). This allows the files to be captured and saved in a standard format for analysis later.

A sample trace file is shown in Figure 1-3 Trace File Example on page 1-6.

| 🕝 (Untitled) - Ethereal                                                                                                    |                                                                                                    |                                                                                                    |                                                                                                    |  |  |  |
|----------------------------------------------------------------------------------------------------|----------------------------------------------------------------------------------------------------|----------------------------------------------------------------------------------------------------|----------------------------------------------------------------------------------------------------|--|--|--|
| Ele Edit View Go Capture Analyze Statistic                                                                                                    | s Help                                                                                                    |                                                                                                    | and the second second second second second second second second second second second second second second second |  |  |  |
| No Time Source<br>38 11.316997 193.101.120.216<br>39 11.317381 193.101.120.227                                                                                                    | Destination         Protocol           193.101.120.227         TCP           193.101.120.216         TCP                                                                             | Info<br>57000 > 1024 [SYN, ACK] Seq=0 Ack=1 win=11680 Len=0 MSS=1460<br>1024 > 57000 [ACK] Seq=1 Ack=1 win=5840 Len=0<br>1024 > 57000 [ACK] Seq=1 Ack=1 win=5840 Len=0                                                                                                    |                                                                                                    |  |  |  |
| 41 11.489361 193.101.120.216<br>4 11.489675 193.101.120.227<br>4 11.49675 193.101.120.227<br>4 11.492621 193.101.120.227<br>4 11.495900 193.101.120.216<br>4 11.510917 193.101.120.216<br>4 11.63731 93.101.120.216<br>4 11.637330 193.101.120.216<br>4 11.637330 193.101.120.216                                                                                                    | 193.101.120.227 TCP<br>193.101.120.216 TCP<br>193.101.120.216 TCP<br>193.101.120.227 TCP<br>193.101.120.227 TCP<br>193.101.120.227 TCP<br>193.101.120.227 TCP<br>193.101.120.227 UCP | 37000 > 1024 [PSH, ACK] Seg=1 ACK=25 Win=1580 Len=24<br>1024 > 57000 [AcK] Seg=25 AcK=25 Win=5840 Len=0<br>1024 > 57000 [PSH, ACK] Seg=25 AcK=25 Win=5840 Len=20<br>1024 > 57000 [PSH, ACK] Seg=25 AcK=47 Win=1580 Len=20<br>1024 > 57000 [PSH, ACK] Seg=47 AcK=45 Win=5840 Len=165<br>57000 > 1024 [PSH, ACK] Seg=47 AcK=23 Win=11680 Len=108<br>Source port: 56000 Destination port: 56030<br>0034 [DTH Low recover allow recover allow recover a |                                                                                                    |  |  |  |
| 49 11.665087 193.101.120.216<br>50 11.665860 193.101.120.227<br>51 11.695052 193.101.120.216<br>52 11.724994 193.101.120.216<br>53 11.727823 193.101.120.227                                                                                                    | 193.101.120.227 UDP<br>193.101.120.216 TCP<br>193.101.120.227 UDP<br>193.101.120.227 UDP<br>193.101.120.227 UDP                                                                      | Source port: 56000 Destination port: 56030<br>1024 > 57000 [AccK] Seg=213 Ack+133 win=840 Len=0<br>Source port: 56000 Destination port: 56030<br>Source port: 56020 Destination port: 56020                                                                                                    |                                                                                                    |  |  |  |
| <pre>5 11.724944 199.101.120.216 199.100.120.27 Upp Source port: 50000 Destimation port: 50000 5 11.724954 199.101.20.271 199.101.120.210 6 Frame 40 (78 bytes on wire, 78 bytes captured) Arrival Time: sop 5, 2000 08.55116, 799440000 [Time shifts frame; this: fyres: 10.200308000 seconds] Frame Humber: 40 Packet Length: 78 bytes capture Length: 78 bytes [Enternet 11.500.277 (00:6010:1:df:df), Dst: 193.101.120.216 (00:30:13:16:8e:db) Source: 193.101.120.227 (00:6010:1:df:df), Dst: 193.101.120.216 (00:30:13:16:8e:db) Source: 193.101.120.227 (00:6010:1:df:df) Type: IP (00:800) [Content 1, Socie 1, Socie</pre> |                                                                                                    |                                                                                                    |                                                                                                    |  |  |  |
| 0010 00 40 10 83 40 00 40 00 34 66 C1 65 /8 63 C1 65 .0.0.0.0<br>0020 78 64 00 40 a8 04 49 a6 95 18 64 a0 f3 50 18 x1d.P.<br>0030 16 d0 b6 97 00 00 43 43 49 53 2d 4d 53 55 02 00CC IS-MSU.<br>0040 00 00 08 00 01 ae 01 00 0d 00 00 00 00                                                                                                    |                                                                                                    |                                                                                                    |                                                                                                    |  |  |  |

Figure 1-3 Trace File Example

# System Maintenance

#### SECTION 1INTRODUCTION

The technician can use this book to troubleshoot and diagnose problems during and after system installation. The troubleshooting flow charts and general test procedures help the technician identify possible causes of the problem by defining the problem area.

Using the System Data Upload/Download feature, all System Programming and Speed Dial data can be stored on disk for safe keeping. After all System Programming is completed, it should be downloaded to a disk for backup. When system memory fails, this data on the disk can be uploaded and the memory restored.

#### SECTION 2 OPERATIONAL TEST PROCEDURES

**General Information** 

When an UNIVERGE SV9100 system is first powered up, an initialization is performed. During this process the GCD-CP10 (CPU), located in the first chassis, scans each interface slot to determine the hardware configuration used. This information is stored in the resident system program memory with the system default values. This section provides test procedures that are used before, during, and after the initialization process.

**Before Initializing** 

The technician must follow these steps before initializing the system. Cable Connections All wiring for power supplies or flat cable connectors should be checked for solid connections.

#### Chapter

2

#### **Initialization Check**

To determine if the system is initializing correctly, only the first chassis, GCD-CP10, one GGCD-8DLCA, and terminals should be installed on the system. After initialization, all the terminals assigned to the GGCD-8DLCA can be used for internal calls to one another. (By default, these stations are assigned station numbers 200~207).

#### **System Initialization**

Before initialization is performed and verified, the entire system should be initialized.

*With power OFF*, all interface and option cards can be installed in the controlling chassis. The technician can then power up the system to perform a First Initialization. After the initialization, each station display shows default time and date indications.

For example: 12-2 Fri 10:47 AM

#### After Initialization

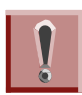

Ensure that the battery is installed in CN15 on the GCD-CP10.

Check all blade slots in software to ensure the initialization process scanned the installed hardware correctly.

A general system operation check should be performed using default values prior to system programming.

After all previous steps are performed and any problems corrected, system programming is complete.

After System Programming is finished, the technician should perform a Second Initialization. Performing the First Initialization a second time causes all programming memory to be lost. Second Initialization refreshes the system RAM without losing any memory.

This completes the installation procedure for the UNIVERGE SV9100 system. The technician should check the operation of each Multiline Terminal to ensure the system is working properly.

# SECTION 3 TROUBLESHOOTING

#### **Remote Administration and Maintenance**

PCPro can remotely access the UNIVERGE SV9100 system for maintenance and diagnostics. The remote PC and the system are connected using a modem on the GCD-CP10 or using IP.

#### **Problem Solving**

To find the cause, consider all problem symptoms carefully. As each aspect of the problem is considered, the technician is guided to a probable solution.

The problem must be defined as accurately as possible, so that the most efficient steps to the solution can be taken. Flowcharts in the next section help define the problem.

#### System Down

This term describes one of the following situations:

- No access to internal dial tone on any installed Multiline Terminal or Single Line Telephone.
- No LED or display indication on any installed Multiline Terminal.
- No system tones are generated.

#### **Partial Operation**

This term refers to any situation that cannot be completely described under the System Down conditions.

#### Reset

At times, the station and/or the blade must be reset. The following resets are used in the system:

- Terminal Reset Unplug the station line cord from the station and then plug it back into the station.
- Blade Reset Unseat the blade and reseat.

=

#### Flowcharts

| Condition                                                                       | Flowchart |
|---------------------------------------------------------------------------------|-----------|
| A. System Down                                                                  |           |
| <ol> <li>No Internal Dial Tone to any Multiline<br/>Terminal or SLT</li> </ol>  | A1        |
| <ol> <li>No LED or Display Indications on any<br/>Multiline Terminal</li> </ol> | A2        |
| B. Partial Operations                                                           |           |
| 1. Frequency Interference                                                       | B1        |
| 2. No or Intermittent CO/PBX Ring                                               | C1        |
| 3. Call Dropping                                                                | C2        |
| 4. No Outside Dial Tone Access                                                  | C3        |
| 5. CO/PBX Dialing Problem: Cannot Dial C on CO                                  | Dut C4    |
| C. Multiline Terminal Problems                                                  |           |
| 1. Multiline Terminal Function                                                  | D1        |
| 2. Multiline Terminal Ringing                                                   | D2        |
| 3. Multiline Terminal Dial Tone Access                                          | D3        |
| D. Single Line Telephone Problems                                               |           |
| 1. No Dial Tone Access on SLT                                                   | E1        |
| 2. Ringing Problem on SLT                                                       | E2        |
| 3. No Dial Access to SLT Features                                               | E3        |
| E. Low Volume Problems                                                          | F1        |
| F. External Paging Problems                                                     | G1        |
| G. SMDR Output Problems<br>No Call Accounting System                            | H1        |

# **A1**

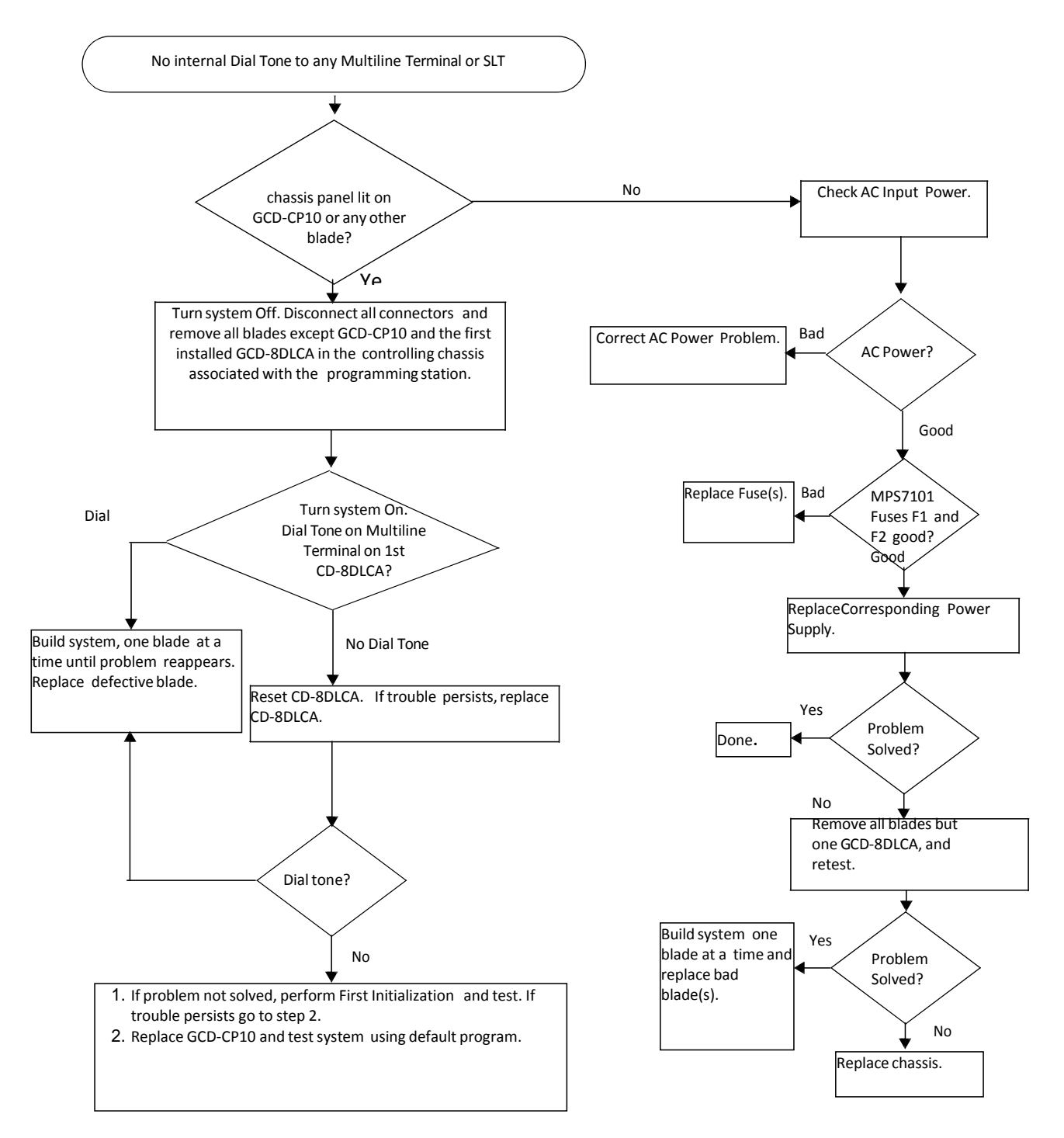

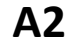

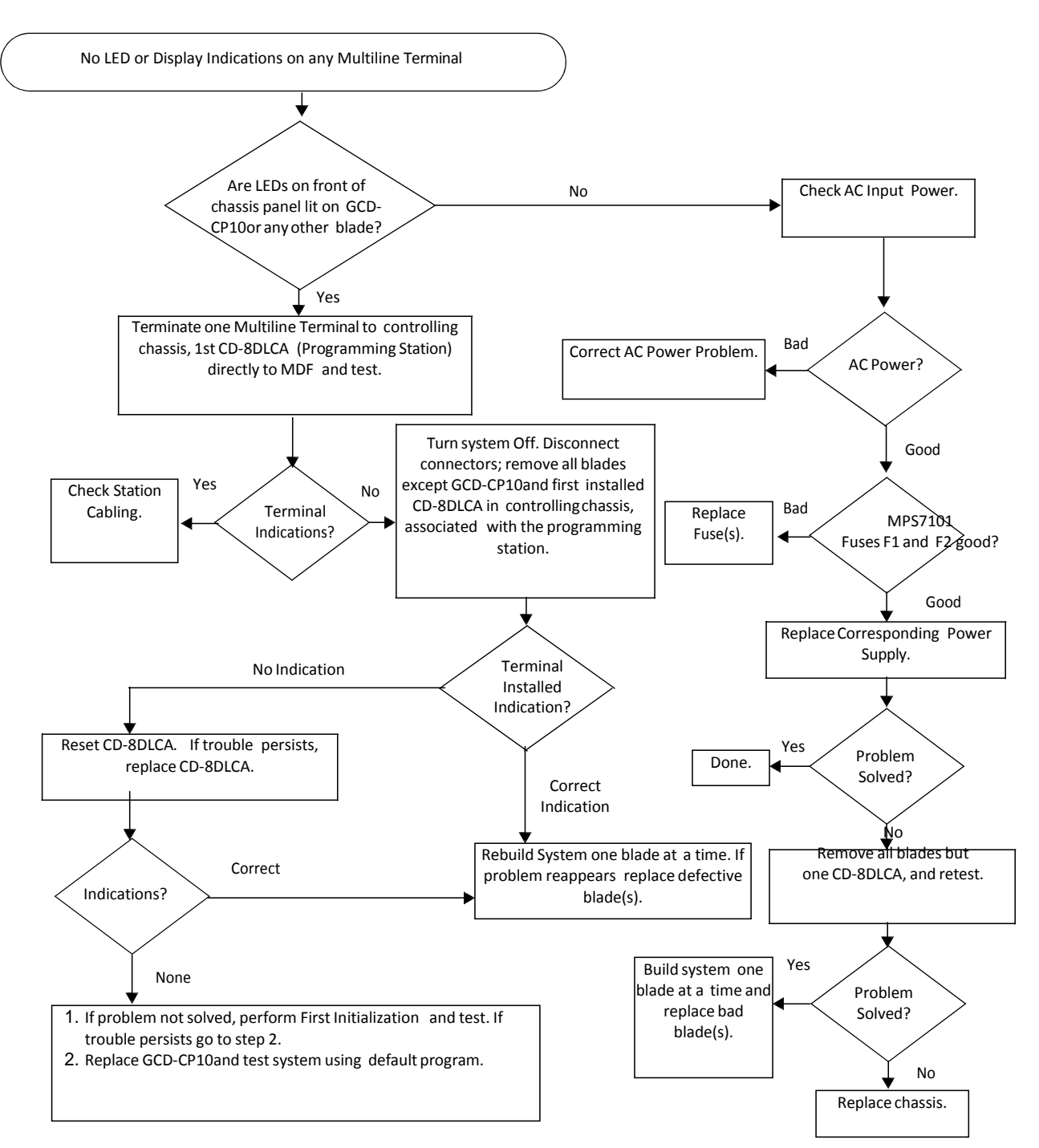

#### **B1**

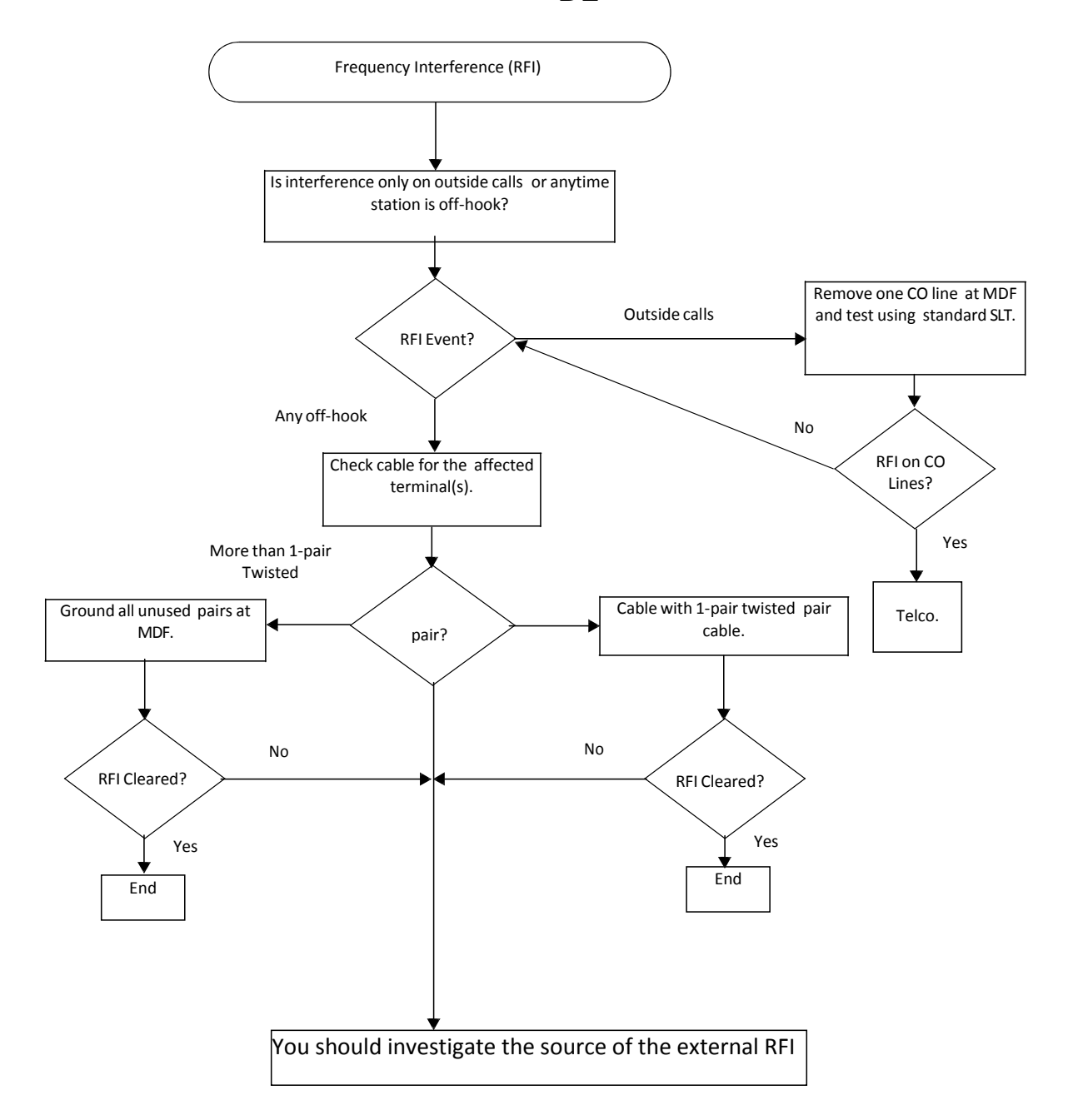

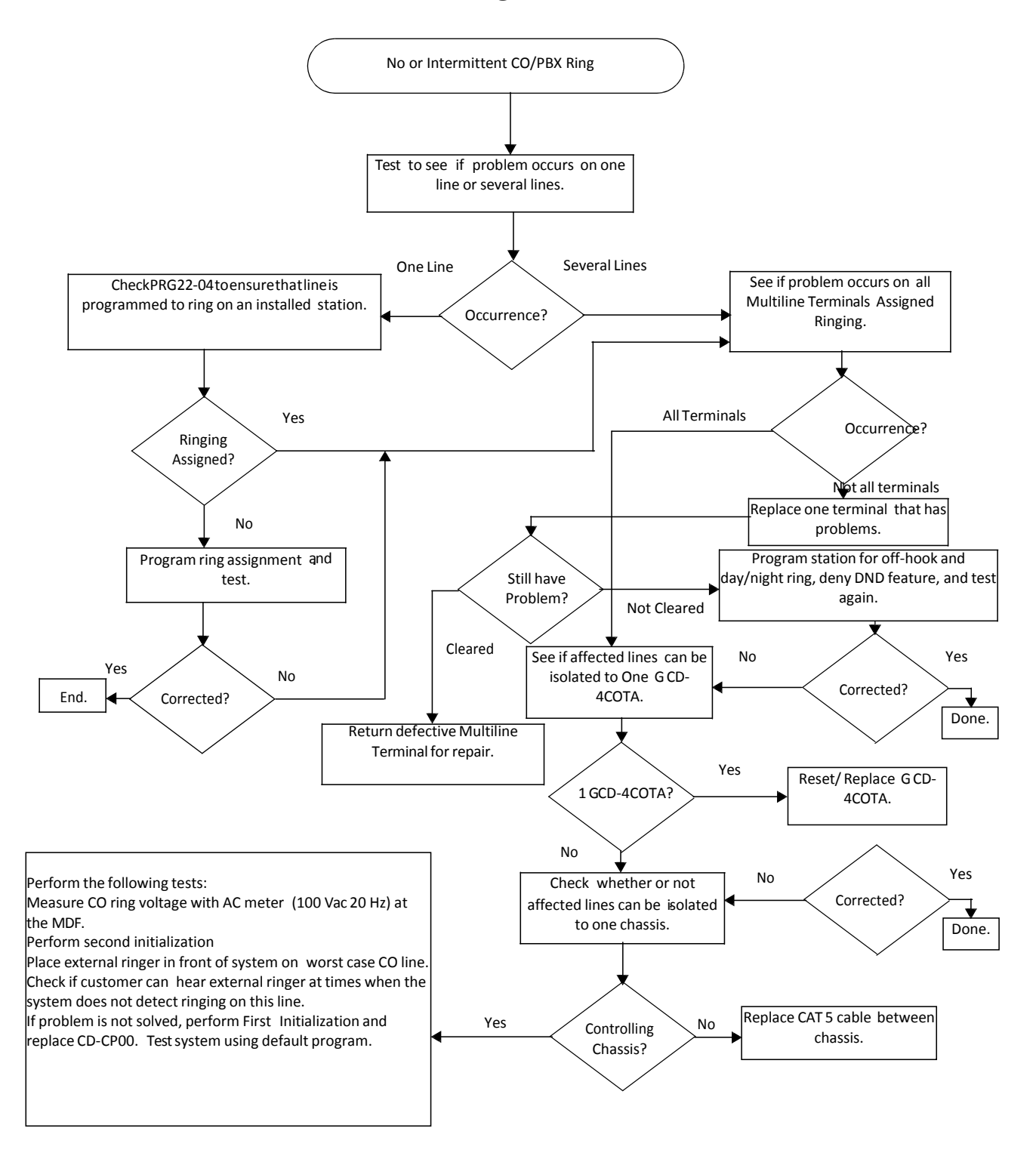

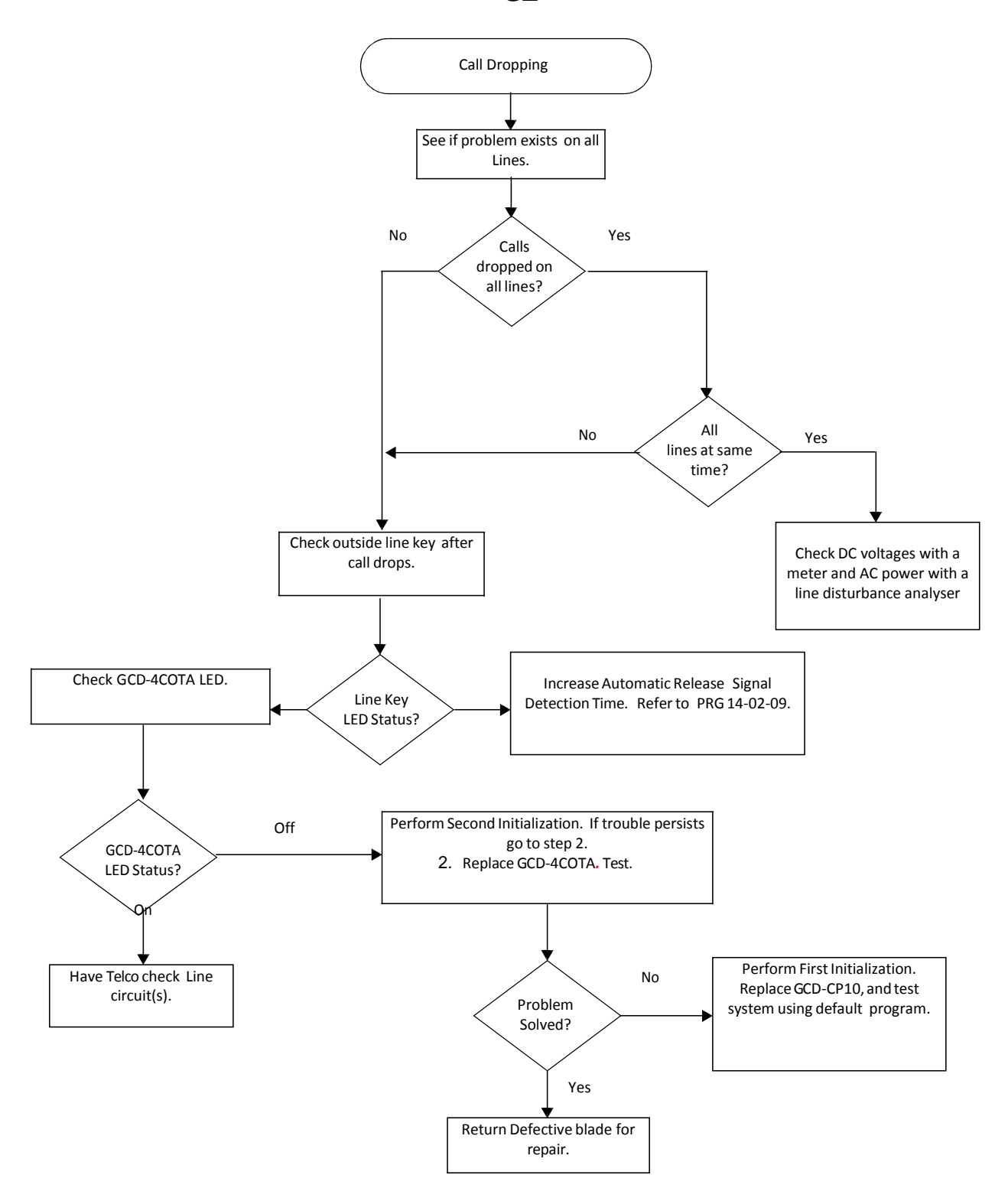

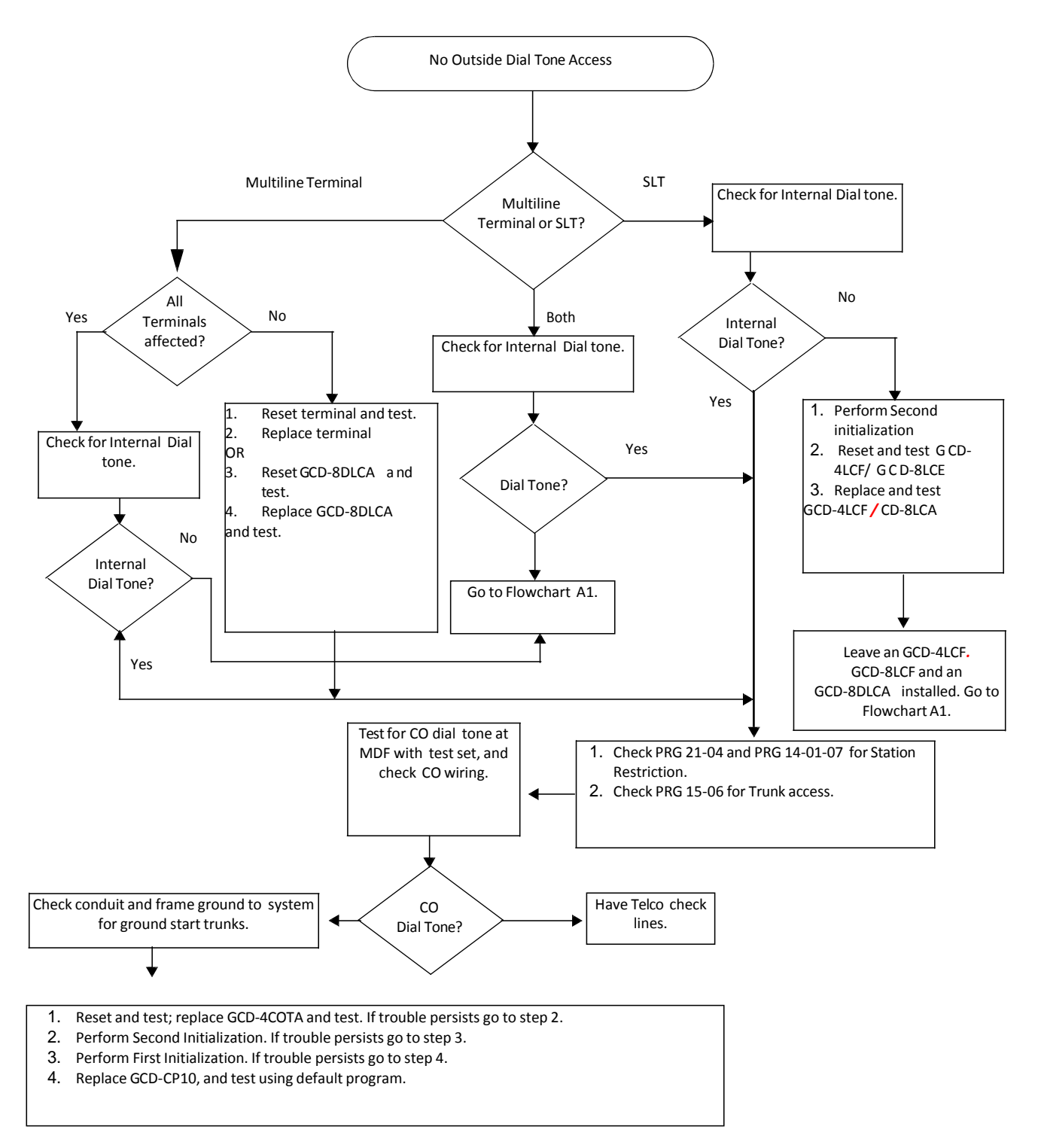

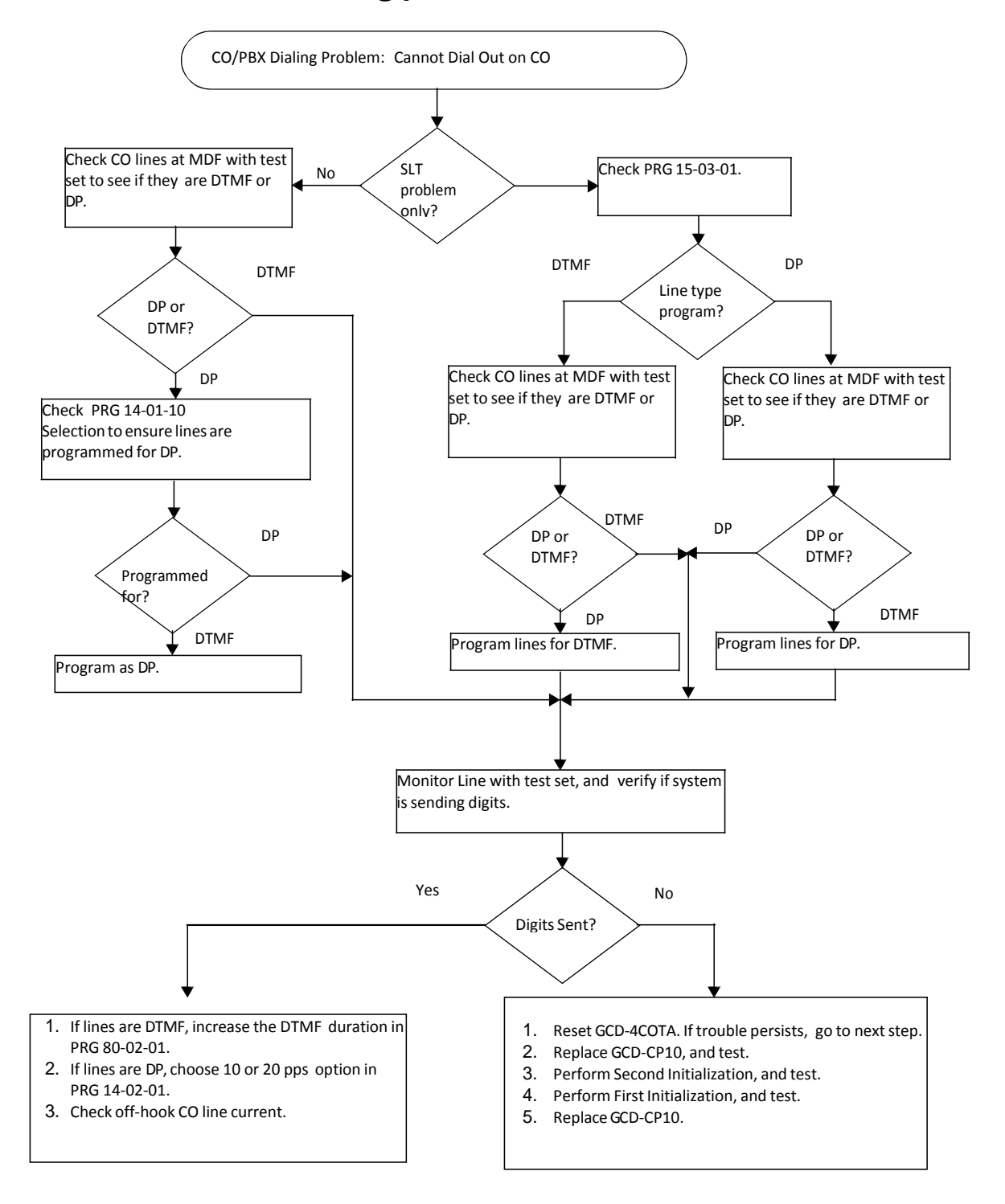

# **D1**

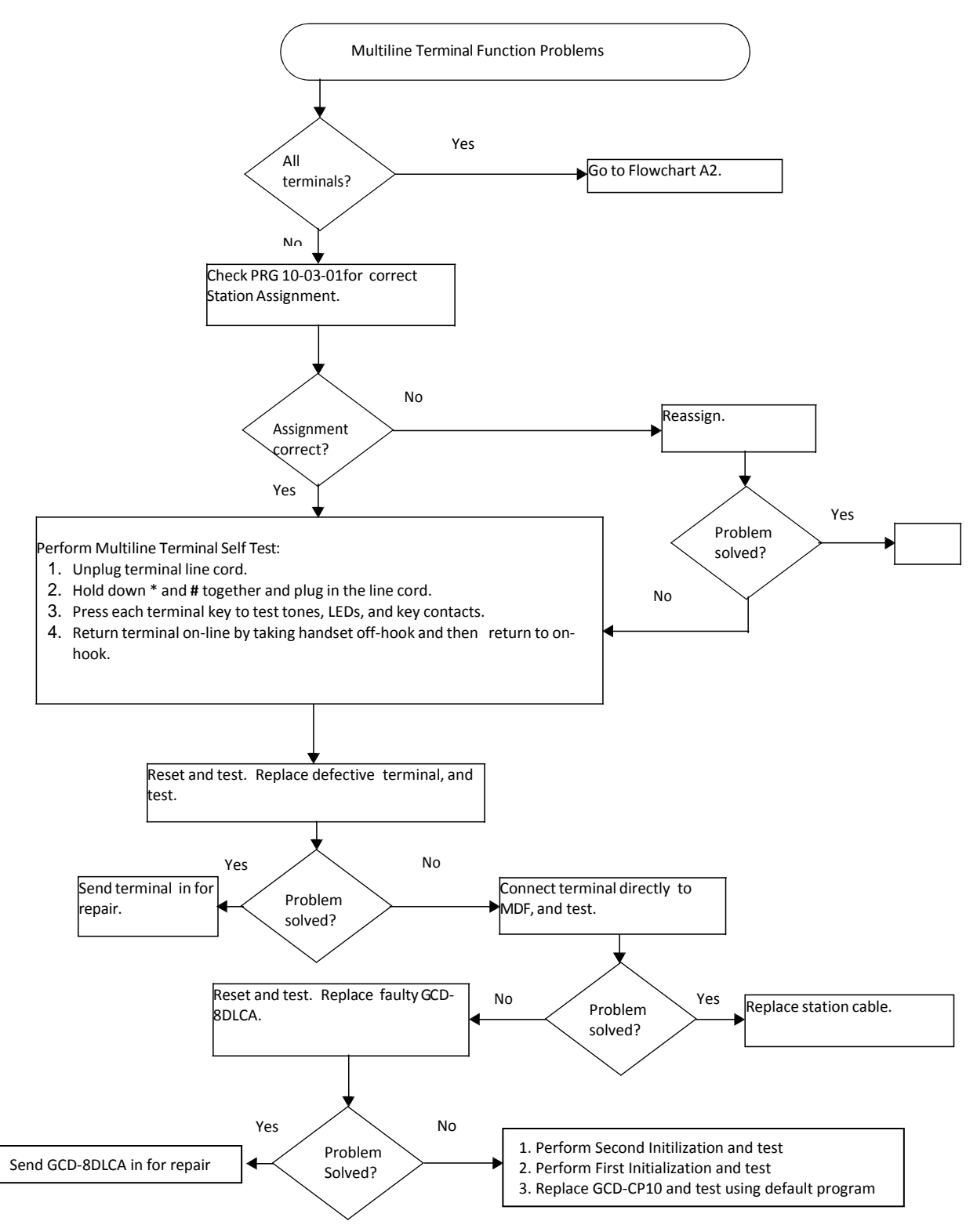

#### **D2**

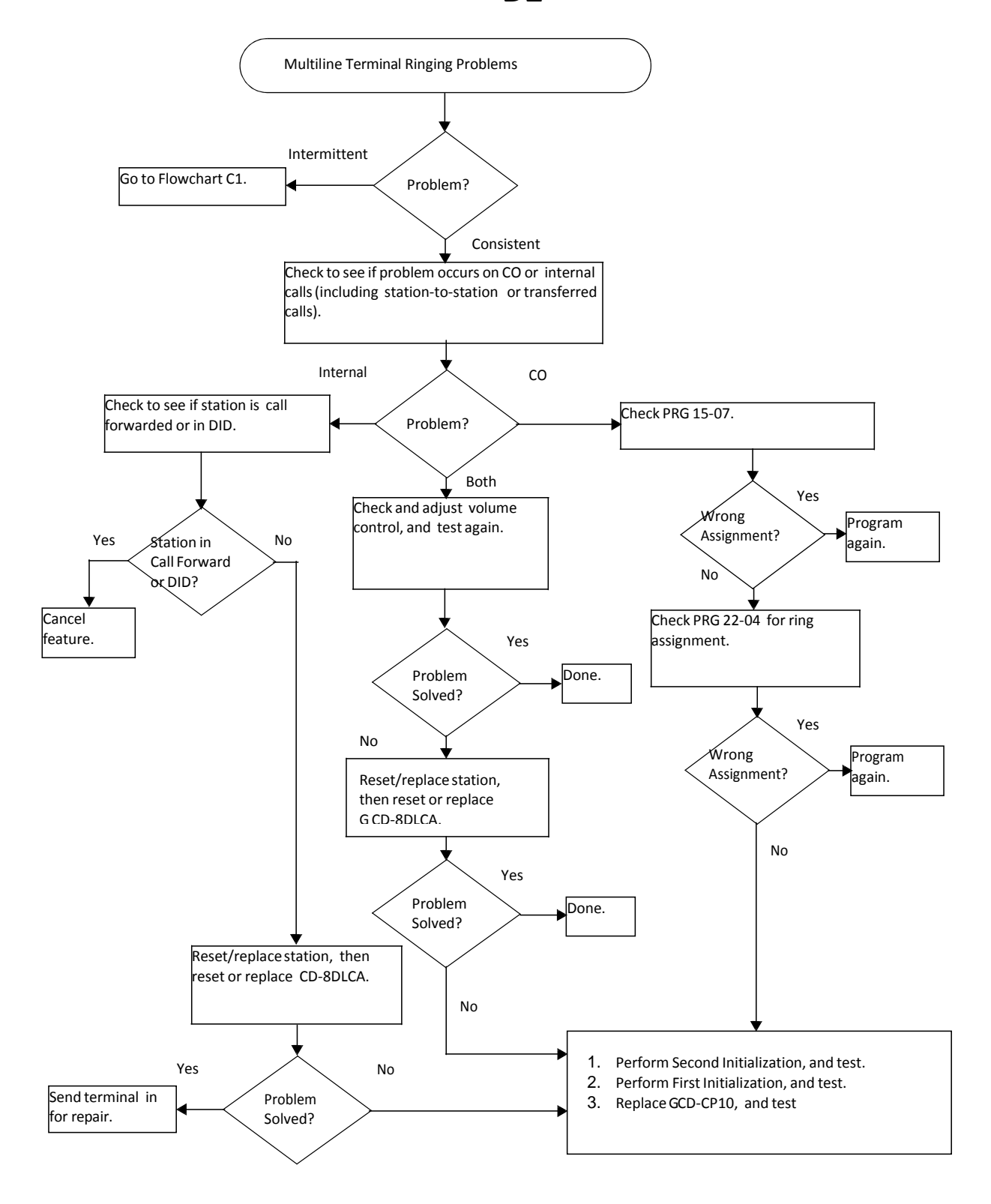

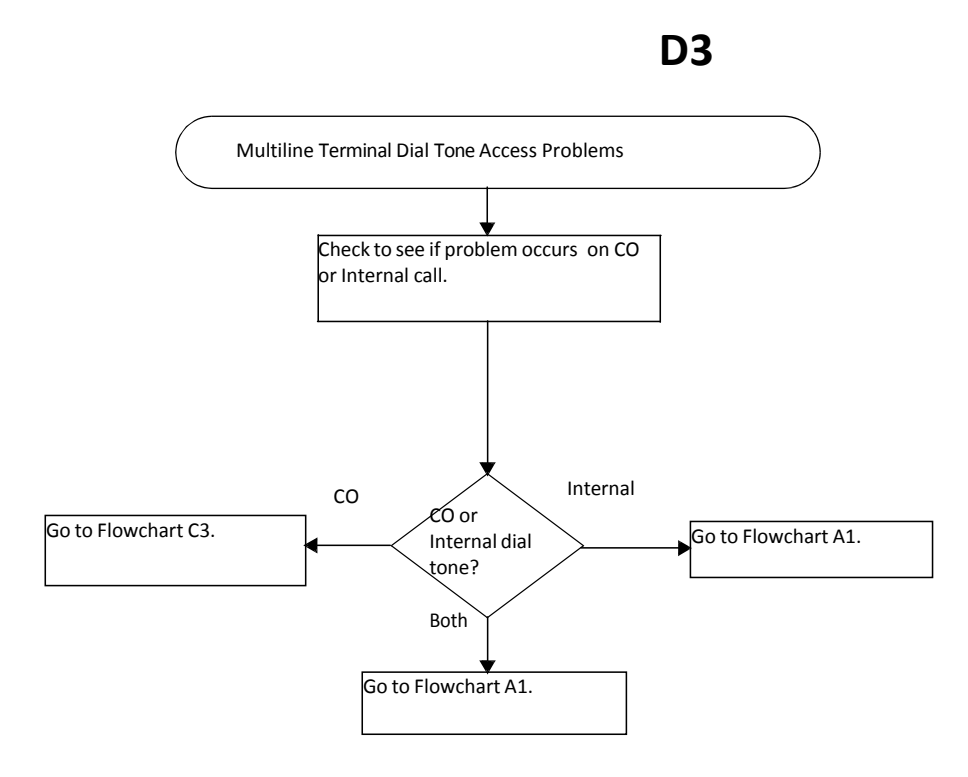

# E1

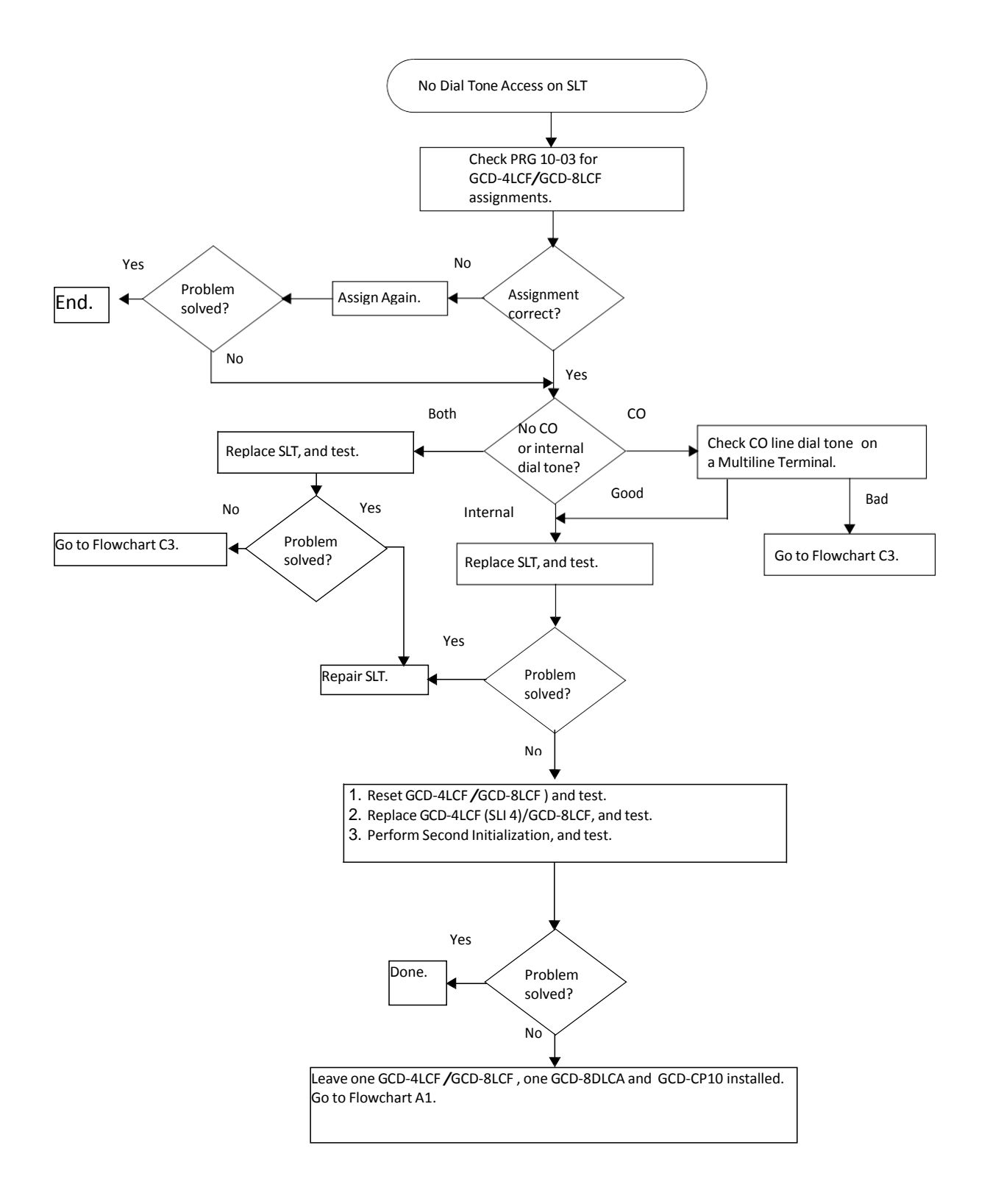

# E2

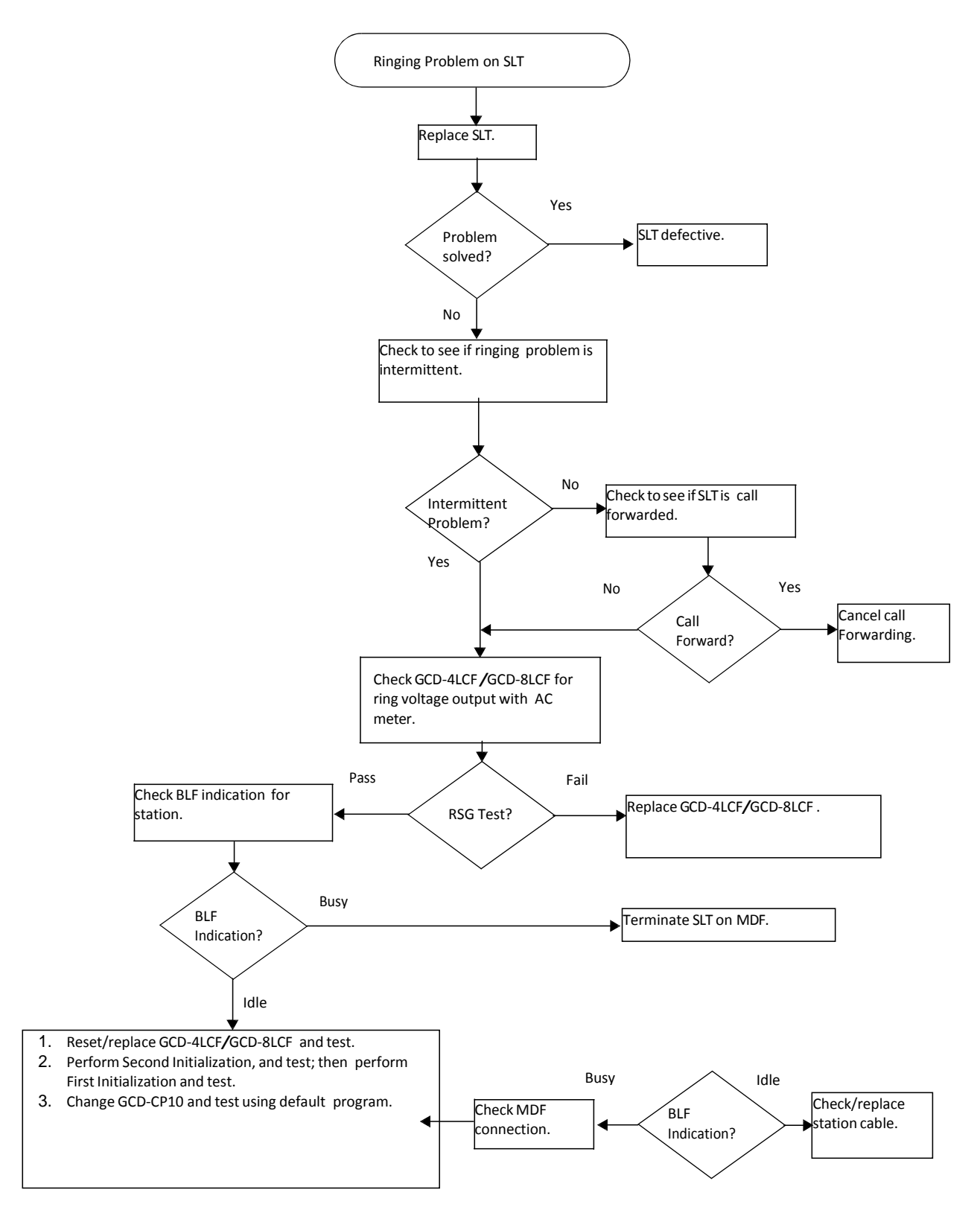

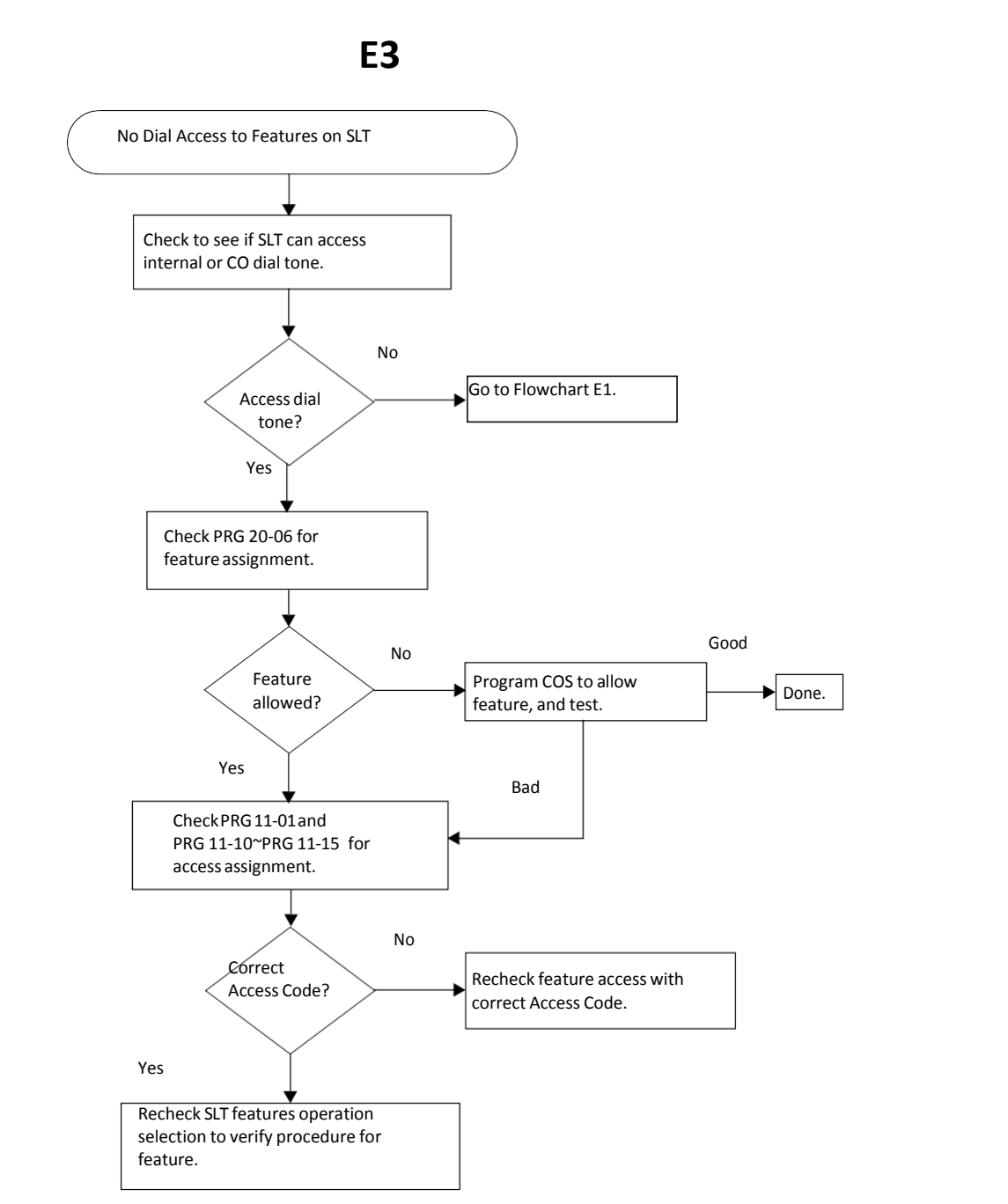

#### System Maintenance Manual

# F1

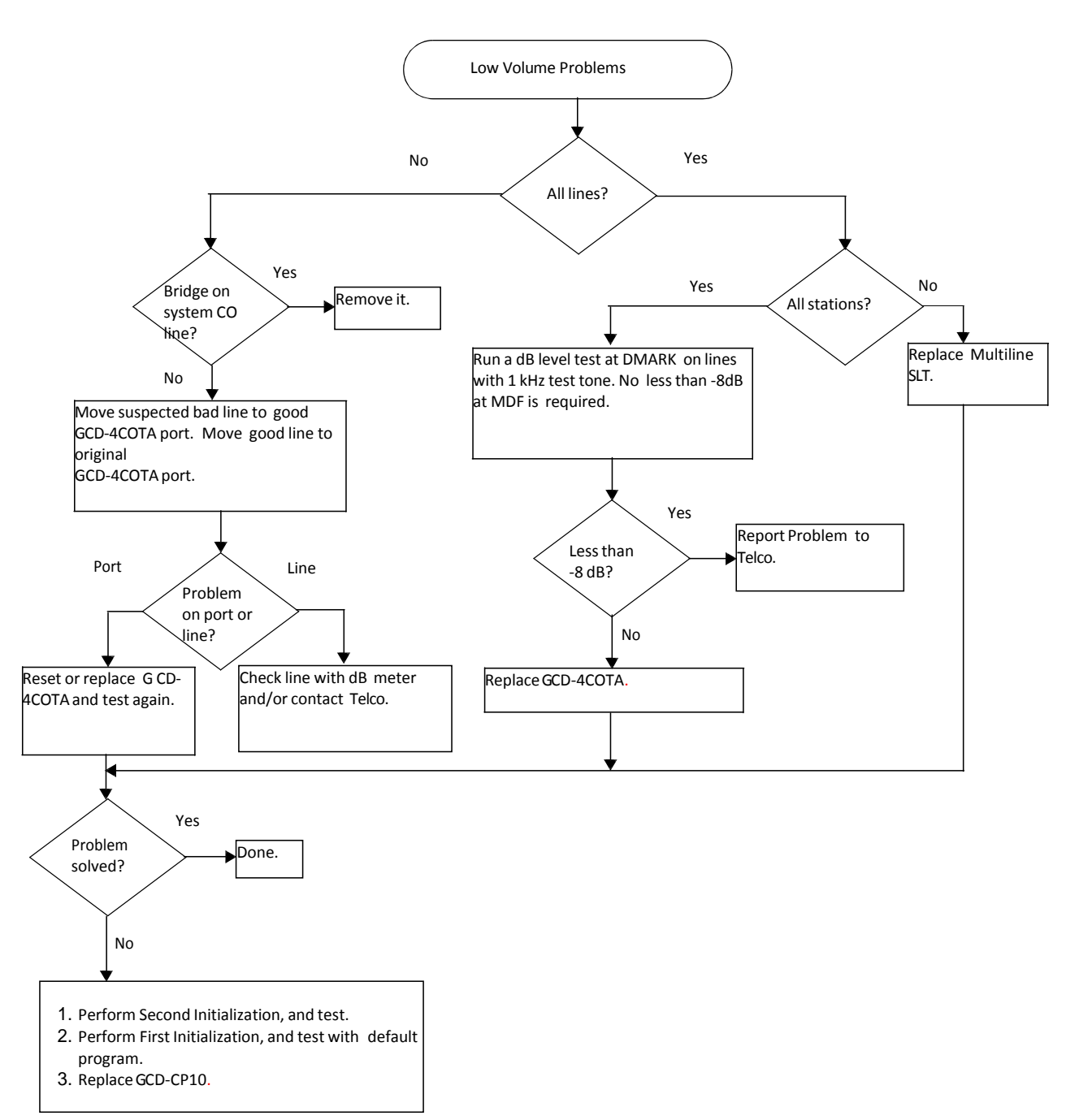

**G1** 

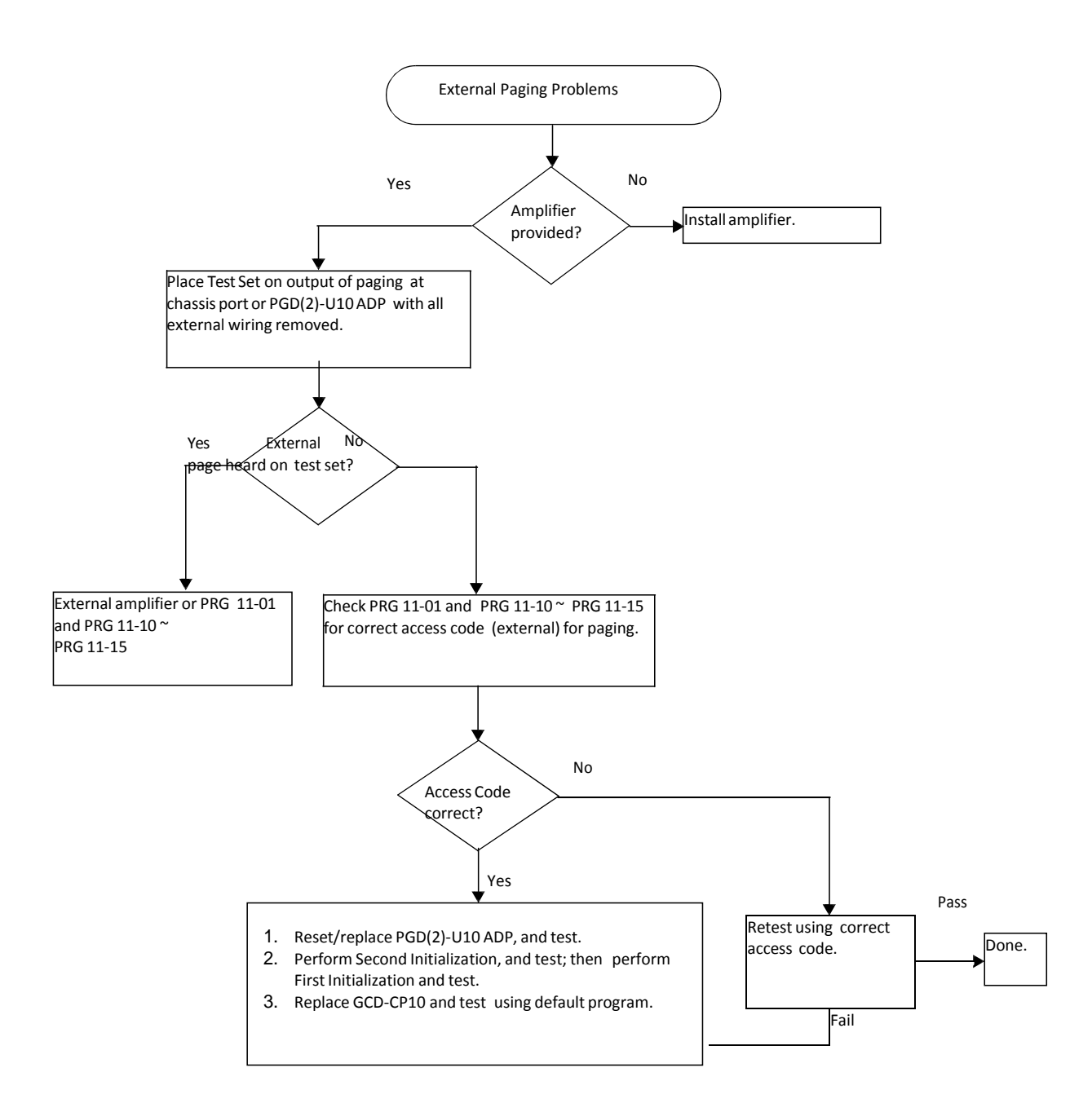

# H1

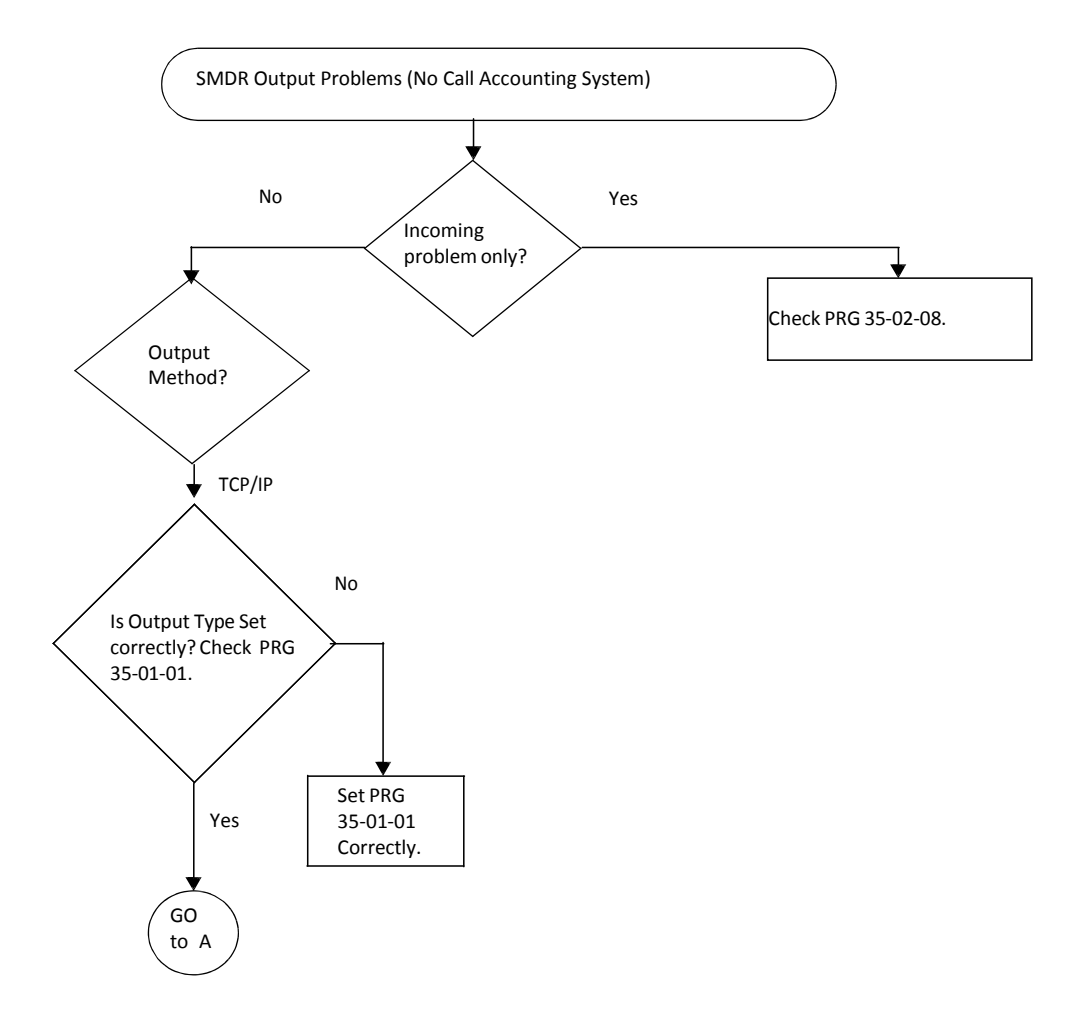

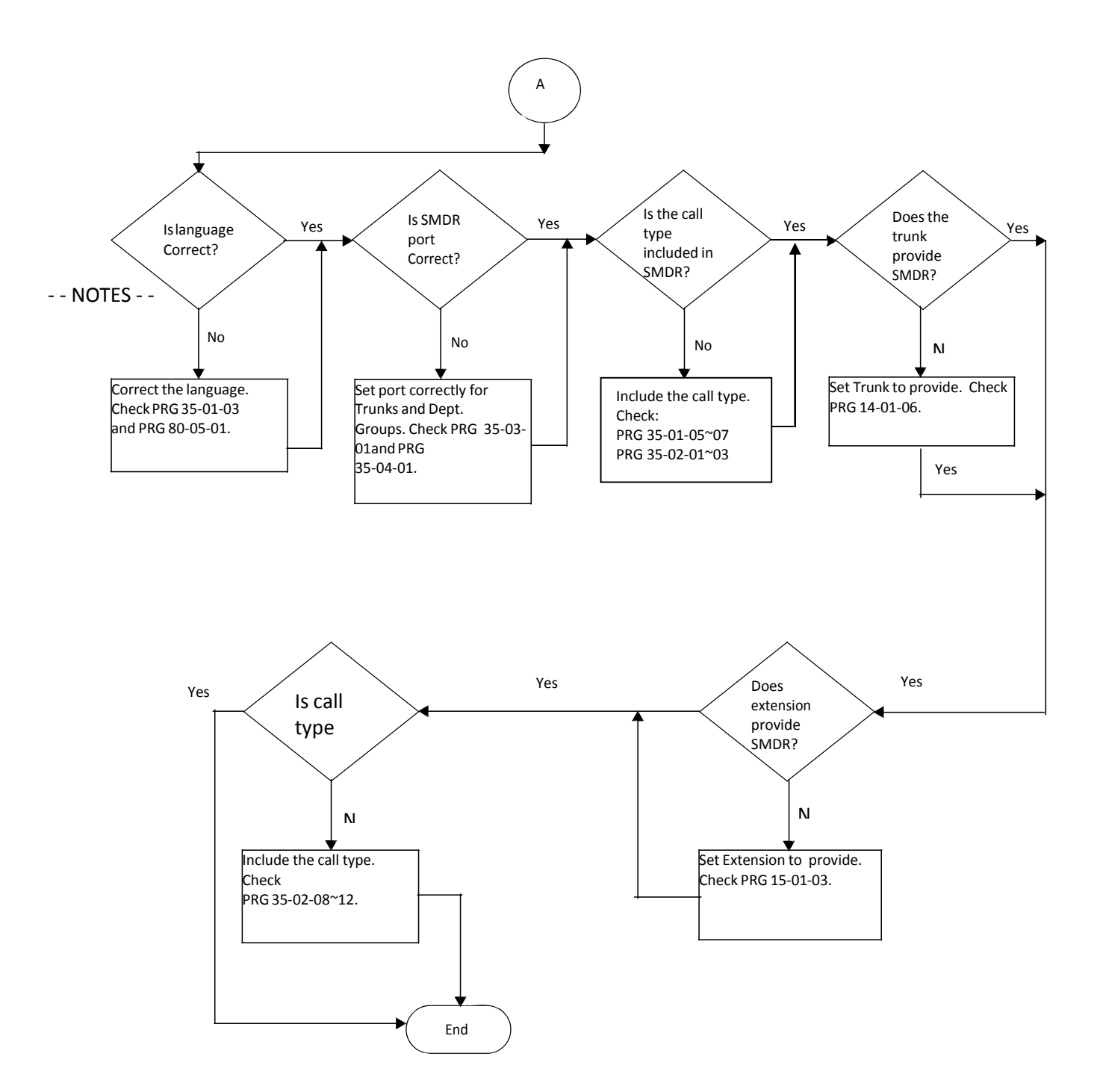

# **Diagnostics**

# SECTION 1 WHAT IS AVAILABLE?

The SV9100 has a Diagnostic Interface Module (DIM) built into the GCD-CP10 (CPU) blade. The DIM can monitor the activity of the system under the control of commands entered by the engineer. The DIM is accessed via the Ethernet interface of the GCD-CP10 blade.

# SECTION 2 BEFORE YOU START

As well as monitoring the system, the DIM can also be used to change the operation of the system.

For this reason **DO NOT** enter the following commands, as they will cause a system restart:

- o RESET
- o RESTART
- o SHUTDOWN
- o or any other command that looks like a reset request.

Some DIM commands give a real time output when the command is entered, others will give an output until you enter the command that turns it off. You can turn on multiple DIM outputs by entering relevant commands one after the other.

The SV9100 will continue to operate normally with the DIM is running.

Chapter

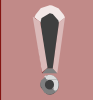

The SV9100 GCD-CP10 can slow down when the DIM is running on a busy SV9100 system. This is unavoidable, as the GCD-CP10 must process all system activity and output the corresponding information to the DIM.

# SECTION 3 TO LOG ON TO THE DIM

Access to the DIM has changed from the SV8100 in the following way:

- Access via port number 5963 is not available, this has been completely removed and cannot be enabled.
- User ID monimoni and password hihi are not available.
- Access must now be enabled on each system via the user access to the DIM.

User Access to the DIM PRG Command setup 10-20-06 - DIM Output – Enter the TCP Port for DIM Access (eg **5964**) 90-31-01 – Enable DIM access Username (default = **SV9100**) Password (default = **12345678**)

Easy Edit

Advanced Items – Maintenance – DIM Access Password

Note - It is strongly recommended that you change the default username and password after enabling DIM access.

#### Connect locally via Ethernet Socket of the GCD-CP10 card.

Connect to GCD-CP10 Ethernet socket using a crossover cable or via a hub. Set the IP address of your NIC card within the range of the SV9100 GCD-CP10. The default IP address of the GCD-CP10 is **192.168.0.10** (Sub Net Mask = **255.255.255.0**)

#### **Connect Via PCPro Debug Terminal**

Using SV9100 PCPro Debug Terminal or a terminal application (e.g. Hyperterminal, set the connection to TCP/Winsock).

The Host IP address is set by Program 10-12-01 on the SV9100. The default is **192.168.0.10**. The port number is defined in CMD 10-20-06.

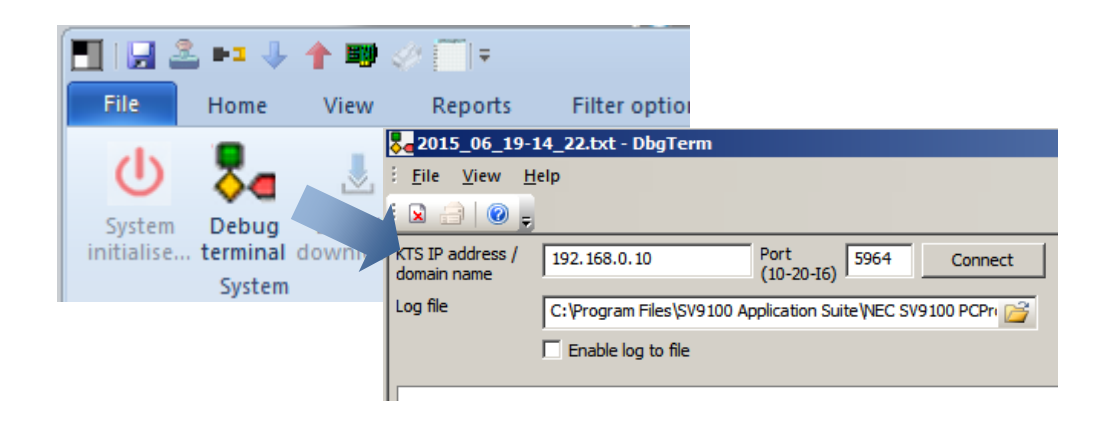

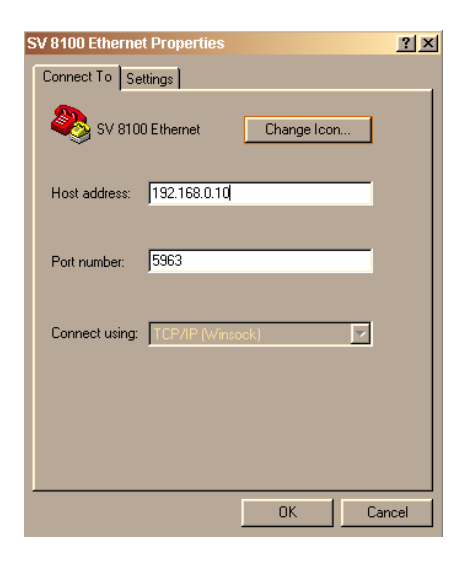

Figure 3-1 SV9100 Ethernet Properties – PCPro or Terminal Application
When the connection is made the following information is required:

User ID: defined in CMD 90-31-02 (default = SV9100) Password: defined in CMD 90-31-03 (default = 12345678) Connection to the DIM is made and system activity is observed. Refer to Figure 3-2 SV9100 System Activity.

| <b>2015_06_23</b> -1            | 1_23.txt - DbgTerm                                                                                   |   |  |
|---------------------------------|----------------------------------------------------------------------------------------------------|---|--|
| Eile View H                     | elp                                                                                                  |   |  |
| : 🛛 🔒 🔘 📮                       |                                                                                                    |   |  |
| KTS IP address /<br>domain name | 192.168.0.10 Port 5964 Disconnect                                                                    |   |  |
| Log file                        | C: \Program Files \SV9100 Application Suite \NEC SV9100 PCPr 💕                                       |   |  |
|                                 | Enable log to file                                                                                   |   |  |
|                                 |                                                                                                    |   |  |
| User ID:SV9                     | 100                                                                                                  |   |  |
| Password:                       |                                                                                                    |   |  |
|                                 |                                                                                                    |   |  |
|                                 |                                                                                                    |   |  |
| [Welcome to                     | Sv9100 remote dim service. Ver2.00] 15/06/23 11:31                                                   |   |  |
| == 23/JUN/2                     | 015. 11:31:11 ==                                                                                     |   |  |
| * (EVENT) . ID                  | 00000000H.P1:00040001H.P2:0000000H.P3:0000008H.P4:00000000H.P5:00000061H                             |   |  |
| >>>> PORT:0                     | >>> PORT:00040001H STATUS 0000H => 0002H                                                             |   |  |
| * (EVENT) . ID                  | * (EVENT) . TD: 0000001FH, P1: 00001101H, P2: 0000000H, P3: 0000000H                                 |   |  |
| * (EVENT), ID                   | * (EVENT) . TD: 00000000H. P1: 00040001H. P2: 00000000H. P3: 00000007H. P4: 00000000H. P5: 00000060H |   |  |
| >>>> PORT:0                     | >>>> PORT:00040001H STATUS 0002H => 0000H                                                            |   |  |
| * (EVENT), ID                   | * (EVENT), ID:0000001FH, P1:00001101H, P2:0000000H, P3:0000000H                                      |   |  |
| == 23/JUN/2                     | 015, 11:31:12 ==                                                                                     |   |  |
| *(EVENT), ID                    | :00000000H, P1:00040001H, P2:0000000H, P3:0000008H, P4:00000000H, P5:00000061H                       |   |  |
| >>>> PORT:0                     | 0040001H STATUS 0000H => 0002H                                                                       |   |  |
| *(EVENT),ID                     | :0000001FH, P1:00001101H, P2:0000000H, P3:0000000H                                                   |   |  |
| *(EVENT),ID                     | :00000000H, P1:00040001H, P2:0000000H, P3:0000007H, P4:00000000H, P5:0000060H                        |   |  |
| >>>> PORT:0                     | 0040001H STATUS 0002H => 0000H                                                                       |   |  |
| *(EVENT),ID                     | :0000001FH,P1:00001101H,P2:0000000H,P3:0000000H                                                      |   |  |
| == 23/JUN/2                     | 015, 11:31:22 ==                                                                                     |   |  |
| *(EVENT),ID                     | :00000000H,P1:00040001H,P2:0000000H,P3:0000008H,P4:00000000H,P5:00000061H                            |   |  |
| >>>> PORT:0                     | 0040001H STATUS 0000H => 0002H                                                                       |   |  |
| *(EVENT),ID                     | :0000001FH,P1:00001101H,P2:0000000H,P3:0000000H                                                      |   |  |
| *(EVENT),ID                     | :00000000H,F1:00040001H,F2:0000000H,F3:00000007H,F4:00000000H,F5:00000060H                           |   |  |
| >>>> PORT:0                     | 0040001H STATUS 0002H => 0000H                                                                       |   |  |
| *(EVENT), ID                    | :0000001FH, P1:00001101H, P2:0000000H, P3:0000000H                                                   |   |  |
|                                 |                                                                                                    | _ |  |
| <u> </u>                        |                                                                                                    |   |  |
| Ready                           | Connected                                                                                            |   |  |

Figure 3-2 SV9100 System Activity

# Section 4 To Disconnect from the DIM

Turn off any DIM commands that you have enabled. Refer to Section 5 SV9100 DIM.

Disconnect from the terminal session.

## SECTION 5 SV9100 DIM COMMANDS

Once connected to the DIM, commands are entered by typing the command (with correct syntax), and pressing **Enter**.

To display the list of DIM commands available on the SV9100 type: help

| Type Command | Displayed result   |
|--------------|--------------------|
| DATE         | Date/Time          |
| RB           | Read 8bits         |
| RW           | Read 16bits        |
| RD           | Read 32bits        |
| WB           | Write 8bits        |
| WW           | Write 16bits       |
| WD           | Write 32bits       |
| DUMP         | Memory Dump        |
| FILL         | Memory Fill        |
| MEMSET       | Memory Fill        |
| MEMCPY       | Memory Copy        |
| MEMCMP       | Memory Compare     |
| СМР          | File Compare       |
| RESET        | Self-restart       |
| MAIL         | Post a mail        |
| SLOT         | Slot control       |
| INFO         | Informations       |
| DEL          | FILE DEL           |
| MKDIR        | CREATE DIR         |
| RMDIR        | DELETE DIR         |
| DIR          | DIR                |
| FILEOPEN     | FILE OPEN          |
| FILECLOSE    | FILE CLOSE         |
| FILEWRITE    | FILE WRITE         |
| FILEREAD     | FILE READ          |
| ТҮРЕ         | FILE DISP          |
| СОРҮ         | FILE COPY          |
| FDUMP        | FILE DUMP(Binary)  |
| RENAME       | FILE RENAME        |
| DSP          | DSP direct r/w     |
| POWER        | Power management   |
| CALLKEY      | am::Callkey module |
| ESIU         | ESIU control       |
| E1IU         | E1IU control       |
| MFC          | MFC control        |

| Type Command  | Displayed result                    |
|---------------|-------------------------------------|
| HELP          | This help                           |
| SYSDT         | System data                         |
| OFFLINE       | OFFLINE                             |
| OFFLINESERVER | Offline Server Tracer Flag          |
| OPMS          | OPMS info                           |
| IP            | IP monitor                          |
| VOIPU         | VOIPU                               |
| GKDEBUG       | Simple GK Debug                     |
| VOIPCCDEBUG   | VoIP CC Debug                       |
| CIM           | Class No Edit                       |
| TMR           | ctmr:: Module                       |
| TRLOGOUT      | Trillium Debug                      |
| NGTDEBUG      | Ngt Debug                           |
| OPMSDEB       | OPMS DEBUG                          |
| IOCSDEB       | IOCS DEBUG                          |
| DTIP          | DTIP DEBUG                          |
| EVNTCTRL      | Event Controller                    |
| CIDTX         | Caller ID sender                    |
| IPPATH        | IP JITTER & SW                      |
| P2PSTS        | p2pStatus[] Disp                    |
| NWINFO        | Networking Informations             |
| TRLHC         | Trillium HC layer debug information |
| TRLRSRC       | Trillium Resource Information       |
| TRLSO         | Trillium SO layer debug Information |
| STATUS        | Show the Status                     |
| PRGINFO       | PRGINFO                             |
| NDC           | new/delete checker                  |
| PING          | Ping Command                        |
| DETECTOR      | Detector Assignment                 |
| BARGE         | dump barge info                     |
| IVM           | Intra VM Debug                      |
| VMUAID        | IntraMail VMU Aid                   |
| REST          | Restriction Debug                   |
| GAIN          | Gain Trace                          |
| LOOP          | Loop key Trace                      |
| PATH          | Path Control Deubg                  |
| ALMINFO       | System Alarm Information            |
| DIMLOG        | DIMLOG Control                      |
| BREAK         | User break                          |
| ТВСТ          | TBCT debug command                  |
| PASSWD        | System password control             |
| DTERMIP       | DtermIP Log Info                    |
|               | Č Č                                 |

Ξ

| Type Command | Displayed result                 |
|--------------|----------------------------------|
| CIDINCOM     | CallerID Incoming                |
| CCIS         | CCIS Debug command               |
| LICENSE      | License Info                     |
| REMOTECONF   | Remote Conference command        |
| GUIDE        | Guidephone debug command         |
| VLP          | Virtual Loop Back Command        |
| SIPSTA       | SIP Station command              |
| СРМ          | CPM command                      |
| SPI          | SPI command                      |
| PKGRESET     | Package Reset                    |
| BID          | SHOW Board ID                    |
| CODEC        | On board Codec ctl               |
| WDT          | Watch-dog timer cntrol           |
| SIPMLT       | SIP MLT Debug                    |
| CYGNET       | Cygnus-Net command               |
| VSLOT        | Virtual Slot command             |
| VOIPUIF      | VOIPUIF Debug Command            |
| DEBUG        | DEBUG command for Cygnus Package |
| TIM          | TerminalInfoModule(TIM) command  |
| D95          | Dterm95 debug command            |
| CYGV         | CygnusLink-Voice debug command   |
| IFCONFIG     | LAN CONTROLER STATICS            |
| QMC          | QMC Driver                       |
| MNT          | Maintenance Control Debug        |
|              | command                          |
| REPINFO      | Replication Debug                |
| SEC          | SecurityEngineCore Debug         |
| NUNETINFO    | Nucleus Net infomation           |
| MODEM        | MODEM Debug                      |
| MDB          | mdb info                         |
| TRB          | info                             |
| 12C          |                                  |
| NURSE        | Nurce Call Debug                 |
| ACD          | Acd Debug                        |
| CAPS         | CAPS Debug Log on/off            |
| Q931         | Q931 Debug Log on/off            |
| SRAM         | SRAM Information Check           |
| PNUM         | PortNumberInfo                   |
| DIRDECT      | IP DECT dir dialing Debug        |
| MOBILEEX     | Mobile Extension Debug(JP Only)  |
| PORTLIMIT    | Port Limitation info             |
| САМР         | Camp-on Debug                    |

-

| Type Command | Displayed result                |
|--------------|---------------------------------|
| VOIPDB       | VOIPDB Debug Command            |
| IG001        | iG001 Config                    |
| SIPLINK      | SIP NETLINK DEBUG               |
| DIRDIAL      | Directory Dialing Debug Command |
| OBIPC        | OBIPC Debug                     |
| KDDISMS      | KDDI SMS Debug                  |
| H245IF       | H245IF Debug Command            |
| LLC          | Line Load Control Debug         |
| SMBC         | SMBC Cloud Debug                |
| LOGGING      | Call Logging Debug              |
| UC           | UC Debug                        |
| MDS          | Multi Device Support Debug      |
| FILEUD       | FILE USER INFO                  |
| APP          | Onboard Application Debug       |
|              |                                 |

# SECTION 6 COMMON DIM COMMANDS

| Enter           | Function                                                                      | DIM Output                                                                       |
|-----------------|-------------------------------------------------------------------------------|----------------------------------------------------------------------------------|
| Mail in 0 0 0 0 | Output of all system activity is<br>turned on.<br>No ISDN information output. | Enter CAPS debug mode.<br>The activity of all extensions and lines is<br>output. |
| Mail in 0 0 0 0 | Output of all system activity is turned off.                                  | Exit CAPS debug mode.                                                            |

| Enter           | Function                                                 | DIM Output                                                                                                    |
|-----------------|----------------------------------------------------------|----------------------------------------------------------------------------------------------------|
| Mail in 0 0 1 2 | Output of all ISDN activity on the system is turned on.  | Enter ISDN debug mode. master current bid<br>: xxH master current line : xxH<br>The activity of all ISDN blades will be output. |
| Mail in 0 0 1 2 | Output of all ISDN activity on the system is turned off. | Exit ISDN debug mode.                                                                                                    |

- When the ISDN output is turned on, the DIM will output the ISDN blade slot and circuit that is currently set as the master clock for the system.
- The slot number is shown by master current bid : xxH (xx is the slot number in hexadecimal).
- The circuit of the blade is shown by master current line : xxH (xx is the circuit number in hexadecimal).

The output is shown similar to that of an ISDN Layer 3 analyzer:

| SEND PORT = 4C001FH |                                                 |
|---------------------|-------------------------------------------------|
| 5 ISDN              |                                                 |
| 08 01 84 0D         | Callref: DES (4), SETUP ACKNOWLEDGE             |
| 18 01 89            | Channel identification [B1 channel (exclusive)] |
| 1e 02 82 88         | Progress indicator                              |

Example shown above:

4C001FH

The direction of the event. **S** >>> indicates Send, **R** <<< indicates Receive.

USL(3,2),

The slot and circuit number of the ISDN card that the event was sent/received on.

If you have more than one ISDN card in the system, the slot and circuit number can be identified by this information.

The first number is the slot number in decimal (**3** in this example). The second number is the circuit in decimal (**2** in this example).

The remainder of the information is appropriate to the type of message and is similar to an ISDN analyzer.

## SECTION 7 SV9100 NET DIM COMMANDS

| Enter  | Function                           | DIM Outp                                                                                                    | ut                                                                                                    |                                                                                                    |
|--------|------------------------------------|----------------------------------------------------------------------------------------------------|----------------------------------------------------------------------------------------------------|----------------------------------------------------------------------------------------------------|
| NWINFO | Lists the<br>commands<br>available | NWINFO<br>NWINFO<br>NWINFO<br>NWINFO<br>[ON   OFF]<br>NWINFO<br>NWINFO<br>NWINFO<br>NWINFO<br>NWINFO<br>NWINFO<br>NWINFO<br>NWINFO<br>NWINFO<br>NWINFO<br>NWINFO<br>NWINFO<br>NWINFO<br>NWINFO | DEBUG<br>RSRC<br>BLF<br>TCPINIT<br>TCPDEBUG<br>TCPSHOW<br>CALLINFO<br>KEEPALIVE<br>SYSTEM<br>OPCHG<br>PARKHOLD<br>CALLID<br>CALLID<br>CHSHOW<br>ROAMING<br>TASKINIT<br>TASKKP<br>VMI | Networking Debug Information [ON OFF]<br>Netport Reosurce Controller<br>Blf Memory Dump<br>Dummy CR data send Task refresh<br>Networking TCP Information Debug<br>Networking Call Status Information<br>Networking KeepAlive Information<br>Networking System Information<br>Networking error operation change<br>Parkhold debug information<br>Networking CallID mode selection<br>Show ch condition LED on Dterm<br>PHS Roaming Debug<br>NwInfoSend task initialize<br>Nwsend Task Keepalive setting<br>Remote VMI information |

To display the syntax for each command – type in the command. Example: nwinfo parkhold

**NWINFO PARKHOLD DEL** Deletes the specified parkhold

| NWINFO PARKHOLD SHOW  | Shows the specified parkhold information            |
|-----------------------|-----------------------------------------------------|
| NWINFO PARKHOLD MODE  | Changes Networking Parkhold mode [RUN STOP]         |
| NWINFO PARKHOLD DEBUG | Park Hold Trace Information [ON OFF]                |
| NWINFO PARKHOLD CLEAR | Park Hold Clear at All of systems                   |
| NWINFO PARKHOLD DEL   | <park group="" no=""> <park orbit=""></park></park> |
|                       |                                                     |

(The values within the brackets are the specific number related to the command, the brackets are not entered.)

In the NWINFO PARKHOLD DEL command to delete park hold orbit 04 that is within park group 01 you would enter: **nwinfo parkhold del 01 04** 

**nwinfo debug on** should only be used in the lab (or after normal working hours at a customer site), as it causes a large amount of information to be output and can slow the SV9100.

o Date

| Enter | Function                                                                                                    | DIM Output                                                                                                    |
|-------|----------------------------------------------------------------------------------------------------|----------------------------------------------------------------------------------------------------|
| date  | Displays the current date /<br>time and general system<br>information including<br>GCD-CP10 software version<br>and PAL type. | Current date/time : 1-1-2002 (TUE) 0:17:41<br>System build date : Jul 16 2004 16:56:25<br>[Target is North America (Electra)]<br>Main software version : 00.1u PAL TYPE : V-<br>PALB<br>FPGA version : 001FH CCPU-DSP version :<br>7628H DSPDBU version : 0000H<br>MAC1 Address : 00-60-B9-01- MAC2 Address :<br>00-60-B9-01-FD-3B<br>C/C++ library heap 112945388Bytes free<br>[Total=118132660Bytes,<br>Used=5187272Bytes]<br>Maximum intervals): Drivers : 0.11sec. H<br>levels : 0.11sec. B levels : 0.16sec. Mail<br>tasks : 1.01sec. Idle tasks : 5.45sec. |

#### o Status

| Enter  | Function                               | DIM Output                                                                                                    |
|--------|----------------------------------------|----------------------------------------------------------------------------------------------------|
| status | List the status<br>commands available. | STATUSlogical_port(HEX) STATUS[STA TRK VRS]<br><start_serial_port(hex)><end_serial_port(hex)><br/>STATUS SET <logical_port(hex)> <new_status (hex)<="" td=""></new_status></logical_port(hex)></end_serial_port(hex)></start_serial_port(hex)> |

m To display the status of one port:

### status llnnnn

Where II is the logical port type and nnnn is the port number in hexadecimal. (example – to display the status of key telephone port 10 = status 04000a)

m To display the status of a range of ports:

status sta/trk nnnn nnnn

Where **II** is the logical port type and nn is the port number in hexadecimal. (example – to display the status of extension ports 01 through to 16 = **status sta 0001 000f**)

| * PORT STATUS (40001> 0)* |                     |                             |
|---------------------------|---------------------|-----------------------------|
| PORT (PHYS) S             | TATUS CALL HO       | LD CONDITION                |
| 00040001h(0000007h        | n): IDLE( 0h) 00000 | 000h 00000000h              |
| h(h) :                    | (h)hh               | no station port is assigned |
| h(h) :                    | (h)hh               | no station port is assigned |
| h(h) :                    | (h)hh               | no station port is assigned |
| h(h) :                    | (h)hh               | no station port is assigned |
| h(h) :                    | (h)hh               | no station port is assigned |
| h(h) :                    | (h)hh               | no station port is assigned |
| h(h) :                    | (h)hh               | no station port is assigned |
| 0000009h(0000008h         | n): IDLE( 0h) 00000 | 000h 00000000h              |
| 0000000Ah(00010008h       | n): IDLE( 0h) 00000 | 000h 00000000h              |
| h(h) :                    | (h)hh               | no station port is assigned |
| h(h) :                    | (h)hh               | no station port is assigned |
| h(h) :                    | (h)hh               | no station port is assigned |
| h(h) :                    | (h)hh               | no station port is assigned |
| h(h) :                    | (h)hh               | no station port is assigned |
| 12:15:13 >>               |                     |                             |

m To display the status of trunk ports 1 through to 10:

## status trk 0001 000a

Slot

0

| Enter | Function                          | DIM Output                                                    |                                                                                                    |
|-------|-----------------------------------|---------------------------------------------------------------|----------------------------------------------------------------------------------------------------|
| slot  | List the slot commands available. | SLOT RX<br>SLOT TXTx a p<br>SLOT TXB<br>SLOT TXC<br>SLOT TXK  | Rx simulation<br>packet (DSP,64K)<br>Tx a packet (128K)<br>Tx a packet (LKTS C/0)<br>Tx a packet (LKTS KTEL)      |
|       |                                   | SLOT TXS<br>SLOT RESET<br>SLOT INFO<br>SLOT DUMP<br>KEEPALIVE | Tx a packet (LKTS STA)<br>Reset unit/slot<br>Slot/Unit info<br>Dump Tx message SLOT<br>Keep alive control SLOT IF |

To display the information related to the Blade installed into a slot:

#### slot info nn

m

Where **nn** is the slot number 01 to 24 in hexadecimal (example – an ESIU in slot 1 will show the following):

#### slot info 01

Slot information) Slot ID : 1 Status : RUNNING Logical unit ID : ESIU Dump down message : Disable Number of Tx errors : 1 Slot started delay : 2.83sec. Common unit driver information) Slot ID : 1 Real unit ID : 12H Version : 1.8 Lines / unit : 8 Block switch : RUN Timeslot : 000H-00FH (16)

slot info 03 Slot information) Slot ID : 3 Status : RUNNING Logical unit ID : BRIU Dump down message : Disable Number of Tx errors : 0 Slot started delay : 468.99sec. Common unit driver information) Slot ID : 3 Real unit ID : 60H Version : 3.3 Real unit ID : 60H Version : 3.3 Eirmware loa Lines / unit : 2 Block switch : BLOCK Timeslot : 040H-043H (4) BRIU driver information)

Firmware loaded onto the Blade Number of ports on the card (8ESIU) Block switch set to RUN

Firmware loaded onto the blade Number of ports on the card (2BRIU) Block switch set to BLOCK

m To reset the Blade installed in a slot:

#### slot reset nn

Where nn is the slot number 01 to 10 in hexadecimal.

The Blade is reset, any calls in progress at the Blade are disconnected. The Blade operates normally after the reset.

The reset has the same operation as removing and re-installing the Blade.

(example – to reset the Blade in slot 3 = **slot reset 03**)

#### o Detector

| Enter    | Function                                                                                     | DIM Output                                                                                                    |
|----------|----------------------------------------------------------------------------------------------|----------------------------------------------------------------------------------------------------|
| Detector | List the status of the<br>DTMF/Tone detectors on<br>the GCD-CP10(and DSPDB if<br>installed). | Number of Channels = 64 CPRU = 32, DSPDBU   = 32   No Type   Status Target   01(1401) DTMFACTIVE   0000 NOT   02(0000) NOT   03(0000) NOT   04(0000) NOT   05(0000) NOT   05(0000) NOT |
|          |                                                                                              | 05(0000) NOT USED READY 0000<br>: : : : :                                                                                                    |

### o Power

| Enter | Function                                         | DIM Output                                                                                                    |
|-------|--------------------------------------------------|----------------------------------------------------------------------------------------------------|
| Power | List the status of the power and backup battery. | Power off request : none Power source :<br>AC(Normal) System battery : normal<br>Backup battery : normal<br>No power keep requests available |

- Power off request : The status of the power switch on the PSU none = powered on guarding = waiting to power off
- Power source : AC Power source AC(Normal) = AC power via PSU in use None = DC power via battery cabinet in use (if installed)
- Backup battery : GCD-CP10memory backup battery Normal = GCD-CP10 memory backup battery Alarm = GCD-CP10 memory backup battery failed

# SECTION 8 IP RELATED COMMANDS

| Enter   | Function              | DIM Output                                    |
|---------|-----------------------|-----------------------------------------------|
| IP INFO | Displays a list of IP | Usage> ip info [para] [para] : 0(IP Version)  |
|         | information           | : 2 (CAPS Call Info Table Dump)               |
|         |                       | : 3 (IP Station Regist Table Dump)            |
|         |                       | : 4 (VoIPU Reset Flag Dump)                   |
|         |                       | : 5 (Inter-Connection System Table Dump)      |
|         |                       | : 6 (VOIPCC Current Number of Call Counter)   |
|         |                       | : 7 (Trillium Alloc Backet Size Dump)         |
|         |                       | : 8 (NTCPU IP Address)                        |
|         |                       | : 9 (VoIPU PKG IP Addres)                     |
|         |                       | : a (IP Trunk Registration Information)       |
|         |                       | : b (IP Active Call Information)              |
|         |                       | : c (IP Call Delete Command) Usage> ip info c |
|         |                       | [physicalport]                                |
|         |                       | : d (IP status change)                        |

#### o ip info

IP INFO <option code>

The values within the brackets are the specific number related to the command, the brackets are not entered.

### o ip info 3 x

This command shows a table of IP Extension registrations. The extension type will be shown as "DtermIP" for IP Keytelephones or "H.323" for H.323 extensions.

Enter: ip info 3 X Information

IP Station Regist Table Dump

------

ip info 3 X

X=1: ALL kinds of teminals2: Standard SIP ALL3: Standard SIP Active terminals

\_\_\_\_\_

This table shows all extensions that are registered to the SV9100 – not those that are currently connected.

--DtermIP------Extension Number = 3203 SerialPort = 257 IP Address 192.168.1.131 Voice Path Port=4000 CALL SIG Port=3458 Terminal Type=2 ------DtermIP-----Extension Number = 3232 SerialPort = 258 IP Address 192.168.100.200 Voice Path Port=4000 CALL SIG Port=3458 Terminal Type=2 \_\_\_\_\_ --DtermIP-----Extension Number = 3290 SerialPort = 266 IP Address 192.168.102.200 Voice Path Port=4000 CALL SIG Port=3458 Terminal Type=2 -------H.323------Extension Number = 3291 SerialPort = 270 IP Address 192.168.1.193 RAS Port=56782 Call SIG Port=1720 Terminal Type=1 \_\_\_\_\_ Total = 4 IP Terminals \*\*\*\*\*

#### o ip info 5

This table shows H.323 trunk registrations. An entry for each H.323 endpoint will be listed, along with the IP address and E.164 (telephone number) assignment. SV9100 Net IP destinations are not listed.

Example:

##### IP Inter-Connection TABLE ##### --1 system-- Registered SYSTEM IP: 192.168.1.20 E164 ADDR:1 E164 Len :1

#### o ip info 8

This command shows the GCD-CP10 IP Address information entered in PRG10-12.

| Example:                                  |    |
|-------------------------------------------|----|
| [ NTCPU IP Info ]                         |    |
| IP Addr : 192.168. 1.20                   |    |
| Sub Net Mask :255.255.255. 0              |    |
| Default Gatway : 192.168. 1.254 Time Zone | 21 |
| NIC : Auto Detect                         |    |

#### o ip info 9 <slot number>

This command shows the VoIPU IP Address information entered in PRG84-05. The slot number should be entered in hex.

Example: IP INFO 9 8 [ VoIPU PKG IP Address ] IP Addr (FEC2) : 172. 16. 0. 10 slot08 GW[1] Addr = 172. 16. 0. 20 slot08 GW[2] Addr = 172. 16. 0. 20 slot08 GW[3] Addr = 172. 16. 0. 20 slot08 GW[4] Addr = 172. 16. 0. 20 slot08 GW[5] Addr = 172. 16. 0. 20 slot08 GW[6] Addr = 172. 16. 0. 20 slot08 GW[7] Addr = 172. 16. 0. 20 slot08 GW[7] Addr = 172. 16. 0. 20

## ip info a <slot number>

This command shows the registration status of H.323/SIP trunks. This will show as "Registered" or "not Registered".

| ip info a 08       |                                       |  |  |  |  |
|--------------------|---------------------------------------|--|--|--|--|
| IP TRUNK REGISTR   | IP TRUNK REGISTRATION INFORMATION     |  |  |  |  |
| H.323 TRUNK:       |                                       |  |  |  |  |
| not REGIST         | ERED to GK (SD)                       |  |  |  |  |
| SIP TRUNK:         |                                       |  |  |  |  |
| [RegId0][UserId:]  | not REGISTERED to SIP Server(0/0 0:0) |  |  |  |  |
| [RegId1][UserId:]  | not REGISTERED to SIP Server(0/0 0:0) |  |  |  |  |
| [RegId2][UserId:]  | not REGISTERED to SIP Server(0/0 0:0) |  |  |  |  |
| [RegId3][UserId:]  | not REGISTERED to SIP Server(0/0 0:0) |  |  |  |  |
| [RegId4][UserId:]  | not REGISTERED to SIP Server(0/0 0:0) |  |  |  |  |
| [RegId5][UserId:]  | not REGISTERED to SIP Server(0/0 0:0) |  |  |  |  |
| :                  |                                       |  |  |  |  |
| :                  |                                       |  |  |  |  |
| [RegId62][UserId:] | not REGISTERED to SIP Server(0/0 0:0) |  |  |  |  |
| [RegId63][UserId:] | not REGISTERED to SIP Server(0/0 0:0) |  |  |  |  |
|                    |                                       |  |  |  |  |
|                    |                                       |  |  |  |  |
|                    |                                       |  |  |  |  |
|                    |                                       |  |  |  |  |
|                    |                                       |  |  |  |  |
|                    |                                       |  |  |  |  |

| Enter                     | Function                         | DIM Output                                  |
|---------------------------|----------------------------------|---------------------------------------------|
| IP GW                     | Displays the SV9100 Default      | [ Default Gateway ] : 192.168.1.254         |
|                           | Gateway (PRG10-12-03)            |                                             |
| IP ARP                    | Displays the SV9100 ARP          | See below                                   |
|                           | (Address Resolution Protocol)    |                                             |
|                           | cache. This is a table of MAC    |                                             |
|                           | address to IP Address            |                                             |
|                           | mappings.                        |                                             |
| IP ROUTE                  | Displays the SV9100 routing      | See below                                   |
|                           | table. Usually this will consist | -                                           |
|                           | of just a few entries, as the    |                                             |
|                           | default gateway is used for      |                                             |
|                           | any traffic destined for a       |                                             |
|                           | different IP subnet              |                                             |
| IP DSP INFO               | This shows how many DSP          | See below.                                  |
|                           | channels are in use at a         |                                             |
|                           | particular moment in time.       |                                             |
| IP DSP INFO 1             | This shows how many DSP          | See below.                                  |
|                           | channels are in use at a         |                                             |
|                           | particular moment in time for    |                                             |
|                           | all device types.                |                                             |
| Ping <ip address=""></ip> | The commonly used "ping"         | VoIPU >ping 192.168.11.200                  |
|                           | utility has been implemented     |                                             |
|                           | on the GCD-CP10. This is a       | Pinging 192.168.11.200 with 32 bytes of     |
|                           | very useful fault finding tool.  | data:                                       |
|                           |                                  | Reply from 192.168.11.200:                  |
|                           |                                  | Reply from 192.168.11.200:                  |
|                           |                                  | Reply from 192.168.11.200:                  |
|                           |                                  | Reply from 192.168.11.200: Ping statics     |
|                           |                                  | for 192.168.11.200:                         |
|                           |                                  | Packets: Sent = 4, Received = 4, Lost = $0$ |

=

| Enter                          | Function                                                              | DIM Output |
|--------------------------------|-----------------------------------------------------------------------|------------|
| voipccdebug 0 1<br>[switch on] | This displays the SIP<br>messages that are output<br>from the system. |            |
| voipccdebug 0 0                |                                                                       |            |
| [switch off]                   |                                                                       |            |

o ip arp

| Internet Address | Physical Address  | Time Information |
|------------------|-------------------|------------------|
| 127.000.000.001  | 00:00:00:00:00:00 | 8181             |
| 192.168.001.154  | 00:60:B9:C2:93:BB | 113788539        |
| 192.168.100.200  | 00:60:B9:C4:48:11 | 81637340         |
| 192.168.001.254  | 00:30:13:16:E8:6F | 113785925        |
| 192.168.001.030  | 00:60:B9:C1:B2:30 | 113749983        |
| 192.168.001.040  | 00:60:B9:C1:C3:BF | 113749986        |
| 192.168.102.200  | 00:60:B9:C2:07:4F | 82736183         |
| 192.168.001.131  | 00:60:B9:C1:71:AA | 113776316        |
| 192.168.001.121  | 00:30:05:44:98:5D | 113778849        |
| 192.168.001.144  | 00:30:13:B5:D2:27 | 441024           |
| 192.108.001.140  | 00.00.88.03.25.87 | 17550119         |
|                  | 00.00.10100120170 |                  |

Any NEC Infrontia device has a MAC address beginning with 00:60:b9.

o ip route

| Network DestAddr | Netmask         | Gateway         | Next Hop        | Metric |
|------------------|-----------------|-----------------|-----------------|--------|
| 127.000.000.000  | 255.000.000.000 | 127.000.000.001 | 000.000.000.000 | 1      |
| 224.000.000.001  | 255.255.255.255 | 127.000.000.001 | 000.000.000.000 | 1      |
| 192.168.001.000  | 255.255.255.000 | 192.168.001.020 | 000.000.000.000 | 1      |
| 192.168.001.020  | 255.255.255.255 | 127.000.000.001 | 000.000.000.000 | 1      |

Default Route: 192.168.001.254

## o ip dsp info

| VoIPU Dsp Reso  | VoIPU Dsp Resource Management Table) |  |
|-----------------|--------------------------------------|--|
| #Slot:01 Busy:- |                                      |  |
| #Slot:02 Busy:- |                                      |  |
| #Slot:03 Busy:- |                                      |  |
| #Slot:04 Busy:- |                                      |  |
| #Slot:05 Busy:- |                                      |  |
| #Slot:06 Busy:- |                                      |  |
| #Slot:07 Busy:- |                                      |  |
| #Slot:08 Busy:- |                                      |  |

## o ip dsp info 1

Ξ

## **IP Station Physical Port Table**

| 01-010]   |
|-----------|
| [011-020] |
| [021-030] |
| [031-040] |
| [041-050] |
| [051-060] |
| [061-070] |
| [071-080] |
| [081-090] |
| [091-100] |
| [101-110] |
| [111-120] |
| [121-130] |
| [131-140] |
| [141-150] |
| [151-160] |
| [161-170] |
| [171-180] |
| [181-190] |
| [191-200] |
| :         |
| :         |
| [391-400] |
| [401-410] |
| [411-420] |
| [421-430] |
| [431-440] |
| [441-450] |
| [451-460] |
| [461-470] |
| [471-480] |
| [481-490] |
| [491-500] |
| [501-510] |
| [511-520] |

2

=

#### **IP Trunk Physical Port Table**

| [001-010] |
|-----------|
| [011-020] |
| [021-030] |
| [031-040] |
| [041-050] |
| [051-060] |
| [061-070] |
| [071-080] |
| [081-090] |
| [091-100] |
| [101-110] |
| [111-120] |
| [121-130] |
| [131-140] |
| [141-150] |
| [151-160] |
| [161-170] |
| [171-180] |
| [181-190] |
| [191-200] |

#### **IP Networking Physical Port Table**

## VoIPU DSP Resource Management Table

| #Slot:01 | Busy:- |  |
|----------|--------|--|
| #Slot:02 | Busy:- |  |
| #Slot:03 | Busy:- |  |
| #Slot:04 | Busy:- |  |
| #Slot:05 | Busy:- |  |
| #Slot:06 | Busy:- |  |
| #Slot:07 | Busy:- |  |
| #Slot:08 | Busy:- |  |
| #Slot:09 | Busy:- |  |
| #Slot:10 | Busy:- |  |
| #Slot:11 | Busy:- |  |
| #Slot:12 | Busy:- |  |
| #Slot:13 | Busy:- |  |
| #Slot:14 | Busy:- |  |
| #Slot:15 | Busy:- |  |
| #Slot:16 | Busy:- |  |
|          |        |  |

## VoIPU Active Flag Table

12345678901234567890123456789012 xxxxxxxxxxxxxxxxxxxxxxxxxxxxxxxxxxx

# Section 9 InMail Related Commands

| Enter  | Function                            | DIM Output                                                                                                    |
|--------|-------------------------------------|----------------------------------------------------------------------------------------------------|
| VMUAID | Lists InMail status and debug tools | VMU IntraMail Status.<br><br>Task Status : INTRAMAIL_OPERATIONAL<br># of VMU Channels: 16<br># of VAU Channels: 0                                                                                                  |
|        |                                     | Prompt Version : 2.40<br>VMU AID/DEBUGGING TOOLS<br><br>0. Display IntraMail Status<br>1. Toggle debug flags<br>2. Simulate DSP response<br>3. Display state/event history<br>4. Display Message Notification info |
|        |                                     | 5. Exit                                                                                                    |

| Enter             | Function                                                                 | DIM Output                                                                                                    |                                                                                                    |
|-------------------|--------------------------------------------------------------------------|----------------------------------------------------------------------------------------------------|----------------------------------------------------------------------------------------------------|
| Enter<br>VMUAID 1 | Function<br>Enables debug options.<br>Lists InMail debug<br>option codes | DIM Output<br>Option code><br>1. CONSTRUCTOR_DESTRUCTOR<br>2. COMMAND_FLOW<br>3. STATE_MACHINE<br>4. VMU_TIMERS<br>5. KEY_PRESSES<br>6. DISCONNECTS<br>7. CPU_TO_DSP<br>8. DSP_TO_CPU<br>9. FEATURE_STATE_MACHINE<br>10. PRINT_VOICE_MESSAGES<br>11. AUTO_STOP_MESSAGES<br>12. BLOCK_TIMEOUTS<br>13. PRINT_DIALBUFFER<br>14. MESSAGE_NOTIFICATION_AID<br>15. VMU_API_AID<br>16. MAILBOX_MAINTENANCE_AID<br>17. PROCESS_SD_SK_AID<br>18. ES_TOGGLE_DEBUG_MODE_AID<br>19. ES_PRINT_WORK_QUEUE_AID<br>20. ES_CLEAR_WORK_QUEUE_AID<br>21. E. | SET<br>CLEAR<br>CLEAR<br>CLEAR<br>CLEAR<br>CLEAR<br>CLEAR<br>CLEAR<br>CLEAR<br>CLEAR<br>CLEAR<br>CLEAR<br>CLEAR<br>CLEAR<br>CLEAR<br>CLEAR<br>CLEAR<br>CLEAR |
|                   |                                                                          |                                                                                                    |                                                                                                    |

- SET indicates the option is enabled
- Multiple VMUAID debug options can be entered in a single line, each option separated by a [space] example: vmuaid 1 14 18
- To exit VMUAID debug ensure all are showing CLEAR and enter vmuaid 21
- To toggle any option simply type in vmuaid followed by the option number 1~20.

#### VMUAID 18 – Switch on/off InMail Debug mode

Toggles the debug mode Debug ON = SET Debug off = CLEAR

## VMUAID 18

|                                        | -        |
|----------------------------------------|----------|
| Enter number to toggle                 | flag.    |
| 1. CONSTRUCTOR DESTRUCTOR              | CLEAR    |
| 2. COMMAND_FLOW                        | CLEAR    |
| 3. STATE_MACHINE                       | CLEAR    |
| 4. VMU_TIMERS                          | CLEAR    |
| 5. KEY_PRESSES                         | CLEAR    |
| 6. DISCONNECTS                         | CLEAR    |
| 7. CPU_TO_DSP                          | CLEAR    |
| 8. DSP_TO_CPU                          | CLEAR    |
| 9. FEATURE_STATE_MACHINE               | CLEAR    |
| 10. PRINT_VOICE_MESSAGES               | CLEAR    |
| 11. AUTO_STOP_MESSAGES                 | CLEAR    |
| 12. BLOCK_TIMEOUTS                     | CLEAR    |
| 13. PRINT_DIALBUFFER                   | CLEAR    |
| 14. MESSAGE_NOTIFICATION_AID           | CLEAR    |
| 15. VMU_API_AID                        | CLEAR    |
| 16. MAILBOX_MAINTENANCE_AID            | CLEAR    |
| 17. PROCESS_SD_SK_AID                  | CLEAR    |
| 18. ES_TOGGLE_DEBUG_MODE_AID           | SET      |
| 19. ES_PRINT_WORK_QUEUE_AID            |          |
| 20. ES_CLEAR_WORK_QUEUE_AID            |          |
| 21. Exit                               |          |
| VMUAID>15:41:43 >>                     |          |
| 15:41:43 >>EmailService: setting debug | mode on. |
|                                        |          |
|                                        |          |
|                                        |          |

#### Example – Failed attempt by SV9100 to send e-mail notification.

EmailService: received request, request - 2, client id - 0x4e14594, transaction id 6 EmailService: sending response to client - 0x4e14594, queue\_id - 0x4e14594 EmailService: request - 2, response - 1, transaction id 6 intramail\_email\_response\_monitor: received response, request - 2, response - 1, client id - 0x4e14594, transaction id 6 EmailService: Spawning thread for request - 2, client id - 0x4e14594, transaction id 6 EmailService: Streaming command - /usr/bin/nbsmtp - fsv9100@gmail.com -hsmtp.gmail.com -N -n -V -p 25 Error in send\_mail Mail NOT sent.

#### = SMTP e-mail account from 47-18-08

= SMTP server name from 47-18-02

#### VMUAID 19 – Print Queued e-mail Notifications

Enter number to toggle flag.

Lists the e-mail notifications waiting/queued.

#### VMUAID 19

0

|                              | 0.1081 |
|------------------------------|--------|
| 1. CONSTRUCTOR_DESTRUCTOR    | CLEAR  |
| 2. COMMAND_FLOW              | CLEAR  |
| 3. STATE_MACHINE             | CLEAR  |
| 4. VMU_TIMERS                | CLEAR  |
| 5. KEY_PRESSES               | CLEAR  |
| 6. DISCONNECTS               | CLEAR  |
| 7. CPU_TO_DSP                | CLEAR  |
| 8. DSP_TO_CPU                | CLEAR  |
| 9. FEATURE_STATE_MACHINE     | CLEAR  |
| 10. PRINT_VOICE_MESSAGES     | CLEAR  |
| 11. AUTO_STOP_MESSAGES       | CLEAR  |
| 12. BLOCK_TIMEOUTS           | CLEAR  |
| 13. PRINT_DIALBUFFER         | CLEAR  |
| 14. MESSAGE_NOTIFICATION_AID | CLEAR  |
| 15. VMU_API_AID              | CLEAR  |
| 16. MAILBOX_MAINTENANCE_AID  | CLEAR  |
| 17. PROCESS_SD_SK_AID        | CLEAR  |
| 18. ES_TOGGLE_DEBUG_MODE_AID | SET    |
| 19. ES_PRINT_WORK_QUEUE_AID  |        |
| 20. ES_CLEAR_WORK_QUEUE_AID  |        |
| 21. Exit                     |        |
|                              |        |

Example: VMUAID 19 \*\*\*\*\* mtype 1 request 2 response 1 client\_key 0x4e14594 transaction id 4 recipient user201@gmail.com sender EXT 200 <a href="mailto:key"><a href="mailto:senderEXT 200"><a href="mailto:senderEXT 200"><a href="mailto:senderExt"><a href="mailto:senderExt">senderEXT 200</a></a> subject Voice Message from EXT 200 (0m 9s) message <html><body>Voice Message Arrived on Wednesday, July 15 @ 12:25 PM<br>Name: EXT 200 <br>Number: 200<br>Duration: 0m 9s<br> \_\_\_<br>NEC SV9100 InMail</body></html> attach num 0 ---Attach File No.0--source\_name \VM\ICM\0\0\1\M01\*.IML secondary\_name 07-15-15 12h25.wav delivery\_name EXT 200 conversion\_type 3 source\_file\_delete 0 ---Attach File No.1--source\_name secondary\_name delivery\_name

conversion\_type 0 source\_file\_delete 0 ---Attach File No.2--source name secondary\_name delivery name conversion\_type 0 source\_file\_delete 0 ---Attach File No.3--source\_name secondary\_name delivery\_name conversion\_type 0 source\_file\_delete 0 ---Attach File No.4--source\_name secondary\_name delivery\_name conversion\_type 0 source\_file\_delete 0 \_\_\_\_\_ smtp\_host smtp.gmail.com smtp\_port 25 smtp\_ssl 0 smtp\_auth 0 smtp\_username smtp\_password pop3\_host pop3\_port 110 pop3\_ssl 0 pop3\_username pop3\_password interval\_wait\_time 900 retry\_count 94 313 seconds until next service \*\*\*\*\*

= Recipient's 47-02-21 e-mail address =sender's 47-02-21 e-mail address

# • VMUAID 20 – Print Queued e-mail Notifications

Clears the list of e-mail notifications waiting/queued. Does not effect calls.

## VMUAID 20

|                                                                                        | E1<br>                                                                                                    | nter number to toggle flag                                                                                                    | д.                                                                                            |
|----------------------------------------------------------------------------------------|----------------------------------------------------------------------------------------------------|----------------------------------------------------------------------------------------------------|-----------------------------------------------------------------------------------------------|
| 1.                                                                                     | CONSTRUCTOR                                                                                                    | _DESTRUCTOR                                                                                                    | CLEAR                                                                                         |
| 2.                                                                                     | COMMAND_FL                                                                                                    | WC                                                                                                    | CLEAR                                                                                         |
| 3.                                                                                     | STATE_MACHIN                                                                                                    | IE                                                                                                    | CLEAR                                                                                         |
| 4.                                                                                     | VMU_TIMERS                                                                                                    |                                                                                                    | CLEAR                                                                                         |
| 5.                                                                                     | KEY_PRESSES                                                                                                    |                                                                                                    | CLEAR                                                                                         |
| 6.                                                                                     | DISCONNECTS                                                                                                    |                                                                                                    | CLEAR                                                                                         |
| 7.                                                                                     | CPU_TO_DSP                                                                                                    |                                                                                                    | CLEAR                                                                                         |
| 8.                                                                                     | DSP_TO_CPU                                                                                                    |                                                                                                    | CLEAR                                                                                         |
| 9.                                                                                     | FEATURE_STAT                                                                                                    | E_MACHINE                                                                                                    | CLEAR                                                                                         |
| 10                                                                                     | . PRINT_VOICE_                                                                                                    | MESSAGES                                                                                                    | CLEAR                                                                                         |
| 11                                                                                     | . AUTO_STOP_N                                                                                                    | IESSAGES                                                                                                    | CLEAR                                                                                         |
| 12                                                                                     | . BLOCK_TIMEO                                                                                                    | UTS                                                                                                    | CLEAR                                                                                         |
| 13                                                                                     | . PRINT_DIALBU                                                                                                    | FFER                                                                                                    | CLEAR                                                                                         |
| 14                                                                                     | . MESSAGE_NOT                                                                                                    | FIFICATION_AID                                                                                                    | CLEAR                                                                                         |
| 15                                                                                     | . VMU_API_AID                                                                                                    |                                                                                                    | CLEAR                                                                                         |
| 16                                                                                     | . MAILBOX_MAI                                                                                                    | NTENANCE_AID                                                                                                    | CLEAR                                                                                         |
| 17                                                                                     | . PROCESS_SD_S                                                                                                    | SK_AID                                                                                                    | CLEAR                                                                                         |
| 18                                                                                     | . ES_TOGGLE_D                                                                                                    | EBUG_MODE_AID                                                                                                    | SET                                                                                           |
| 19                                                                                     | . ES_PRINT_WO                                                                                                    | RK_QUEUE_AID                                                                                                    |                                                                                               |
| 20                                                                                     | . ES_CLEAR_WO                                                                                                    | RK_QUEUE_AID                                                                                                    |                                                                                               |
| 21                                                                                     | . Exit                                                                                                    |                                                                                                    |                                                                                               |
|                                                                                        |                                                                                                    |                                                                                                    |                                                                                               |
| 6.<br>7.<br>9.<br>10<br>11<br>12<br>13<br>14<br>15<br>16<br>17<br>18<br>19<br>20<br>21 | DISCONNECTS<br>CPU_TO_DSP<br>DSP_TO_CPU<br>FEATURE_STAT<br>PRINT_VOICE_<br>AUTO_STOP_M<br>BLOCK_TIMEO<br>PRINT_DIALBU<br>MESSAGE_NOT<br>VMU_API_AID<br>MAILBOX_MAI<br>PROCESS_SD_S<br>ES_TOGGLE_DI<br>ES_PRINT_WO<br>ES_CLEAR_WO<br>Exit | E_MACHINE<br>MESSAGES<br>MESSAGES<br>UTS<br>FFER<br>FIFICATION_AID<br>NTENANCE_AID<br>SK_AID<br>EBUG_MODE_AID<br>RK_QUEUE_AID<br>RK_QUEUE_AID | CLEAR<br>CLEAR<br>CLEAR<br>CLEAR<br>CLEAR<br>CLEAR<br>CLEAR<br>CLEAR<br>CLEAR<br>CLEAR<br>SET |

Example: VMUAID>13:05:45 >> 13:05:45 >>EmailService: received request, request - 7, client id - 0x0, transaction id 0

NU\_DELETE\_ERROREmailService: work queue has been cleared. EmailService: Read error getting md5 data from work queue file. ===== << 07/15, 13:06 >> ===== 0

## VMUAID 14 – Print Message Notifications

Prints the notification details when a new message is recorded in any mailbox.

| VMUAID 14 |
|-----------|
|-----------|

| Enter number to toggl        | e flag. |  |
|------------------------------|---------|--|
| 1. CONSTRUCTOR_DESTRUCTOR    | CLEAR   |  |
| 2. COMMAND_FLOW              | CLEAR   |  |
| 3. STATE_MACHINE             | CLEAR   |  |
| 4. VMU_TIMERS                | CLEAR   |  |
| 5. KEY_PRESSES               | CLEAR   |  |
| 6. DISCONNECTS               | CLEAR   |  |
| 7. CPU_TO_DSP                | CLEAR   |  |
| 8. DSP_TO_CPU                | CLEAR   |  |
| 9. FEATURE_STATE_MACHINE     | CLEAR   |  |
| 10. PRINT_VOICE_MESSAGES     | CLEAR   |  |
| 11. AUTO_STOP_MESSAGES       | CLEAR   |  |
| 12. BLOCK_TIMEOUTS           | CLEAR   |  |
| 13. PRINT_DIALBUFFER         | CLEAR   |  |
| 14. MESSAGE_NOTIFICATION_AID | SET     |  |
| 15. VMU_API_AID              | CLEAR   |  |
| 16. MAILBOX_MAINTENANCE_AID  | CLEAR   |  |
| 17. PROCESS_SD_SK_AID        | CLEAR   |  |
| 18. ES_TOGGLE_DEBUG_MODE_AID | SET     |  |
| 19. ES_PRINT_WORK_QUEUE_AID  |         |  |
| 20. ES_CLEAR_WORK_QUEUE_AID  |         |  |
| 21. Exit                     |         |  |
|                              |         |  |
|                              |         |  |
|                              |         |  |
|                              |         |  |

#### Example

Vmuaid VmPort:00:SendEmailNotification - Email message notification sent for mailbox 1

## Section 10 READING SV9100 DIM TRACES

The DIM trace can be partly decoded by the engineer but only NEC Infrontia Japan can decode the full trace.

This section describes the basic decode to enable the engineer to identify the extension and trunk port number.

#### o Extensions

Each extension type has a unique logical port type as shown below.

| Туре          | Logical ID |
|---------------|------------|
| Key telephone | 0004       |
| SLIU          | 0000       |
| S-Point       | 004c       |
| DECT          | 00e9       |

The port number is identified by the four digits (in hexadecimal) following the logical port type. The four digits are 0000 to ffff hexadecimal (00 to 65535 in decimal).

(example: keytelephone port 1 will be 00040001 as shown below.)

>>>> PORT : 0401H STATUS 0000H => 0002H

#### o Trunks

Each trunk type has a unique logical port type as shown below.

| Туре | Logical ID |
|------|------------|
| сош  | 000c       |
| ISDN | 0034       |

The port number is identified by the four digits (in hexadecimal) following the logical port type. The four digits are 0000 to ffff hexadecimal (00 to 65535 in decimal).

(example: ISDN port 17 will be 00340011 as shown below.)

>>> PORT : 00340011H STATUS 00D0H => 00B1H

#### o SV9100Net

Each trunk type has a unique logical port type as shown below.

| Туре | Logical ID |
|------|------------|
| ISDN | 007c       |
| IP   | 007c       |

The port number is identified by the four digits (in hexadecimal) following the logical port type. The four digits are 0000 to ffff hexadecimal (00 to 65535 in decimal).

(example: AspireNet port 01 is 007c0001 as shown below.)

\*(INTER),ID:007C0001H,P1:00040001H,P2:0000000H,P3:00080002H,P4:00000000H,P5:00000000H

## SECTION 111SDN LAYER 3 TRACE (MAIL IN 0 0 1 2)

A typical ISDN Layer 3 trace is shown:

| 9:56:48 >>                                                                                                    |                                  |
|----------------------------------------------------------------------------------------------------|----------------------------------|
| 9:56:48 >>mail in 0 0 1 2                                                                                                    | Enter ISDN Debug Mode            |
| 9:56:53 >>                                                                                                    |                                  |
| Enter ISDN debug mode master current bid : 08H master current line : 00H                                                                                                    |                                  |
| ACD Data Size error. or socket closecaps_service():Returns NORMAL caps_ser                                                                                                    |                                  |
| TIR_NULL_P_STA: DES_ANSWER_FLAG CLEAR! TIR_NULL_P_STA: TM_DES_ANS                                                                                                    | WER_WAIT_L SET!                  |
| ACD Data Size error. or socket close** CLR_ISDN_FLAG IS CALLED **<br>** LPORT_W = 00340015H **2 SET_CALL_REF CALLED! PHYSICAL_W<br>=0108HSET_CALL_REF: PRI =8003H<br>*** set_call_ref resource# : 1H ***<br><<< prgrd1501.cpp(38) read_s_sta_clip_enable >>> port : 0, data : 1 | ISDN trunk port 21               |
|                                                                                                    |                                  |
|                                                                                                    | ISDN Setup Sent                  |
| F4 A1 04 01 01 00 USL(8,1),SET UP REQ                                                                                                    | Blade in Slot 8. CCT 1 used Call |
| 08 02 00 03 05 Callref:ORG(3),SETUP                                                                                                    | Ref = 3                          |
| 14 03 80 90 A3 Bearer capability [speech]                                                                                                    | Speech call                      |
| 6C 02 00 81 Calling party number                                                                                                    | No calling party number          |
| 7C 03 80 90 A3 Low layer compatibility                                                                                                    |                                  |
| 7D 02 91 81 High layer compatibility                                                                                                    |                                  |
|                                                                                                    |                                  |
| R ISDN : <<<<<<<<                                                                                                    |                                  |
| 15 0B A1 0F 01 01 00 USL(8,1),MORE INFO IN                                                                                                    | Network returns                  |
| 08 02 80 03 0D Callref:DES(3),SETUP ACKNOWLEDGE                                                                                                    | Setup Acknowledge                |
| 18 03 A9 83 81 Channel identification                                                                                                    | Use the Call Ref to              |
| 1E 02 82 88 Progress indicator PHYSICAL_W =0108H itr_cint_mrifind called                                                                                                    | follow the call                  |
|                                                                                                    |                                  |
| S ISDN : >>>>>>>>>>>>>>>>>>>>>>>>>>>>>>>>>>>                                                                                                    |                                  |
| F4 A1 UE UI UI UU USL(8,1),INFU REQ                                                                                                    | User dials 200                   |
| 70.02.81.22 Colled party number [2]                                                                                                    |                                  |
|                                                                                                    |                                  |
| S ISDN : >>>>>>>>>>>>>>>>>>>>>>>>>>>>>>>>>>>                                                                                                    |                                  |
| F4 A1 0E 01 01 00 USL(8,1),INFO REQ                                                                                                    |                                  |
| 08 02 00 03 7B Callref:ORG(3),INFORMATION                                                                                                    |                                  |
| 70 02 81 30 Called party number [0]                                                                                                    |                                  |
|                                                                                                    |                                  |
| S ISDN : >>>>>>>>>>>>>>>>>>>>>>>>>>>>>>>>>>>                                                                                                    |                                  |
| F4 A1 0E 01 01 00 USL(8,1),INFO REQ                                                                                                    |                                  |
| 08 02 00 03 7B Callref:ORG(3), INFORMATION                                                                                                    |                                  |
| 70 02 81 30 Called party number [0                                                                                                    |                                  |
|                                                                                                    |                                  |

R ISDN : <<<<<<<< 11 0B A1 02 01 01 00 USL(8,1), CALL PROCEEDING IND 08 02 80 03 02 Callref:DES(3),CALLPROCEEDING 18 03 A9 83 81 Channel identification PHYSICAL\_W =0108HR ISDN : <<<<<<<< 15 0B A1 01 01 01 00 USL(8,1), ALERTING IND 08 02 80 03 01 Callref:DES(3),ALERTING 18 03 A9 83 81 Channel identification 1E 02 81 81 **Progress indicator** PHYSICAL W =0108HR ISDN : <<<<<<< 13 0B A1 30 01 01 00 USL(8,1), SETUP CONF 08 02 80 03 07 Callref:DES(3),CONNECT 29 05 04 08 02 09 39 Date/Time [04. 8. 2 9:57] ITR\_CINT\_STUPCNF: DES\_ANSWER\_FLAG SET! ITR\_CINT\_STUPCNF: TM\_DES\_ANSWER\_WAIT\_L CANCEL! ACD Data Size error. or socket close... 9:57:07 >> R ISDN : <<<<<<< 14 0B A1 09 01 01 00 USL(8,1), DISCONNECT IND 08 02 80 03 45 Callref:DES(3),DISCONNECT 08 02 80 90 Cause (16) Progress indicator T305 TIMER CLEAR !!! 1E 02 81 88 ACD Data Size error. or socket close.. ACD Data Size error. or socket close... F4 A1 0C 01 01 00 USL(8,1), RELEASE REQ 08 02 00 03 4D Callref:ORG(3), RELEASE 08 02 80 90 Cause (16) R ISDN : <<<<<<<< 0C 0B A1 33 01 01 00 USL(8,1), RELEASE CONF 08 02 80 03 5A Callref:DES(3),RELEASE COMPLETE 305 TIMER CLEAR !!! t310 timer cancel() hunt que del allstg des w[3415] Tone information for port 000C0015H Timeslot: 0138H Level : Tx=20H, Rx=20H Current : 00F2H Level=20H Sender : Not opened ACD Data Size error. or socket close...

Network returns Call Proceeding.

Network returns Alerting. Called party is now ringing.

Network returns Connect when called party answers. This may also include the date/time.

Network returns Disconnect when called party hangs up. Cause 16 is 'Normal call clearing'.

SV9100 sends release to indicate channel can be released.

> Network returns Release Complete. Channel is now free.

## SECTION 12 ISDN LAYER 3 TRACE (MAIL IN 0 0 1 2) WITH SV9100 MAIN ACTIVITY (MAIL IN 0 0 0 0)

If the same call is traced with both ISDN debug (mail in 0 0 1 2) and SV 9100 Main Activity (mail in 0 0 0 0) switched on the trace will be as shown below. Call shows Station port 01 dialling 805001 to seize ISDN trunk port 001, this is looped back to ISDN BRI S0 port 13. Station port == 23/JUN/2015, 15:29:25 == 0001 goes off \*(EVENT),ID:00000000H,P1:00040001H,P2:00000013H,P3:00000004 .....UUUUH,P5:00 >>>> PORT:00040001H STATUS 0000H => 0002H Station port 0001 dial 8 \*(EVENT),ID:0000001FH,P1:00001101H,P2:0000000H,P3:0000000H == 23/JUN/2015, 15:29:26 == \*(EVENT),ID:00000000H,P1:00040001H,P2:00000008H,P3:0000000AH,P4:00000000H,P5:00DEC0DEH \*(EVENT),ID:00000000H,P1:00040001H,P2:00000008H,P3:0000000BH,P4:00000000H,P5:00DEC0DEH \*(EVENT),ID:00000000H,P1:00040001H,P2:0000000H,P3:00000001H Station port 0001 dial 0 >>>> PORT:00040001H STATUS 0002H => 000FH \*(EVENT),ID:00000000H,P1:00040001H,P2:00000000H,P3:00000001H \*(EVENT),ID:00000000H,P1:00040001H,P2:0000000AH,P3:0000000AH,P4:00000000H,P5:00 Station port 0001 dial 5 \*(EVENT),ID:0000000H,P1:00040001H,P2:0000000AH,P3:000000BH,P4;02000000H,P3:00b == 23/JUN/2015, 15:29:27 == \*(EVENT),ID:00000000H,P1:00040001H,P2:00000005H,P3:0000000AH,P4:00000000H,P5:00 Station port 0001 dial 0 \*(EVENT),ID:00000000H,P1:00040001H,P2:00000005H,P3:0000000BH,P4:000000000 \*(EVENT),ID:0000000H,P1:00040001H,P2:000000000H,P3:0000001H Station port 0001 dial 0 caps service[40001] #67, access=1043 => NORMAL \*(EVENT),ID:00000000H,P1:00040001H,P2:000000<del>0AH,P3:0000000AH,P4:00000000H,P5:00DEC0DEH</del> \*(EVENT),ID:00000000H,P1:00040001H,P2:0000000AH,P3:0000000BH,P4:00000000H,P5:00 Station port 0001 dial 1 \*(EVENT),ID:0000000H,P1:00040001H,P2:000000AH,P3:00<u>0000AH\_D4.00000000H,P3:00</u> \*(EVENT),ID:00000000H,P1:00040001H,P2:0000000AH,P3:0000000BH,P4:00000000H,P5:00DEC0DEH == 23/JUN/2015, 15:29:28 == \*(EVENT),ID:00000000H,P1:00040001H,P2:00000001H,P3:0000000AH,P4:00000000H,P5:00DEC0DEH \*(EVENT),ID:00000000H,P1:00040001H,P2:00000001H,P3:0000000BH,P4:00000000H,P5:00DEC0DEH \*(EVENT),ID:00000000H,P1:00040001H,P2:00000000H,P3:00000001H caps service[40001] #67, access=1 => NORMAL >>>> PORT:00040001H STATUS 000FH => 0043H Station port \*(INTER),ID:00040001H,P1:00340001H,P2:00000000H,P3:0000083FH\_ 0001 will use >>>> PORT:00340001H STATUS 0000H => 00D0H \*(INTER).ID:00340001H.P1:00040001H.P2:00000000H.P3:00000840H >>>> PORT:00040001H STATUS 0043H => 0087H \*(INTER),ID:00040001H,P1:00340001H,P2:00000000H,P3:000008E5H ISDN trunk 001 sends SETUP 0E A1 04 01 01 00 USL(3,1),SETUP REQ 08 01 03 05 Callref:ORG(3),SETUP 04 03 80 90 A3 Bearer capability [speech] 18 01 89 Channel identification [B1 channel(exclusive)] 6C 02 00 81 Calling party number 7C 03 80 90 A3 Low layer compatibility

Ξ

| 7D 02 91 81 High layer compatibility                                               |                 |  |  |
|------------------------------------------------------------------------------------|-----------------|--|--|
| >>>> PORT:00340001H STATUS 00D0H => 00B1H                                          |                 |  |  |
| *(EVENT),ID:0000000H,P1:00340001H,P2:000000 <u>01H,P3:000009F9H</u>                | ISDN S0 port 13 |  |  |
| *(EVENT),ID:00000007H,P1:00030022H,P2:00000000H,P3:0ED8C1A8H                       | (004C000DH)     |  |  |
| R ISDN : <<<<<<<                                                                   | receives SETUP  |  |  |
| 20 02 A1 04 02 01 00 USL(3,2),SETUP IND                                            | message to      |  |  |
| 08 01 03 05 Callref:ORG(3),SETUP                                                   |                 |  |  |
| 04 03 80 90 A3 Bearer capability [speech]                                          |                 |  |  |
| 18 01 89 Channel identification [B1 channel(exclusive)]                            |                 |  |  |
| 6C 02 00 81 Calling party number                                                   |                 |  |  |
| 7C 03 80 90 A3 Low layer compatibility                                             |                 |  |  |
| 7D 02 91 81 High layer compatibility                                               |                 |  |  |
| 004C000D(0000-0000) 0983                                                           |                 |  |  |
| WARNING                                                                            |                 |  |  |
| SETUP message from So has no calling number. DXV2 can not identify as logical port |                 |  |  |
| S ISDN : >>>>>>>>>>>>>>>>>>>>>>>>>>>>>>>>>>>                                       |                 |  |  |
| 11 A1 11 02 01 00 USL(3,2),SETUP ACK REQ                                           |                 |  |  |
| 08 01 83 0D Callref:DES(3),SETUP ACKNOWLEDGE                                       |                 |  |  |
| 18 01 89 Channel identification [B1 channel(exclusive)]                            |                 |  |  |
| 1E 02 82 88 Progress indicator                                                     |                 |  |  |
| >>>> PORT:004C000DH STATUS 0000H => 00D0H                                          |                 |  |  |
| *(EVENT),ID:00000004H,P1:00030021H,P2:00000000H,P3:0ED6E3F0H                       |                 |  |  |
| R ISDN : <<<<<<<<                                                                  |                 |  |  |
| 12 01 A1 0F 01 01 00 USL(3,1),MORE INFO IND                                        |                 |  |  |
| 08 01 83 0D Callref:DES(3),SETUP ACKNOWLEDGE                                       |                 |  |  |
| 18 01 89 Channel identification [B1 channel(exclusive)]                            |                 |  |  |
| 1E 02 82 88 Progress indicator                                                     |                 |  |  |
| 00340001(00B1-40001) 098E                                                          |                 |  |  |
| itr_cint_mrifind called                                                            |                 |  |  |
| >>>> PORT:00340001H STATUS 00B1H => 00B2H                                          |                 |  |  |
| *(INTER),ID:00340001H,P1:00040001H,P2:00000000H,P3:000008EAH                       |                 |  |  |
| *(INTER),ID:00340001H,P1:00040001H,P2:00000000H,P3:000008EBH                       |                 |  |  |
| == 23/JUN/2015, 15:29:36 ==                                                        |                 |  |  |
| *(EVENT),ID:00000000H,P1:00040001H,P2:00000001H,P3:0000000AH,P4:00000000H,P5:0     | )ODECODEH       |  |  |
| *(EVENT),ID:00000000H,P1:00040001H,P2:00000001H,P3:0000000BH,P4:00000000H,P5:0     | )0DEC0DEH       |  |  |
| *(EVENT),ID:00000000H,P1:00040001H,P2:00000000H,P3:000008E6H                       |                 |  |  |
| *(EVENT),ID:00000000H,P1:00340001H,P2:00000000H,P3:0000097FH                       |                 |  |  |
| S ISDN : >>>>>>>>>>>>>>>>>>>>>>>>>>>>>>>>>>>                                       |                 |  |  |
| 0E A1 0E 01 01 00 USL(3,1),INFO REQ                                                |                 |  |  |
| 08 01 03 7B Callref:ORG(3),INFORMATION                                             |                 |  |  |
| 70 02 81 31 Called party number [1]                                                |                 |  |  |
| *(EVENT),ID:00000007H,P1:00030022H,P2:00000000H,P3:0ED6E420H                       |                 |  |  |
| R ISDN : <<<<<<<<                                                                  |                 |  |  |
| 0F 02 A1 0C 02 01 00 USL(3,2),INFORMATION IND                                      |                 |  |  |
| 08 01 03 7B Callref:ORG(3),INFORMATION                                             |                 |  |  |
| 70 02 81 31 Called party number [1]                                                |                 |  |  |
| 004C000D(00D0-0000) 098B                                                           |                 |  |  |
| *(EVENT),ID:00000000H,P1:004C000DH,P2:0000000H,P3:00000001H                        |                 |  |  |
| *(EVENT),ID:0000000H,P1:004C000DH,P2:00000000H,P3:00000001H                        |                 |  |  |
| == 23/JUN/2015, 15:29:37 ==                                                        |                 |  |  |
\*(EVENT),ID:00000000H,P1:00040001H,P2:00000002H,P3:0000000AH,P4:00000000H,P5:00DEC0DEH \*(EVENT),ID:00000000H,P1:00040001H,P2:00000002H,P3:0000000BH,P4:00000000H,P5:00DEC0DEH \*(EVENT),ID:00000000H,P1:00340001H,P2:00000000H,P3:0000097FH 0E A1 0E 01 01 00 USL(3,1), INFO REQ 08 01 03 7B Callref:ORG(3), INFORMATION 70 02 81 32 Called party number [2] \*(EVENT),ID:00000007H,P1:00030022H,P2:00000000H,P3:0ED8901CH R ISDN : <<<<<<<< OF 02 A1 0C 02 01 00 USL(3,2), INFORMATION IND Callref:ORG(3), INFORMATION 08 01 03 7B 70 02 81 32 Called party number [2] ..... 004C000D(00D0-0000) 098B \*(EVENT),ID:00000000H,P1:00040001H,P2:00000003H,P3:0000000AH,P4:00000000H,P5:00DEC0DEH \*(EVENT),ID:00000000H,P1:00040001H,P2:0000003H,P3:0000000BH,P4:00000000H,P5:00DEC0DEH \*(EVENT),ID:00000000H,P1:00340001H,P2:00000000H,P3:0000097FH 0E A1 0E 01 01 00 USL(3,1), INFO REQ Callref:ORG(3), INFORMATION 08 01 03 7B 70 02 81 33 Called party number [3] \*(EVENT),ID:00000007H,P1:00030022H,P2:00000000H,P3:0ED8C998H R ISDN : <<<<<<<< 0F 02 A1 0C 02 01 00 USL(3,2), INFORMATION IND 08 01 03 7B Callref:ORG(3), INFORMATION 70 02 81 33 Called party number [3] ..... 004C000D(00D0-0000) 098B \*(EVENT),ID:00000000H,P1:004C000DH,P2:00000000H,P3:00000001H 0D A1 02 02 01 00 USL(3,2), PROCEEDING REQ 08 01 83 02 Callref:DES(3),CALL PROCEEDING Channel identification [B1 channel(exclusive)] 18 01 89 USL(3,2), DISCONNECT REQ 12 A1 0B 02 01 00 08 01 83 45 Callref:DES(3),DISCONNECT 08 02 80 81 Cause (1) 1E 02 81 88 **Progress indicator** >>>> PORT:004C000DH STATUS 00D0H => 00BCH \*(EVENT),ID:00000004H,P1:00030021H,P2:00000000H,P3:0ED8C998H R ISDN : <<<<<<<< 0E 01 A1 02 01 01 00 USL(3,1), CALL PROCEEDING IND 08 01 83 02 Callref:DES(3),CALL PROCEEDING 18 01 89 Channel identification [B1 channel(exclusive)] ..... 00340001(00B2-40001) 0981 >>>> PORT:00340001H STATUS 00B2H => 00B3H \*(INTER),ID:00340001H,P1:00040001H,P2:00000000H,P3:000008EAH \*(INTER),ID:00340001H,P1:00040001H,P2:0000000H,P3:000008F1H \*(INTER),ID:00340001H,P1:00040001H,P2:0000000H,P3:000008EAH \*(INTER),ID:00340001H,P1:00040001H,P2:0000000H,P3:000008EBH \*(INTER),ID:00340001H,P1:00040001H,P2:00000000H,P3:000008FCH \*(EVENT),ID:0000001FH,P1:00001102H,P2:00000000H,P3:00000000H

```
*(EVENT),ID:00000004H,P1:00030021H,P2:00000000H,P3:0ED6E4D4H
R ISDN : <<<<<<<<
 13 01 A1 09 01 01 00 USL(3,1), DISCONNECT IND
 08 01 83 45
                 Callref:DES(3),DISCONNECT
 08 02 80 81
                 Cause (1)
 1E 02 81 88
                 Progress indicator
..... 00340001(00B3-40001) 0988
>>>> PORT:00340001H STATUS 00B3H => 00BCH
*(INTER),ID:00340001H,P1:00040001H,P2:00000000H,P3:000008BBH
>>>> PORT:00040001H STATUS 0087H => 0088H
== 23/JUN/2015. 15:29:39 ==
*(EVENT),ID:00000000H,P1:00040001H,P2:00000013H,P3:0000000AH,P4:00000000H,P5:00DEC0DEH
>>>> PORT:00040001H STATUS 0088H => 0000H
*(INTER),ID:00040001H,P1:00340001H,P2:0000000H,P3:00000804H
0E A1 0C 01 01 00
                   USL(3,1), RELEASE REQ
                 Callref:ORG(3),RELEASE
 08 01 03 4D
 08 02 80 90
                 Cause (16)
>>>> PORT:00340001H STATUS 00BCH => 00C3H
*(EVENT),ID:0000001FH,P1:00001101H,P2:0000000H,P3:0000000H
*(EVENT),ID:0000007H,P1:00030022H,P2:0000000H,P3:0ED6E3F0H
R ISDN : <<<<<<<<
 OF 02 A1 0A 02 01 00 USL(3,2), RELEASE IND
 08 01 03 4D
                 Callref:ORG(3),RELEASE
 08 02 80 90
                 Cause (16)
..... 004C000D(00BC-0000) 0989
>>>> PORT:004C000DH STATUS 00BCH => 0000H
*(EVENT),ID:00000004H,P1:00030021H,P2:00000000H,P3:0ED6E3F0H
R ISDN : <<<<<<<<
 0B 01 A1 33 01 01 00 USL(3,1), RELEASE CONF
 08 01 83 5A
                 Callref:DES(3),RELEASE COMPLETE
..... 00340001(00C3-40001) 0994
>>>> PORT:00340001H STATUS 00C3H => 0025H
*(EVENT),ID:0000001FH,P1:00001401H,P2:00000000H,P3:00000000H
== 23/JUN/2015, 15:29:40 ==
*(EVENT),ID:00000000H,P1:00340001H,P2:GUARD ,P3:00000002H
>>>> PORT:00340001H STATUS 0025H => 0000H
*(EVENT),ID:00000000H,P1:00340001H,P2:00000000H,P3:000009F9H
```

## SV9100 Automatic DIM Log File Export from the GCD-CP10

A new facility has been made available to make diagnostics simpler.

For advanced analysis NEC engineers often ask for a Diagnostic (DIM) log.

On the SV8100 this would be gained by taking a PC to site to connect to the SV8100 and record these.

On the SV9100 the DIM log is automatically saved as text data to SD-Card on CPU, removing the need for an external PC.

The saved DIM log can be extracted to USB flash drive or can be saved to PC via PC programming.

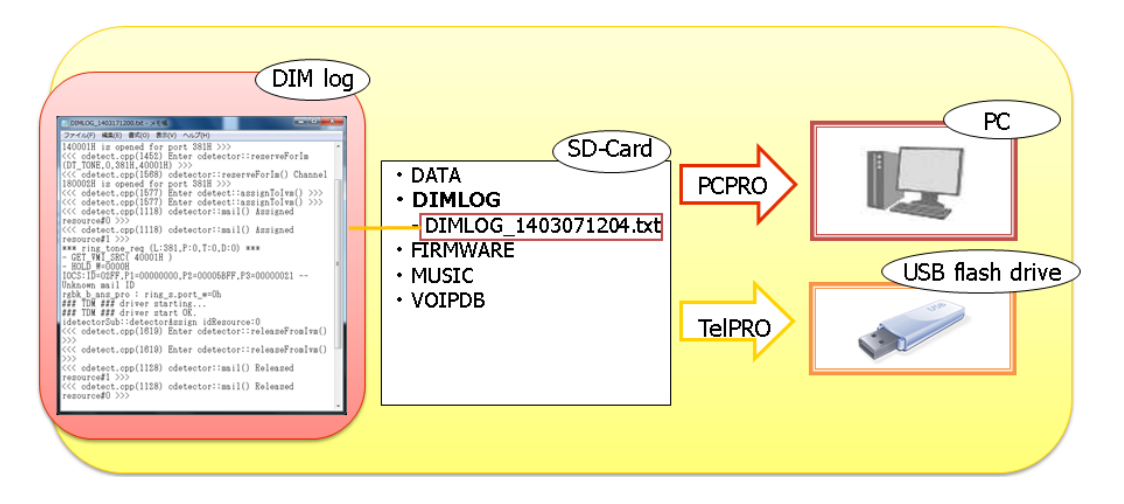

DIM Files are created automatically by the SV9100 System

Up to 100MB can be stored to the SD card installed to the GCD-CP00 card.

These files cannot be deleted from the SD card; new files will automatically overwrite older files as necessary.

The function doesn't need any license.

As for Debug command of DIM, commands below are "ON" in the initial state.

- mail in 0 0 0 0 (caps)
- mail in 0 0 1 2 (isdn)

Debug commands can be changed to ON/OFF via Web programming

## DIMLOG

System Log file.

Used by NEC Japan to show detailed system information. New file created when the system is reset. File name format is an incrementing value (DIMLAST1.txt)

## DIMLAST

Historical system activity.

Saves the system activity into 4MB files, a new file is created when current file reaches 4MB or when the system is reset.

File name format is the date and time the file was created (DIMLOG\_YYMMDDhhmm.txt) The detail of the DIMLAST is determined by the setting of the DIM commands as shown in this docu

The detail of the DIMLAST is determined by the setting of the DIM commands as shown in this document, eg to enable ISDN Debug use 'mail in 0 0 1 2'.

#### **Record Live System Activity to USB**

System Activity can also be saved live to the USB using the Maintenance Service Code (CMD 10-11-42).

### **Technical Information**

## Saving DIMLOG and DIMLAST files using PCPro

- 1. Connect to the system via PCPro
- 2. Go to Tools tab and select DIM File Download
- 3. In the pop-up screen choose the destination to export the files to
- 4. Select the files to download, or click Select All
- 5. Click OK
- 6. The files will be saved as text files .txt

| 🖪 । 🛃 🚨 🕶 🦊 🕇 💵 🖉 🦳 🕫                                                                                                    |                                                               |                                                                                              | Untitled [S                                                                      | V9100 EMEA V2.0] -                                        | PCPro                                                                                                    |   |                                                                                    |
|----------------------------------------------------------------------------------------------------|---------------------------------------------------------------|----------------------------------------------------------------------------------------------|----------------------------------------------------------------------------------|-----------------------------------------------------------|----------------------------------------------------------------------------------------------------|---|------------------------------------------------------------------------------------|
| File Home View Repor                                                                                                    | ts Filter options T                                           | Fools                                                                                        |                                                                                  |                                                           |                                                                                                    |   |                                                                                    |
| System Debug DIM File<br>initialise terminal download<br>Systen                                                                                                    |                                                               |                                                                                              |                                                                                  |                                                           |                                                                                                    |   |                                                                                    |
| System Data                                                                                                    |                                                               | <b>4 х</b>                                                                                   |                                                                                  |                                                           |                                                                                                    |   |                                                                                    |
| Search                                                                                                    | TM File Download                                              |                                                                                              |                                                                                  |                                                           |                                                                                                    |   | 1                                                                                  |
|                                                                                                    | DIM File List                                                 |                                                                                              |                                                                                  |                                                           |                                                                                                    |   |                                                                                    |
|                                                                                                    | Download File Na<br>01 V C:\DIM<br>02 V C:\DIM<br>03 V C:\DIM | ame<br>MLOG\DIMLAST2.TXT<br>MLOG\DIMLOG_130108231<br>MLOG\DIMLAST3.TXT                       | Date<br>2013/01/08 23:16:<br>2013/01/08 23:25:<br>2013/01/08 23:27:              | File Size<br>48106 bytes<br>407582 bytes<br>47482 bytes   | Download DIM og files(*.txt)<br>fromSV9100 system to PCPro.<br>DIM File List<br>This List shows log files<br>current SV9100 system save. | 4 |                                                                                    |
| Filter                                                                                                    | 04 V C:\DIM<br>05 V C:\DIM<br>06 V C:\DIM<br>07 V C:\DIM      | ALOG\DIMLOG_130108232<br>ALOG\DIMLAST4.TXT<br>ALOG\DIMLOG_130108233<br>ALOG\DIMLOG_130109001 | 2013/01/08 23:27:<br>2013/01/08 23:33:<br>2013/01/08 23:57:<br>2013/01/09 00:14: | 41867 bytes<br>46210 bytes<br>115699 bytes<br>22726 bytes | Download<br>This check box is required to<br>be "check on" when files is<br>downloaded from SV9100<br>system.                            |   |                                                                                    |
| tl 13-XX: Speed Dialing     14-XX: Trunk Setup     15-XX: Extension Setup     16-XX: Department Groups     20-XX: System Options     21-XX: Outgoing Call Service                                           |                                                               |                                                                                              |                                                                                  |                                                           | Maximum file size is up to<br>SMbyte, if you download files<br>more than SMbyte, data<br>download fails.                                 |   | et in File Properties<br>et in File Properties<br>168.0.10<br>et in 90-01<br>s Tot |
| 22-XX: Incoming Call Service                                                                                                    |                                                               |                                                                                              |                                                                                  |                                                           |                                                                                                    |   | 00 400                                                                             |
| L 23-XX: Answer Service     24-XX: Hold/Transfer Service     25-XX: VRS/DISA Service     26-XX: Automatic Route Selection     30-XX: DSS/DLS Consoles                                                       | Export to directory<br>C:\Program Files\SV9100                | Application Suite (NEC S) 👸                                                                  |                                                                                  |                                                           |                                                                                                    | ¥ | Extension Number<br>5596~5611                                                      |
| 30-XX: btdsmal Speakers and Pagi     31-XX: External Speakers and Pagi     32-XX: Doorphones and Sensors     33-XX: Audio Communication Interfx     34-XX: Tie Line Setup     35-XX: SMDR and Account Codes |                                                               | Cancel                                                                                       |                                                                                  |                                                           |                                                                                                    |   | Firmware<br>Main Software 2.<br>DBMS V4<br>PCPro Server 1.                         |
| 40-XX: Voice Recording System     41-XX: Automatic Call Distribution     42-XX: Hotel/Motel Setup                                                                                                    |                                                               |                                                                                              |                                                                                  |                                                           |                                                                                                    |   | CP10 Revision 4<br>BS10 No                                                         |

#### Saving DIMLOG and DIMLAST files using KeyTelPro

Copies the files from the SD card installed in GCD-CP10 card to the USB memory stick plugged into the USB socket of the GCD-CP10 card

- 1. Ensure a USB Memory stick is installed to the USB of the GCD-CP10 card
- 2. Enter system programming via KeyTelPro
- 3. Enter CMD 90-03-02

90-03-02

DIM log Save YES:1\_1 <

4. Enter 1 and press Transfer key Saving DIM log will be displayed for a few seconds

Saving DIM log

5. Then display will step to the next CMD when the save is complete

| 90-04-    | M'tenance |  |
|-----------|-----------|--|
| Load Data | 01        |  |
| Back      | Select    |  |

If the save fails the display will show

Fail to write

Fail to write can occur if the USB is in use for any other function, eg DIM saving to USB via Maintenance Service Code

#### Record Live System Activity to USB Memory

The live system activity will be saved to the USB stick; start and stop the recording using the Maintenance Service code.

#### To Start the Recording

Ensure a USB Memory stick is installed to the USB drive of the GCD-CP10 card Ensure you assign a Service Code to the Maintenance code in CMD 11-10-42 (default = none assigned) From a Keytelephone go off hook and dial the Maintenance Service Code

MAINTENANCE FUNCTION NO(1-3)?

Enter 3 on the keypad SYSTEM LOG SAVE TO USB

1:START 0:END ?

Enter 1 to begin recording to the USB

A new file will be created on the USB stick in folder DIMLOG, filename DIMLOG\_YYMMDDhhmm.txt

SYSTEM LOG SAVE TO USB SAVE START

Go on hook

The system activity will continue to be recorded to the USB stick

#### To stop recording

From a Keytelephone go off hook and dial the Maintenance Service Code

MAINTENANCE FUNCTION NO(1-3) ?

Enter 3 on the keypad

SYSTEM LOG SAVE TO USB 1:START 0:END ?

Enter 0 to stop recording to the USB SYSTEM LOG SAVE TO USB SAVE END

Go on hook

#### Selecting DIM Items via WebPro

To set the items you wish the DIM to log, use Webpro, select the Maintenance Debug:

|                 |                                       |                           |                          | Site Name         |              |
|-----------------|---------------------------------------|---------------------------|--------------------------|-------------------|--------------|
| * •             | •                                     |                           | 8 <u>1</u>               | IP Address        | 192.168.0.10 |
| System System   | tem Data Wizards                      | Copy Swap                 | Fill/Delete              | IPL IP<br>Address | 172.16.0.10  |
| Configuration   |                                       |                           |                          | WebPro            | 2.00.00      |
| Administration  |                                       |                           |                          | Software          | 02.00.50     |
|                 |                                       |                           |                          | Links             |              |
| WebPro Ad       | r Session                             | System Feature            | Modification Maintenance |                   |              |
| Settings        | Setup Management                      | Initialization Activation | History Debug            |                   |              |
|                 | • 🛃                                   |                           |                          |                   |              |
| System Alarm Lo | ad from Save to USB<br>58 Flash Flash | Load from PC Save to PC   | C Firmware<br>Update     |                   |              |
|                 |                                       |                           |                          |                   |              |

Items can be selected, NEC will generally instruct you on which of these items to select:

| nance Debug           |                                 |                     |                                         |
|-----------------------|---------------------------------|---------------------|-----------------------------------------|
|                       | DIM Trace                       | Command Control     |                                         |
| Service Name          | Trace Command Operation         | Trace Status        | DIM Command Reference                   |
| CAPS<br>Call Controll | Enable even after SystemReset 🗸 | Enable Continuously | mail in 0 0 0 0                         |
| ISDN                  | Enable even after SystemReset 🗸 | Enable Continuously | mail in 0 0 1 2                         |
| PATH                  | Disable 🗸                       |                     | path debug on /path debug off           |
| InMail / APSU         | Disable 🗸                       |                     | mail in 0 d0ff 1 1 / mail in 0 d0ff 0 1 |
| InMail detail         | Disable 🗸                       |                     | vmuaid 1 15                             |
| Netlink               | Disable 🗸                       |                     | cygnet dp 1 / cygnet dp 0               |
| SIP Trunk             | Disable                         |                     | voipccdebug 0 1 / voipccdebug 0 0       |
| STD SIP               | Disable 🗸                       |                     | voipccdebug 5 1 / voipccdebug 5 0       |
| STD SIP Register      | Disable 🗸                       |                     | voipccdebug 5 2 / voipccdebug 5 0       |
| SIPMLT Path           | Disable 🗸                       |                     | sipmlt dbg c 1 / sipmlt dbg c 0         |
| SIPMLT Error          | Disable 🔽                       |                     | sipmlt dbg f 1 / sipmlt dbg f 0         |
| IOCS                  | Disable 🗸                       |                     | mail i 0 9ff 0 0                        |

## **Alarm Reports**

Further details can be found in the Alarm Reports section within the SV9100 Features & Specifications manual.

The SV9100 system monitors and records fault conditions on the system and selected devices, these alarms can be viewed either by the customer or the maintainer.

Use PCPro to setup system alarm reporting within Easy Edit: Maintenance-Alarms.

#### Enable any alarms

| EasyEdit                                            |   |   | Ψ× | Г                                                                                                  |       |   | AL T      |             |   |   |
|-----------------------------------------------------|---|---|----|----------------------------------------------------------------------------------------------------|-------|---|-----------|-------------|---|---|
| Search alarm                                        |   |   | ٩, | L                                                                                                  | Alarm |   | Alam Type | Report      | I |   |
|                                                     |   |   |    | <a< td=""><td>all&gt;</td><td>Q</td><td><al></al></td><td><all></all></td><td></td><td>2</td></a<> | all>  | Q | <al></al> | <all></all> |   | 2 |
| ACD Queue Alarm Setup                               |   |   | -  |                                                                                                    | 001   |   | Minor     |             |   |   |
| DSP Busy Alarm - COS                                |   |   |    | Ε.                                                                                                 | 002   |   | Minor     |             |   |   |
| IP Address Collision Alarm Setup                    |   |   |    | Ε.                                                                                                 | 003   |   | Minor     |             |   |   |
| IPL Video System Alarms     System Alarm CC Address |   |   | -  | Ε.                                                                                                 | 004   |   | Minor     |             |   |   |
|                                                     |   |   | _  | Ε.                                                                                                 | 005   |   | Major     |             |   |   |
| Programming Level                                   | _ | _ |    | Ε.                                                                                                 | 006   |   | Not set   |             |   |   |
|                                                     |   |   |    | Ε.                                                                                                 | 007   |   | Major     |             |   |   |
|                                                     |   |   |    | Ε.                                                                                                 | 800   |   | Major     |             |   |   |
| IP DECT                                             |   |   |    | Ε.                                                                                                 | 009   |   | Not set   |             |   |   |
| Service Tones                                       |   |   |    | Ε.                                                                                                 | 010   |   | Not set   |             |   |   |
| User Pro                                            |   |   |    | Ε.                                                                                                 | 011   |   | Not set   |             |   |   |
| - Maintenance                                       |   |   |    | Ε.                                                                                                 | 012   |   | Not set   |             |   |   |
| Installation Date                                   |   |   |    | Ε.                                                                                                 | 013   |   | Not set   |             |   |   |
| System Parts Replacement Schedule                   |   |   |    | Ε.                                                                                                 | 014   |   | Not set   |             |   |   |
| Imain Sontware and Firmware                         |   |   |    | Ε.                                                                                                 | 015   |   | Not set   |             |   |   |
| Timware Siols                                       |   |   |    | Ε.                                                                                                 | 016   |   | Not set   |             |   |   |
|                                                     |   |   |    | Ε.                                                                                                 | 017   |   | Major     |             |   |   |
| System Alam Setun                                   |   |   |    | Ε.                                                                                                 | 018   |   | Not set   |             |   |   |
| System Alam E-Mail Setup                            |   |   |    | Ε.                                                                                                 | 019   |   | Minor     |             |   |   |
| System Alarm CC Address                             |   |   |    | Ε.                                                                                                 | 020   |   | Not set   |             |   |   |
| System Alarm Report Notification Time Setup         |   |   |    | Ε.                                                                                                 | 021   |   | Not set   |             |   |   |
| System Report USB Setup                             |   |   |    | Ε.                                                                                                 | 022   |   | Not set   |             |   |   |
| Traffic Report Data Setup                           |   |   |    |                                                                                                    | 023   |   | Not set   |             |   |   |
| System Alarm Display Setup                          |   |   |    |                                                                                                    | 024   |   | Major     |             |   |   |

## **Overview of Alarm Reporting Options**

System alarm conditions can be reported via the following methods:

- The system can indicate several errors on the multiline telephone display
- Viewed via WebPro
- Downloaded in PCPro.
- Output to a USB stick on the GCD-CP10
- Report data can also be sent via email.

## Summary of SV9100 Alarms

| Alarm<br>No. | Туре  | Name                                                         | Content of Alarm                                                                                                    | Cause                                                                                                    | Action                                                                                                    | Recovery                                                    |
|--------------|-------|--------------------------------------------------------------|----------------------------------------------------------------------------------------------------|----------------------------------------------------------------------------------------------------|----------------------------------------------------------------------------------------------------|-------------------------------------------------------------|
| 1            | Minor | PKG Initialize<br>Error.                                     | 1. The PKG failed to<br>initialize.<br>2. The PKG did not start<br>normally.                                                                  | <ol> <li>PKG not inserted firmly.</li> <li>PKG was removed, but<br/>not reinserted firmly.</li> <li>Old PKG data still<br/>reported due to no<br/>initialization.</li> </ol>                                                                                                    | <ol> <li>Insert PKG firmly.</li> <li>Insert PKG firmly.</li> <li>Delete slot         <ul> <li>information in</li> <li>PRG 90-05 and             reinsert the PKG.</li> </ul> </li> </ol>                                                                                                    | Upon initialization,<br>the PKG is<br>recognized.           |
| 2            | Minor | PKG<br>Mounting Error                                        | The unit did not step on<br>a regular procedure and<br>it was pulled out. Or, it is<br>not normally inserted.                                 | 1. The package is half.<br>2. The package is out of<br>order.                                                                                                    | <ol> <li>Please insert the<br/>package firmly.</li> <li>Please try again<br/>after initializing the<br/>system data once<br/>when LED doesn't<br/>blink normally.</li> <li>Exchange of packages.</li> </ol>                                                                                                    | When the unit is<br>reconfirmed, the<br>error is recovered. |
| 3            | Minor | Communication<br>fault between<br>CD-CP00 and<br>other PKGs. | The error occurred when<br>communicating with the<br>package. When the<br>package is broken, it<br>recognizes it as a<br>communication fault. | <ol> <li>The unit is half. Minor. The<br/>power-supply voltage of the<br/>system is outside ratings.</li> <li>The equipment that<br/>generates the noise in the<br/>same power supply system<br/>as the power supply origin<br/>of the system is connected,<br/>and it malfunctions because<br/>of the power supply noise.</li> <li>The equipment to which it<br/>is adjacent to of a main<br/>device, and has put out the<br/>radiation noise exists, and it<br/>malfunctions because of the<br/>radiation noise. 5. The<br/>chassis is not properly<br/>grounded.</li> </ol> | <ol> <li>Please insert the unit<br/>firmly.</li> <li>Minor. The power-<br/>supply voltage must<br/>use another power<br/>supply when is in the<br/>range of ratings or<br/>measuring with the<br/>voltmeter, and<br/>deviating from the<br/>rated range.</li> <li>Please use the<br/>power supply besides<br/>the equipment with<br/>the possibility of the<br/>noise source.</li> <li>Please separate as<br/>much as possible and<br/>use a main device<br/>from the equipment<br/>by which you seem<br/>may generate the<br/>radiation noise.</li> <li>Please ground the<br/>chassis correctly.</li> </ol> | When the unit is<br>reconfirmed, the<br>error is recovered. |

2

-

Ξ

| Alarm<br>No. | Туре    | Name                      | Content of Alarm                                                                                                   | Cause                                                                                                    | Action                                                                                                    | Recovery                                                                                                    |
|--------------|---------|---------------------------|----------------------------------------------------------------------------------------------------|----------------------------------------------------------------------------------------------------|----------------------------------------------------------------------------------------------------|----------------------------------------------------------------------------------------------------|
| 4            | Minor   | PKG S/W<br>Download Error | The unit program was<br>not able to be<br>downloaded normally.<br>The unit was not able to<br>be started normally. | The package software is not<br>stored in the downloaded<br>USB memory.<br>The stored package<br>software is illegal.<br>Package information that<br>had been installed before<br>remains. | Delete slot<br>information that<br>corresponds by<br>PRG90-05-01 to delete<br>package information<br>that had been<br>installed before.<br>There is a possibility<br>that the unit program<br>is broken though an<br>external factor of the<br>noise etc. is thought.<br>Please load into the<br>USB memory and try<br>again when you back<br>up the unit program.<br>Please inquire of the<br>manufacturer when<br>not restoring it.                               | Please exchange<br>units, though it is<br>likely to restore by<br>mounting the unit<br>again.<br>When the unit<br>program is<br>normally<br>downloaded, the<br>error is recovered. |
| 5            | Major   | Cooling fan error         | The cooling fan does not<br>work normally.                                                                         | The cooling fan has stopped<br>working.<br>The cooling fan has come<br>off.                                                                                                    | Confirm that the<br>cooling fan is turning.<br>Verify the mounting of<br>the cooling fan.                                                                                                    | Replace the<br>cooling fan if it is<br>defective.                                                                                                    |
| 6            | Not set | Blocking                  | The link of terminals<br>connected with the ESI<br>package came off.                                               | <ul> <li>Breakdown of terminal.</li> <li>Faulty wiring and wiring determination.</li> <li>External noise.</li> <li>Breakdown of ESI package.</li> </ul>                                   | Confirm the terminal<br>connected with same<br>ESI. If they work<br>normally, confirm the<br>breakdown or the<br>wiring for the<br>terminal. Exchange the<br>terminal that doesn't<br>work and the working<br>terminal, and confirm<br>it's working. An<br>external factor of the<br>noise etc. is thought.<br>Please reconfirm<br>wiring and the<br>installation,etc.<br>Please inquire of the<br>manufacturer when<br>the problem occurs<br>after it confirms it. | The error is<br>recovered when<br>reconnecting or<br>exchanging it.                                                                                                    |

=

| Alarm<br>No. | Туре    | Name                        | Content of Alarm                                                            | Cause                                                                                                    | Action                                                                                                    | Recovery                                                                |
|--------------|---------|-----------------------------|-----------------------------------------------------------------------------|----------------------------------------------------------------------------------------------------|----------------------------------------------------------------------------------------------------|-------------------------------------------------------------------------|
| 7            | Major   | Power failure               | The supply of the<br>commercial power<br>stopped.                           | <ul> <li>The power cable came off.</li> <li>Power failure</li> <li>The power supply unit<br/>broke down.</li> </ul>                        | Confirm the power<br>supply outlet when<br>the commercial power<br>has not stopped.<br>Please inquire of the<br>manufacturer when<br>the problem occurs. | When the<br>commercial power<br>is restored, the<br>error is recovered. |
| 8            | Major   | RAM Backup<br>Battery Error | RAM backup battery on<br>the CD-CP00-US blade is<br>unplugged or defective. |                                                                                                    | Check the battery<br>connector. If it is<br>connected correctly,<br>replace the battery.                                                                 | The error is<br>recovered once<br>the battery is<br>replaced.           |
| 9            | Not set | Reserved                    |                                                                             |                                                                                                    |                                                                                                    |                                                                         |
| 10           | Not set | ISDN Link Error             | Layer1 link of ISDN lines<br>came off.                                      | <ul> <li>Connected determination<br/>of main device and ISDN line</li> <li>Breakdown of DSU</li> <li>The setting of PRG10-03 is</li> </ul> | Confirm the data of<br>PRG10-03.<br>Reconfirm wiring and<br>the installation of DSU.                                                                     | When the<br>connection returns<br>normally, the error<br>is recover.    |
|              |         |                             |                                                                             | not corresponding to an actual line.                                                                                                    | Please inquire of the<br>manufacturer when<br>the problem occurs<br>after it confirms it.                                                                |                                                                         |
| 11           | Not set | CTI Link Error              | The link with the CTI<br>server came off.                                   | <ul> <li>LAN cable defective.</li> <li>Connected HUB broken.</li> </ul>                                                                    | Please reconfirm the<br>CTI server, wiring, and<br>the connection.                                                                                       | When the<br>connection returns<br>normally, the error<br>is recover.    |
|              |         |                             |                                                                             | <ul> <li>The CTI server doesn't<br/>start normally.</li> </ul>                                                                             | Please inquire of the<br>manufacturer when<br>the problem occurs<br>after it confirms it.                                                                |                                                                         |
| 12           | Not set | ACD MIS Link<br>Error       | The link with ACD MIS<br>client PC came off.                                | <ul> <li>LAN cable defective.</li> <li>Connected HUB broken.</li> </ul>                                                                    | Please confirm ACD<br>MIS client PC and<br>connected part.                                                                                               | When the<br>connection returns<br>normally, the error<br>is recover.    |
|              |         |                             |                                                                             | • The CTI server doesn't start normally.                                                                                                   | Please inquire of the<br>manufacturer when<br>the problem occurs<br>after it confirms it.                                                                |                                                                         |

Ξ

-

Ξ

| Alarm<br>No. | Туре    | Name                                | Content of Alarm                                                                                                    | Cause                                                                                                    | Action                                                                                                    | Recovery                                                                                                    |
|--------------|---------|-------------------------------------|----------------------------------------------------------------------------------------------------|----------------------------------------------------------------------------------------------------|----------------------------------------------------------------------------------------------------|----------------------------------------------------------------------------------------------------|
| 13           | Not set | Charge<br>Management<br>Link Error  | The link with the charge<br>management device<br>came off.                                                                                                    | 1. Problem of wiring to<br>connect main device with<br>charge management device.<br>Minor. Problem of PC.                                                                                                   | <ol> <li>It is confirmed that<br/>there is no problem in<br/>wiring to connect a<br/>main device with the<br/>charge management<br/>device. (Whether ping<br/>passes for LAN<br/>connection is<br/>confirmed.)</li> <li>Minor. Restart the<br/>charge management<br/>software. 3. Reboot<br/>PC, and start the<br/>charge management<br/>software.</li> </ol> | When the<br>connection returns<br>normally, the error<br>is recover.                                                                                      |
| 14           | Not set | LAN Link Error                      | The link with LAN on CD-<br>CP00 came off.                                                                                                    | <ul> <li>LAN cable defective.</li> <li>Connected HUB broken.</li> <li>Defect of CD-CP00</li> </ul>                                                                                                    | Confirm the operation<br>of LAN connector, LAN<br>cable, and HUB again.                                                                                                    | When the<br>connection returns<br>normally, the error<br>is recover.                                                                                      |
| 15           | Not set | Network Keep<br>Alive               | 1. The network<br>connection has been<br>cut. Minor. Network<br>Keep Alive restoration.3.<br>Response notification on<br>network Keep Alive.                                                                       | <ul> <li>LAN cable is defective.</li> <li>Net side trouble.</li> <li>Packet block by firewall.</li> <li>Repetition of IP address.</li> </ul>                                                                | Confirm whether the<br>defect is on the<br>Network side. Confirm<br>the settings of HUB<br>and the router, etc.                                                                                                    | When the<br>connection returns<br>normally, the error<br>is recovered.                                                                                    |
| 16           | Not set | SMDR Link                           |                                                                                                    |                                                                                                    |                                                                                                    |                                                                                                    |
| 17~18        | Not set | Reserved                            |                                                                                                    |                                                                                                    |                                                                                                    |                                                                                                    |
| 19           | Not set | Charge<br>Management<br>Buffer full | The temporary buffer<br>for the charge<br>management in main<br>device was overflowed,<br>and a part of unoutput<br>charge data disappeared<br>because it was not able<br>to output the charge<br>management data. | <ol> <li>The charge data is printed<br/>and not deleted at the<br/>simple charge management.</li> <li>Minor. The charge data is<br/>not output to PC for the<br/>charge management<br/>software.</li> </ol> | <ol> <li>Please print and<br/>delete the charge data<br/>at the simple charge<br/>management.</li> <li>Minor. Please connect<br/>the charge<br/>management software<br/>for the charge<br/>management software<br/>and output the charge<br/>data.</li> </ol>                                                                                                 | When the output<br>is restarted, the<br>error is recovered.<br>However, the<br>charge<br>management data<br>after the error<br>occurs is not<br>recorded. |
| 30           | Minor   | SMDR Buffer full                    | The temporary buffer<br>for SMDR in main device<br>was overflowed, and a<br>part of unoutput SMDR<br>data disappeared<br>because it was not able<br>to output SMDR data.                                           | 1. Problem of wiring to<br>connect main device with<br>PC.<br>Minor. Problem of PC.                                                                                                    | 1. Please confirm<br>whether there is<br>problem in wiring to<br>connect a main device<br>with PC.<br>Minor. Please execute<br>the reactivation of PC.                                                                                                    | When the output<br>is restarted, the<br>error is recovered.<br>However, the<br>SMDR data after<br>the error occurs is<br>not recorded.                    |
| 31~34        | Not set | Reserved                            |                                                                                                    |                                                                                                    |                                                                                                    |                                                                                                    |

=

| Alarm<br>No. | Туре                              | Name                                                         | Content of Alarm                                                                    | Cause                                                    | Action                                                                                    | Recovery                                                            |
|--------------|-----------------------------------|--------------------------------------------------------------|-------------------------------------------------------------------------------------|----------------------------------------------------------|-------------------------------------------------------------------------------------------|---------------------------------------------------------------------|
| 35           | Not set                           | CS Blocking                                                  | The link of the CSIU and CS came off.                                               | 1. Outgoing noise.<br>Minor. Method of setting up<br>CS. | Please confirm the<br>following matter when<br>happening frequently<br>when operating it. | The error is<br>recovered when<br>reconnecting or<br>exchanging it. |
|              |                                   |                                                              |                                                                                     | 3. Wiring to connect CSIU<br>unit with CS.               | 1. Please confirm CS is normally connected.                                               |                                                                     |
|              |                                   |                                                              |                                                                                     | 4. Hard defect of CS.                                    | Minor. Please confirm<br>the wiring between<br>CSIU-CS is normal.                         |                                                                     |
|              |                                   |                                                              |                                                                                     | 5. Hard defect of CSIU.                                  | 3. Please exchange CS.                                                                    |                                                                     |
|              |                                   |                                                              |                                                                                     |                                                          | 4. Please exchange<br>CSIU.                                                               |                                                                     |
| 36           | Not set                           | tCS error<br>notification 1                                  | ror CS detected the problem<br>ication 1 occurring in the air<br>synchronous signal | 1. Outgoing noise.<br>Minor. Method of setting up        | Please confirm the<br>following matter when<br>happening frequently                       | This error has<br>been recovered<br>when it is notified.            |
|              | it was restored<br>automatically. | reset was executed, and<br>it was restored<br>automatically. | CS.<br>3. Wiring to connect CSIU                                                    | 1. Please confirm CS is normally connected.              |                                                                                           |                                                                     |
|              |                                   |                                                              |                                                                                     | 4. Hard defect of CS.                                    | Minor. Please confirm<br>the wiring between                                               |                                                                     |
|              |                                   |                                                              |                                                                                     | 5. Hard defect of CSIU.                                  | CSIU-CS is normal.                                                                        |                                                                     |
|              |                                   |                                                              |                                                                                     |                                                          | 4. Please exchange                                                                        |                                                                     |
| 37           | Not set                           | CS transmission<br>error.                                    | Because CS had not<br>returned the response                                         | 1. Outgoing noise.                                       | CSIU.<br>Please confirm the<br>following matter when                                      | This error has<br>been recovered                                    |
|              |                                   |                                                              | to the control signal<br>from a main device<br>longer than the fixed                | Minor. Method of setting up<br>CS.                       | happening frequently<br>when operating it.                                                | when it is notified.                                                |
|              |                                   |                                                              | time, it was restored<br>automatically specifying<br>reset to concerned CS          | 3. Wiring to connect CSIU unit with CS.                  | 1. Please confirm CS is normally connected.                                               |                                                                     |
|              |                                   |                                                              | with a main device.                                                                 | 4. Hard defect of CS.                                    | Minor. Please confirm<br>the wiring between                                               |                                                                     |
|              |                                   |                                                              |                                                                                     | 5. Hard defect of CSIU.                                  | 3. Please exchange CS.                                                                    |                                                                     |
|              |                                   |                                                              |                                                                                     |                                                          | 4. Please exchange<br>CSIU.                                                               |                                                                     |

Ξ

=

Ξ

| Alarm<br>No. | Туре             | Name                                                   | Content of Alarm                                                                                                    | Cause                                                                                                    | Action                                                                                                    | Recovery                                                 |
|--------------|------------------|--------------------------------------------------------|----------------------------------------------------------------------------------------------------|----------------------------------------------------------------------------------------------------|----------------------------------------------------------------------------------------------------|----------------------------------------------------------|
| 38           | Not set          | CSIU Dch Error×                                        | It was restored<br>automatically specifying<br>reset to concerned CS<br>with a main device<br>because a main device<br>had detected the control<br>signal from a main<br>device not normally<br>reaching CS. | <ol> <li>Outgoing noise.</li> <li>Minor. Method of setting up<br/>CS.</li> <li>Wiring to connect CSIU<br/>unit with CS.</li> <li>Hard defect of CS.</li> <li>Hard defect of CSIU.</li> </ol> | Please confirm the<br>following matter when<br>happening frequently<br>when operating it.<br>1. Please confirm CS is<br>normally connected.<br>Minor. Please confirm<br>the wiring between<br>CSIU-CS is normal.<br>3. Please exchange CS.<br>4. Please exchange<br>CSIU. | This error has<br>been recovered<br>when it is notified. |
| 39           | Not set          | CSIU<br>transmission<br>error.                         | This alarm is integrated<br>into "Communication<br>fault between the CD-<br>CP00 and other PKG",<br>and it is not used in<br>SV9100.                                                                         |                                                                                                    |                                                                                                    |                                                          |
| 40           | Not set          | CS error<br>notification<br>Minor.                     | CS detected the factor<br>that the noise is<br>generated between CS-<br>PS, BBIC reset was<br>executed, and it was<br>restored automatically.                                                                | <ol> <li>Outgoing noise.</li> <li>Minor. Method of setting up<br/>CS.</li> <li>Wiring to connect CSIU<br/>unit with CS.</li> <li>Hard defect of CS.</li> <li>Hard defect of CSIU.</li> </ol> | Please confirm the<br>following matter when<br>happening frequently<br>when operating it.<br>1. Please confirm CS is<br>normally connected.<br>Minor. Please confirm<br>the wiring between<br>CSIU-CS is normal.<br>3. Please exchange CS.<br>4. Please exchange<br>CSIU. | This error has<br>been recovered<br>when it is notified. |
| 41~49        | Not set          | Reserved                                               |                                                                                                    |                                                                                                    |                                                                                                    |                                                          |
| 50           | Major            | System Start<br>Notification                           | The system started.                                                                                                    | The system was started.                                                                                                    | No action needed.                                                                                                    |                                                          |
| 51           | Not set          | System Data<br>change                                  | CD-CP00 Upgrade is<br>performed or<br>Programming change is<br>made.                                                                                                    |                                                                                                    | No action needed.                                                                                                    |                                                          |
| 50           | Not set          | Reserved                                               |                                                                                                    |                                                                                                    |                                                                                                    |                                                          |
| 53           | Not set<br>Minor | <b>Reserved</b><br>License<br>Management<br>Table Full | A new TCP/IP terminal<br>and the DSP board were<br>not able to be added to<br>the application license<br>management table.<br>• The license<br>management table is<br>registering full.                      | Maximum 51Minor license<br>information on the TCP/IP<br>terminal is registered, and a<br>new terminal cannot be<br>registered.                                                               | Please delete license<br>information on an<br>unnecessary TCP/IP<br>terminal with PRG 90-<br>44.                                                                                                    |                                                          |

| Alarm<br>No. | Туре    | Name                                                | Content of Alarm                                                                                                    | Cause                                                                                                    | Action                                                                                                    | Recovery                                                                                                    |
|--------------|---------|-----------------------------------------------------|----------------------------------------------------------------------------------------------------|----------------------------------------------------------------------------------------------------|----------------------------------------------------------------------------------------------------|----------------------------------------------------------------------------------------------------|
| 55           | Minor   | Regular<br>maintenance<br>exchange<br>notification. | The regular<br>maintenance exchange<br>day has passed.                                                                                                    | • The regular maintenance<br>exchange day that had been<br>set with PRG 90-51<br>exceeded it.                                                                                                    | Please do the<br>maintenance<br>exchanges of pertinent<br>parts, and set the next<br>regular maintenance<br>exchange day with<br>PRG 90-51.                                                                                                    | The excess on the<br>regular<br>maintenance<br>exchange day is<br>canceled by<br>changing PRG 90-<br>51 or when the<br>function is<br>invalidated, the<br>error is recovered. |
| 56           | Not set | Reserved                                            |                                                                                                    |                                                                                                    |                                                                                                    |                                                                                                    |
| 57           | Minor   | IP Address<br>Collision                             | 1.Collision(01)<br>Minor.Collision(0Minor)<br>3.Collision(03)<br>4.Collision(04)<br>5.Collision(05)<br>6.Collision(06)<br>7.Collision(07)<br>8.Collision(08)<br>9.Collision(09)<br>10.Collision(10) | Procession         Procession         Procession | 1.Change collided<br>address<br>Minor.Change collided<br>address<br>3.Change collided<br>address<br>4.Change collided<br>address<br>5.Change collided<br>address<br>6.Change collided<br>address<br>7.Change collided<br>address<br>8.Change collided<br>address<br>9.Change collided<br>address<br>10.Change collided<br>address | The error is<br>recovered when<br>collision is<br>corrected                                                                                                    |
| 58~59        | Not set | Reserved                                            |                                                                                                    |                                                                                                    |                                                                                                    |                                                                                                    |
| 60           | Minor   | SIP Registration<br>Error<br>Notification.          | 1.The registration of the<br>SIP trunk to the SIP<br>server failed.                                                                                                    | <ul> <li>The setting of the system<br/>data is wrong.</li> </ul>                                                                                                    | 1. Reconfirm the<br>following system data<br>setting PRG 10-<br>1Minor, 10-Minor8,<br>10-Minor9, 10-30, and<br>10-36.                                                                                                    | The error is<br>recovered when<br>normally<br>connecting it.                                                                                                    |
|              |         |                                                     | Minor.The registration<br>of the SIP trunk to the<br>SIP server failed in the<br>authentication.                                                                                                    | <ul> <li>The setting of the router is wrong.</li> <li>It is an error to the link of</li> </ul>                                                                                                    | Minor.Confirm the<br>setting of routers.<br>3.Confirm whether<br>abnormality occurs on                                                                                                    |                                                                                                    |
|              |         |                                                     | 3.There is no response<br>from the SIP server to<br>the SIP registration<br>request.                                                                                                    | • Net side trouble.                                                                                                    | the net side.<br>4.Reconfirm the<br>authentication system<br>data setting.<br>5.Reconfirm wiring<br>and the system data<br>setting. Please inquire<br>an uncertain point of<br>the maker.                                                                                                    |                                                                                                    |

Ξ

=

Ξ

| Alarm<br>No. | Туре    | Name                                     | Content of Alarm                                                                                                    | Cause                                                                                                    | Action                                                                        | Recovery                                                               |
|--------------|---------|------------------------------------------|----------------------------------------------------------------------------------------------------|----------------------------------------------------------------------------------------------------|-------------------------------------------------------------------------------|------------------------------------------------------------------------|
| 61           | Not set | SIP extension<br>trouble<br>information. | It failed in the<br>registration of the SIP<br>extension terminal.<br>The SIP extension                                    | <ul> <li>The registered port is used<br/>by other extension.</li> <li>The license is insufficient.</li> </ul> | Reconfirm wiring and<br>the system data<br>setting.                           |                                                                        |
|              |         |                                          | terminal was not able to<br>acquire DSP.<br>• At Regist to SV9100 of<br>the SIP extension<br>terminal.                     | <ul> <li>DSP of VoIPDB was not<br/>able to be acquired.</li> </ul>                                            | Confirm whether each<br>equipment such as<br>access points works<br>normally. |                                                                        |
|              |         |                                          | <ul> <li>When you cannot<br/>acquire the DSP<br/>resource when it sends<br/>it.</li> </ul>                                 |                                                                                                    |                                                                               |                                                                        |
| 62           | Not set | DtermIP trouble information.             | The error occurred by<br>the DtermIP relation.<br>• When the error occurs<br>while communicating<br>with VoIPU or DtermIP. | <ul> <li>The packet loss occurred<br/>on the network or the wiring<br/>cutting occurred.</li> </ul>           | Confirm whether each<br>equipment such as<br>wirings and HUB is<br>normal.    |                                                                        |
|              |         |                                          | <ul> <li>When it becomes<br/>impossible to do the<br/>communication<br/>between SV9100 and<br/>DtermIP</li> </ul>          | • DSP of VoIP was not able to be acquired.                                                                    |                                                                               |                                                                        |
|              |         |                                          | <ul> <li>When failing in the<br/>acquisition of DSP.</li> </ul>                                                            |                                                                                                    |                                                                               |                                                                        |
| 63           | Not set | SIP-MLT trouble information.             | The trouble occurred by the SIP-MLT relation.                                                                              | <ul> <li>The packet loss occurred<br/>on the network or the wiring<br/>cutting occurred.</li> </ul>           | Confirm whether each<br>equipment such as<br>wirings and HUB is<br>normal.    |                                                                        |
|              |         |                                          | <ul> <li>The DSP resource was<br/>not able to be acquired<br/>at incoming/outgoing.</li> </ul>                             | <ul> <li>DSP of VoIP was not able<br/>to be acquired.</li> </ul>                                              |                                                                               |                                                                        |
|              |         |                                          | <ul> <li>The negotiation with<br/>VoIPDB failed.</li> </ul>                                                                |                                                                                                    |                                                                               |                                                                        |
| 64           | Major   | VolPDB LAN Link<br>Error.                | The link of LAN of<br>VoIPDB came off.                                                                                     | • LAN cable is defective.                                                                                     | Confirm LAN<br>connector and wiring.                                          | When the<br>connection returns<br>normally, the error<br>is recovered. |
|              |         |                                          |                                                                                                    | Connected HUB broke.                                                                                          | Please inquire an<br>uncertain point of the<br>maker.                         |                                                                        |
|              |         |                                          |                                                                                                    | <ul> <li>Defect in CD-CP00.</li> </ul>                                                                        |                                                                               |                                                                        |

| Alarm<br>No. | Туре    | Name                                        | Content of Alarm                                                                                                    | Cause                                                                                                    | Action                                                                                                    | Recovery                                                                                                    |
|--------------|---------|---------------------------------------------|----------------------------------------------------------------------------------------------------|----------------------------------------------------------------------------------------------------|----------------------------------------------------------------------------------------------------|----------------------------------------------------------------------------------------------------|
| 65           | Not set | VoIPDB trouble<br>information.              | When DSP of VoIPDB<br>notifies Error.                                                                                                    | • Defect of PZ-3MinorIPL.                                                                                                    | There is a defective<br>possibility of<br>hardware.<br>Please inquire an<br>uncertain point of the<br>maker.              |                                                                                                    |
| 66           | Minor   | SIP extension<br>License Error.             | More than the number<br>of licenses to which the<br>SIP extension terminal<br>was turned on at<br>REGISTER.                                                    | • Lack of number of<br>licenses.                                                                                               | Confirm the number of<br>licenses of SIP<br>extension terminals.<br>Please inquire an<br>uncertain point of the<br>maker. | When the number<br>of registration of<br>SIP extension<br>terminals falls<br>below the number<br>of licenses. |
| 67~79        | Not set | Reserved                                    |                                                                                                    |                                                                                                    |                                                                                                    |                                                                                                    |
| 80           | Major   | NetLink start<br>error.                     | The error occurred when<br>NetLink started.                                                                                                    | • Defect on CD-CP00.                                                                                                    | There is a defective<br>possibility of<br>hardware.<br>Please inquire of the<br>maker.                                    |                                                                                                    |
| 81           | Minor   | NetLink call<br>trouble<br>information.     | The trouble occurred by<br>the NetLink relation.<br>• The DSP resource was<br>not able to be acquired<br>at incoming/outgoing.                                 | • DSP of PZ-3MinorIPL was not able to be acquired.                                                                             | Reconfirm wiring and<br>the system data<br>setting.<br>Please inquire an<br>uncertain point of the<br>maker.              |                                                                                                    |
| 82           | Minor   | NetLink Virtual<br>Slot accommod.<br>error. | The trouble occurred by<br>virtual Slot relation.<br>• It exceeded it to the<br>slot accommodation<br>upper bound.<br>• It failed in making a<br>virtual slot. | <ul> <li>It exceeds it to the number<br/>of slot accommodation in<br/>the entire system of<br/>NetLink.</li> </ul>             | Confirm whether to<br>exceed the slot<br>number upper bound.<br>Please inquire an<br>uncertain point of the<br>maker.     |                                                                                                    |
| 83           | Minor   | NetLink<br>Communication<br>Error.          | The communication<br>error occurred by<br>NetLink.<br>• The checksum error<br>occurred.<br>• The index error<br>occurred.                                      | <ul> <li>The setting of the router is wrong.</li> <li>It is an error to the link of LAN.</li> <li>Net side trouble.</li> </ul> | Reconfirm LAN<br>connector and wiring.<br>Please inquire an<br>uncertain point of the<br>maker.                           |                                                                                                    |
|              |         |                                             |                                                                                                    |                                                                                                    |                                                                                                    |                                                                                                    |

Ξ

-

| Alarm<br>No. | Туре  | Name                                     | Content of Alarm                                                                                                    | Cause                                                                                                    | Action                                                                                                    | Recovery |
|--------------|-------|------------------------------------------|----------------------------------------------------------------------------------------------------|----------------------------------------------------------------------------------------------------|----------------------------------------------------------------------------------------------------|----------|
| 84           | Minor | NetLink License<br>Error                 | The error related to the<br>license occurred by<br>NetLink.<br>• The expiration date of<br>the license approaches.<br>• The license was                                      | <ul> <li>The expiration date of a temporary license approaches.</li> <li>A temporary license was nullified.</li> </ul>                                                             | Confirm license<br>information.<br>Please inquire an<br>uncertain point of the<br>maker.                                                 |          |
| 85           | Minor | NetLink node<br>connection<br>refusal.   | The connection of<br>Secondary was refused<br>in NetLink.<br>• SystemID overlaps.<br>• SystemID is illegal.<br>• The license is<br>insufficient.<br>• It is memory shortage. | <ul> <li>Repetition setting of<br/>SystemID.</li> <li>SystemID is illegal.</li> <li>The number of licenses is<br/>lack.</li> <li>The system memory is<br/>insufficient.</li> </ul> | Confirm the setting<br>and license<br>information on<br>SystemID.<br>Please inquire an<br>uncertain point of the<br>maker.               |          |
| 86           | Minor | Data base<br>replication fail.           | Because the versions of<br>DB is different,<br>replication cannot be<br>executed between<br>Primary and Secondary.                                                           | • The versions of data bases<br>between Primary and<br>Secondary is different.                                                                                                    | Confirm the versions<br>of data bases of<br>Primary and<br>Secondary by PC PRO.<br>Please inquire an<br>uncertain point of the<br>maker. |          |
| 87           | Minor | Data base<br>replication fail.           | Because the error<br>occurred in the<br>communication<br>between Primary and<br>Secondary, replication<br>cannot be executed.                                                | The link of LAN between<br>Primary and Secondary was<br>disconnected.                                                                                                    | Confirm the link of<br>LAN between Primary<br>and Secondary.                                                                             |          |
| 88           | Minor | NetLink phase<br>shift.                  | Operation began as<br>Primary.                                                                                                    | <ul> <li>Operation began as<br/>Primary.</li> </ul>                                                                                                    | No action is necessary.                                                                                                    |          |
| 89           | Minor | NetLink phase<br>shift.                  | Operation began as<br>Secondary.                                                                                                    | <ul> <li>Operation began as<br/>Secondary.</li> </ul>                                                                                                    | No action is necessary.                                                                                                    |          |
| 90           | Minor | NetLink phase<br>shift.                  | lt shifted to the node<br>search mode.                                                                                                    | <ul> <li>It shifted to the node<br/>search mode.</li> </ul>                                                                                                    | No action is necessary.                                                                                                    |          |
| 91           | Minor | Primary auto-<br>integration.            | Primary auto-integration function operated.                                                                                                    | <ul> <li>Primary auto-integration<br/>function operated.</li> </ul>                                                                                                    | No action is necessary.                                                                                                    |          |
| 92           | Minor | Primary<br>compulsion<br>specification.  | The Primary compulsion<br>specification function<br>was executed.                                                                                                    | <ul> <li>The Primary compulsion<br/>specification function was<br/>executed.</li> </ul>                                                                                            | No action is necessary.                                                                                                    |          |
| 93           | Minor | NetLink node<br>connection<br>detection. | The connection of the<br>node was detected with<br>Primary of NetLink.                                                                                                    | <ul> <li>The connection of the<br/>node was detected with<br/>Primary of NetLink.</li> </ul>                                                                                       | No action is necessary.                                                                                                    |          |
| 94           | Minor | NetLink node<br>secession<br>detection.  | The secession of the<br>node was detected with<br>Primary of NetLink.                                                                                                    | <ul> <li>The secession of the node<br/>was detected with Primary<br/>of NetLink.</li> </ul>                                                                                        | No action is necessary.                                                                                                    |          |

| Alarm<br>No. | Туре    | Name                            | Content of Alarm                                                                             | Cause                                                                                                    | Action                                                                                | Recovery |
|--------------|---------|---------------------------------|----------------------------------------------------------------------------------------------|----------------------------------------------------------------------------------------------------|---------------------------------------------------------------------------------------|----------|
| 95           | Minor   | Data Base<br>replication fail.  | Because Secondary is in<br>programming mode, the<br>replication of DB cannot<br>be executed. | <ul> <li>It is possible to be logging<br/>it in with Secondary in the<br/>Web Pro or the PC Pro as<br/>the cause.</li> </ul> | Log out from the<br>programming mode<br>with Secondary.                               |          |
| 96           | Major   | Data base<br>recovery fail.     | Error happened when<br>DataBase recovery<br>operation.<br>Backup/Restore                     | Lack of resource Memory,<br>protected area, recovery<br>data file corruption maybe<br>reason of this.                        | Delete unnecessary<br>file and keep open<br>area to restore, then<br>operation again. |          |
| 97           | Minor   | DB recovery<br>operation start. | Start Data base recovery<br>operation.<br>Backup/Restore/Delete                              | Start Data base recovery<br>operation.                                                                                       | No action is necessary.                                                               |          |
| 98           | Minor   | DB recovery operation finish.   | Finish DataBase<br>recovery operation.<br>Backup/Restore/Delete                              | Finish Data base recovery operation.                                                                                         | No action is necessary.                                                               |          |
| 99~100       | Not set | Reserved                        |                                                                                              |                                                                                                    | •                                                                                     |          |

Ξ

-

Apply Refresh

#### Alarm Reporting via Keytelephone

Define the terminal(s) to receive the alarms with CMD90-50. Selected alarms are displayed: 5: Cooling fan error 14: GCD-CP10 LAN link error 30: SMDR Buffer full

1-9 WED 2:39 2:41AM 5:COOLING FAN ERROR 0 List Dir ICM Prog

The cause of the alarm must be cleared to remove the report from the display.

#### Alarm Reporting via WebPro

System alarms can be viewed via WebPro.

From the Home screen select 'System Alarm'

Home WebPro : 2.00.00 (NEC)

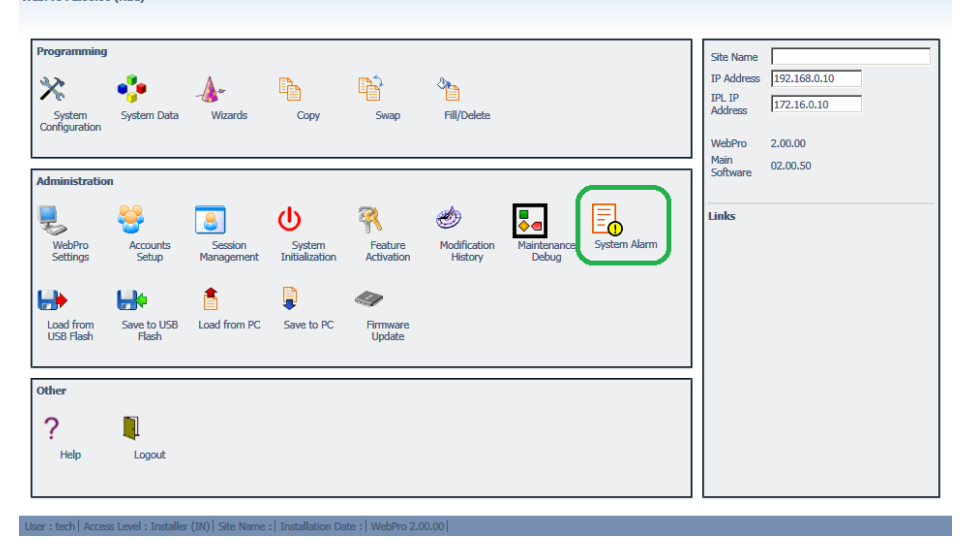

The Alarms are displayed.

| System Alarm |      |        |          |       |                    |        |      |     |           |
|--------------|------|--------|----------|-------|--------------------|--------|------|-----|-----------|
| LEVEL        | No.  | STATUS | DATE     | TIME  | ITEM               | UNIT   | SLOT | PRT | PARAMETER |
| MAJ          | 0008 | ERR    | 08/01/13 | 22:51 | Memory Backup Bat. | -none- | 00   | 00  |           |
| MAJ          | 0050 | WAR    | 08/01/13 | 22:51 | System Start Up    | -none- | 00   | 00  |           |
| MAJ          | 0008 | ERR    | 08/07/15 | 12:07 | Memory Backup Bat. | -none- | 00   | 00  |           |
| MAJ          | 0050 | WAR    | 08/07/15 | 12:07 | System Start Up    | -none- | 00   | 00  |           |
| MAJ          | 0005 | ERR    | 08/07/15 | 12:07 | Cooling Fan        | -none- |      |     |           |
| MIN          | 0002 | ERR    | 08/07/15 | 12:09 | PKG Installation   | BRIU   | 03   | 00  |           |
| MIN          | 0002 | REC    | 08/07/15 | 12:09 | PKG Installation   | BRIU   | 03   | 00  |           |
| MAJ          | 0050 | WAR    | 08/07/15 | 12:12 | System Start Up    | -none- | 00   | 00  |           |
| MAJ          | 0005 | ERR    | 08/07/15 | 12:12 | Cooling Fan        | -none- |      |     |           |
| MIN          | 0002 | ERR    | 08/07/15 | 12:18 | PKG Installation   | ESIU   | 02   | 00  |           |
| MIN          | 0002 | ERR    | 08/07/15 | 12:18 | PKG Installation   | SLIU   | 02   | 00  |           |
| MIN          | 0002 | ERR    | 08/07/15 | 12:18 | PKG Installation   | 082U   | 02   | 00  |           |
| MIN          | 0002 | ERR    | 08/07/15 | 12:18 | PKG Installation   | BRIU   | 03   | 00  |           |
| MIN          | 0002 | REC    | 08/07/15 | 12:18 | PKG Installation   | ESIU   | 02   | 00  |           |
| MIN          | 0002 | REC    | 08/07/15 | 12:18 | PKG Installation   | SLIU   | 02   | 00  |           |
| MIN          | 0002 | REC    | 08/07/15 | 12:18 | PKG Installation   | BRIU   | 03   | 00  |           |

This is the list of the System Alarm.

#### Alarm Reporting via PCPro

System alarms can be viewed via PCPro.

From the Reports toolbar select 'Alarms...'

| <b>1</b>    🛃 🚢 🕶 🦊 🕇 聊 🖉 🗍 🗉                       |                    | Un            | ntitled [SV9100 EM | EA V3.0] - PCPro |                                        |
|-----------------------------------------------------|--------------------|---------------|--------------------|------------------|----------------------------------------|
| File Home View Reports Filter op                    | otions Tools       |               |                    |                  |                                        |
| 🔄 Class of service 📔 Non default value 🧧            | System data        | 强 DID Table   | 🛐 DID table        |                  |                                        |
| 📕 Alarms 📔 Numbering plan 🛛 📔                       | Feature activation | 🛃 Speed dials | Speed dials        |                  |                                        |
| 📔 Modification history 📔 System configuration 📗     | VSIot              |               | DESI Labels        |                  |                                        |
| Reports                                             |                    | Import        | Export             |                  |                                        |
| System Data                                         | Ψ×                 |               |                    |                  |                                        |
| Search                                              | ۹,                 |               |                    |                  |                                        |
|                                                     | A                  |               |                    |                  |                                        |
|                                                     |                    |               |                    |                  |                                        |
|                                                     |                    |               |                    |                  | NC 200. 1. 000                         |
|                                                     |                    |               |                    |                  |                                        |
|                                                     |                    |               |                    |                  |                                        |
| Filter                                              |                    |               |                    |                  |                                        |
| 10-XX: System Configuration                         |                    |               |                    |                  | System                                 |
|                                                     |                    |               |                    |                  | Name No                                |
| I2-XX: Night Mode Service      I3-XX: Speed Dialing |                    |               |                    |                  | Description No                         |
|                                                     |                    |               |                    | 3.51.00          | IP Address 19<br>Installation Date No. |
|                                                     |                    |               |                    | 5152100          | Installation Date No.                  |

Choose the sorting option and click Generate.

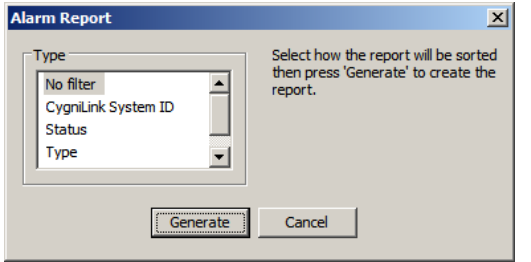

#### The report will open in your web browser.

|   | 🥑 Ala    | rms                                                        |                    | ×                         |                               |                        |                  |      |            |            |                                                                                                    |                                                                                                    |
|---|----------|------------------------------------------------------------|--------------------|---------------------------|-------------------------------|------------------------|------------------|------|------------|------------|----------------------------------------------------------------------------------------------------|----------------------------------------------------------------------------------------------------|
| ļ | jie E    | <u>i</u> dit <u>V</u> iew                                  | F <u>a</u> vorites | <u>T</u> ools <u>H</u> el | p                             |                        |                  |      |            |            |                                                                                                    |                                                                                                    |
| 8 | <b>a</b> | s 🗟 Web Slice Galery • 👌 - 🗋 - Page - Safety - Tools - 🚱 - |                    |                           |                               |                        |                  |      |            |            |                                                                                                    |                                                                                                    |
|   |          |                                                            |                    |                           |                               |                        |                  |      |            |            |                                                                                                    |                                                                                                    |
|   | Alarms   | s sorted by                                                | No filter          |                           |                               |                        |                  |      |            |            |                                                                                                    |                                                                                                    |
|   | No 1     | Time                                                       | Severity           | Status                    | Туре                          | CygniLink<br>System ID | Device           | Port | Parameter1 | Parameter2 | Description                                                                                                    | Action                                                                                                    |
|   | 1 2      | 08/01/2013<br>22:51:00                                     | Major              | Error                     | CPU - Battery Backup<br>Error |                        |                  | 0    | 0          | 0          | CPU - Battery Backup unplugged/defective.                                                                                         | Check if battery is properly connected. If it is,<br>replace battery. The battery life expectancy is<br>five years.                                                                   |
|   | 2 0      | 08/01/2013<br>22:51:00                                     | Major              | Warning                   | System Initialization         |                        |                  | 0    | 0          | 0          | System was reset.                                                                                                    | No action required.                                                                                                    |
|   | 3 (      | 08/07/2015<br>12:07:00                                     | Major              | Error                     | CPU - Battery Backup<br>Error |                        |                  | 0    | 0          | 0          | CPU - Battery Backup unplugged/defective.                                                                                         | Check if battery is properly connected. If it is,<br>replace battery. The battery life expectancy is<br>five years.                                                                   |
|   | 4 (      | 08/07/2015<br>12:07:00                                     | Major              | Warning                   | System Initialization         |                        |                  | 0    | 0          | 0          | System was reset.                                                                                                    | No action required.                                                                                                    |
|   | 5 (      | 08/07/2015<br>12:07:00                                     | Major              | Error                     | Cooling Fan Error             |                        |                  | 1    | 0          | 0          | The cooling fan doesn't work normally.                                                                                            | 1.Confirm mounting the cooling fan. 2.Exchang<br>it if abnormality is found in the cooling fan.                                                                                       |
|   | 6 0      | 08/07/2015<br>12:09:00                                     | Minor              | Error                     | Card Installation Error       |                        | Slot 3, GCD-BRIA | 0    | 0          | 0          | The error occurred when communicating with the package. When<br>the package is broken, it recognizes it as a communication fault. | <ol> <li>Please insert the package firmly. 2.Please try<br/>again after initializing the system data once<br/>when LED doesn't blink normally. 3.Exchange of<br/>packages.</li> </ol> |
|   | 7 (      | 08/07/2015<br>12:09:00                                     | Minor              | Recovered                 | Card Installation Error       |                        | Slot 3, GCD-BRIA | 0    | 0          | 0          | The error occurred when communicating with the package. When<br>the package is broken, it recognizes it as a communication fault. | <ol> <li>Please insert the package firmly. 2.Please try<br/>again after initializing the system data once<br/>when LED doesn't blink normally. 3.Exchange of<br/>packages.</li> </ol> |
|   | 8 0      | 08/07/2015<br>12:12:00                                     | Major              | Warning                   | System Initialization         |                        |                  | 0    | 0          | 0          | System was reset.                                                                                                    | No action required.                                                                                                    |
|   | 9 (      | 08/07/2015<br>12:12:00                                     | Major              | Error                     | Cooling Fan Error             |                        |                  | 1    | 0          | 0          | The cooling fan doesn't work normally.                                                                                            | 1.Confirm mounting the cooling fan. 2.Exchang<br>it if abnormality is found in the cooling fan.                                                                                       |
|   | 10 0     | 08/07/2015<br>12:18:00                                     | Minor              | Error                     | Card Installation Error       |                        | Slot 2, GCD-DLCA | 0    | 0          | 0          | The error occurred when communicating with the package. When<br>the package is broken, it recognizes it as a communication fault. | <ol> <li>Please insert the package firmly. 2.Please try<br/>again after initializing the system data once<br/>when LED doesn't blink normally. 3.Exchange of</li> </ol>               |

#### Output the Alarm Report to a USB stick

The alarm report can be output to the memory stick installed into the USB socket of the GCD-CP10 card. The report is generated via the Maintenance Service code.

Ensure you assign a Service Code to the Maintenance code in CMD 11-10-42 (default = none assigned).

#### To Output the report

Ensure a USB Memory stick is installed to the USB drive of the GCD-CP10 card Ensure you assign a Service Code to the Maintenance code in CMD 11-10-42 (default = none assigned) From a Keytelephone go off hook and dial the Maintenance Service Code

MAINTENANCE FUNCTION NO(1-3)?

Enter 2 on the keypad ALMRPT SAVE TO USB #: NEW \*:ALL

Enter # on the keypad to output new alarms since?? Or enter \* on the keypad to output all alarms While saving the display shows

ALMRPT SAVE TO USB START SAVE

When complete the display shows ALMRPT SAVE TO USB

SAVE COMPLETE

Press SPK or go on hook to end

The alarm report is saved as a text file. The filename is ALM\_YYMMDD\_HHMMSS.txt

| I  | ALM_150708_135516.TXT - Notepad |                |                 |                 |       |                    |            |     |     |           |
|----|---------------------------------|----------------|-----------------|-----------------|-------|--------------------|------------|-----|-----|-----------|
|    | <u>File</u>                     | dit F <u>o</u> | rmat <u>V</u> i | ew <u>H</u> elp |       |                    |            |     |     |           |
| F  | << Al                           | ARM            | REPOR           | т >>            |       |                    | 08/07/2015 | 13: | 55  | <b>A</b>  |
| L  | LVL                             | NO             | STAT            | DATE            | TIME  | ITEM               | UNIT       | SLT | PRT | PARAMETER |
| Ľ  | MAJ                             | 0008           | ERR             | 08/01/13        | 22:51 | Memory Backup Bat. | -none-     | 00  | 00  |           |
| I. | MAJ                             | 0050           | WAR             | 08/01/13        | 22:51 | Svstem Start Up    | -none-     | 00  | 00  |           |
| L  | MAJ                             | 0008           | ERR             | 08/07/15        | 12:07 | Mémory Backup Bat. | -none-     | 00  | 00  |           |
| L  | MAJ                             | 0050           | WAR             | 08/07/15        | 12:07 | System Start Up    | -none-     | 00  | 00  |           |
| L  | MAJ                             | 0005           | ERR             | 08/07/15        | 12:07 | Cooling Fan        | -none-     |     |     |           |
| L  | MIN                             | 0002           | ERR             | 08/07/15        | 12:09 | PKG Installation   | BRIU       | 03  | 00  |           |
| L  | MIN                             | 0002           | REC             | 08/07/15        | 12:09 | PKG Installation   | BRIU       | 03  | 00  |           |
| L  | MAJ                             | 0050           | WAR             | 08/07/15        | 12:12 | System Start Up    | -none-     | 00  | 00  |           |
| L  | MAJ                             | 0005           | ERR             | 08/07/15        | 12:12 | Cooling Fan        | -none-     |     |     |           |
| L  | MIN                             | 0002           | ERR             | 08/07/15        | 12:18 | PKG Installation   | ESIU       | 02  | 00  |           |
| L  | MIN                             | 0002           | ERR             | 08/07/15        | 12:18 | PKG Installation   | SLIU       | 02  | 00  |           |
| L  | MIN                             | 0002           | ERR             | 08/07/15        | 12:18 | PKG Installation   | 0820       | 02  | 00  |           |
| L  | MIN                             | 0002           | ERR             | 08/07/15        | 12:18 | PKG Installation   | BRIU       | 03  | 00  |           |
| L  | MIN                             | 0002           | REC             | 08/07/15        | 12:18 | PKG Installation   | ESIU       | 02  | 00  |           |
| L  | MIN                             | 0002           | REC             | 08/07/15        | 12:18 | PKG Installation   | SLIU       | 02  | 00  |           |
| L  | MIN                             | 0002           | REC             | 08/07/15        | 12:18 | PKG Installation   | BRIU       | 03  | 00  |           |
|    |                                 |                |                 |                 |       |                    |            |     |     |           |
|    |                                 |                |                 |                 |       |                    |            |     |     | -         |
| h  | 4                               |                |                 |                 |       |                    |            |     |     |           |
| L  | •                               |                |                 |                 |       |                    |            |     |     |           |

#### Alarm Report via e-mail

Refer to the SV9100 Features and Specifications Manual for details of Alarm Reports via e-mail.

The following SV9100 system setup is copied from the SV9100 Features and Specifications Manual.

| Program<br>Number | Program Name/Description                                                                                                    | Input Data                                                                                        | Default       |
|-------------------|----------------------------------------------------------------------------------------------------|---------------------------------------------------------------------------------------------------|---------------|
| 10-12-01          | GCD-CP10 Network Setup – IP Address<br>Assign the IP Address.                                                                                                    | 0.0.0.0 ~ 126.255.255.254<br>128.0.0.1 ~ 191.254.255.254<br>192.0.0.1 ~ 223.255.255.254           | 192.168.0.10  |
| 10-12-02          | GCD-CP10 Network Setup – Subnet Mask<br>The setting of Subnet Mask is invalid when<br>all Host Addresses are 0.                                                                                                    | 128.0.0.0   192.0.0.0   224.0.0.0<br> 240.0.0.0   248.0.0.0   252.0.0.0<br> 254.0.0.0   255.0.0.0 | 255.255.255.0 |
| 10-12-03          | GCD-CP10 Network Setup – Default Gateway<br>Assign the default gateway IP address for the<br>GCD-CP10.                                                                                                    | 0.0.0.0 ~ 126.255.255.254<br>128.0.0.1 ~ 191.254.255.254<br>192.0.0.1 ~ 223.255.255.254           | 0.0.0.0       |
| 90-10-02          | System Alarm Setup – Report<br>When enabled the system will provide<br>notification of events for each of the enabled<br>reports. This does not have to be set for<br>DIMLast/DIMDump files to be sent.                    | 0 = No Report (no autodial) 1 =<br>Report (autodial)                                              | 0             |
| 90-11-02          | System Alarm Report – Report Method<br>When Alarm Reports are to be emailed, set<br>this option to 1. Email address set in<br>Program                                                                                      | 0 = No Report<br>1 = Email Address                                                                | 0             |
| 90-11-06          | System Alarm Report – SMTP Host Name<br>When Alarm Reports are to be emailed, set<br>the SMTP name (for example,<br>smtp.yourisp.com). Contact your ISP<br>(Internet Service Provider) for the correct<br>entry if needed. | Maximum of 255 characters                                                                         | No Setting    |

| 90-11-07 | System Alarm Report – SMTP Host Port<br>Number                                                                                                    | 0 ~ 65535                  | 25         |
|----------|----------------------------------------------------------------------------------------------------|----------------------------|------------|
|          | When Alarm Reports are to be emailed, set<br>the SMTP host port number. Contact your<br>ISP (Internet Service Provider) for the correct<br>entry if needed. |                            |            |
| 90-11-08 | System Alarm Report – To E-mail Address                                                                                                    | Maximum of 255 characters  | No Setting |
|          | When Alarm Reports are to be emailed, set<br>this email address to where the report should<br>be sent.                                                      |                            |            |
| 90-11-09 | System Alarm Report – Reply Address                                                                                                    | Maximum of 255 characters  | No Setting |
|          | When Alarm Reports are to be emailed, set the email address where replies should be emailed.                                                                |                            |            |
| 90-11-10 | System Alarm Report – From Address                                                                                                    | Maximum of 255 characters  | No Setting |
|          | When Alarm Reports are to be emailed, set this email address for the station sending the report.                                                            |                            |            |
| 90-11-11 | System Alarm Report – DNS Primary                                                                                                    | 0.0.0.0 ~ 255.255.255.255  | 0.0.0.0    |
|          | When Alarm Reports are to be emailed, set the DNS primary address.                                                                                          |                            |            |
| 90-11-12 | System Alarm Report – DNS Secondary<br>Address<br>When Alarm Reports are to be emailed, set the                                                             | 0.0.0.0 ~ 255.255.255.255  | 0.0.0.0    |
|          | DNS secondary address.                                                                                                    |                            |            |
| 90-11-13 | System Alarm Report – Customer Name<br>When Alarm Reports are to be emailed, enter a<br>name to identify the particular system.                             | Maximum of 255 characters. | No Setting |
| 90-25-01 | System Alarm Report CC Mail Setup – CC<br>Mail Address<br>Define the mail address to receive the system<br>alarm report CC Mail setup.                      | Maximum of 255 characters  | No Setting |
| 90-50-01 | System Alarm Display Setup – System<br>Alarm Display Telephone<br>Define the extension number that Alarm<br>Reports are displayed on.                       | Maximum of eight digits    | No Setting |

=

=

#### InMail SMTP Setup:

| Program<br>Number | Program Name/Description                                                                                                    | Input Data                    | Default    |
|-------------------|----------------------------------------------------------------------------------------------------|-------------------------------|------------|
| 47-18-01          | InMail Setup – SMTP Enabled<br>Enables the SMTP forwarding feature for the<br>system.                                                                                          | 0 = No<br>1 = Yes             | 0          |
| 47-18-02          | InMail Setup – Server Name<br>Sets the SMTP server name. If the DNS server<br>setting is not assigned in Program 90-11-11, the<br>IP Address must be used instead of the name. | Maximum of 48 characters      | No Setting |
| 47-18-03          | InMail Setup – SMTP Port<br>Sets the SMTP server port.                                                                                                    | 0 ~ 65535                     | 25         |
| 47-18-04          | InMail Setup – Encryption<br>Enable SSL Encryption.                                                                                                    | 0 = No<br>1 = Yes             | 0          |
| 47-18-05          | InMail Setup – Authentication<br>Enables authentication, when set to 2 (POP3)<br>refer to Programs 47-19-xx.                                                                   | 0 = No<br>1 = Yes<br>3 = POP3 | 0          |
| 47-18-06          | InMail Setup – User Name<br>Set the user name for SMTP authentication.                                                                                                    | Maximum of 48 characters      | No Setting |
| 47-18-07          | InMail Setup – Password<br>Set the password for SMTP authentication.                                                                                                    | Maximum of 48 characters      | No Setting |
| 47-18-08          | InMail Setup – E-mail Address<br>Set the email address for the system. This is<br>the "from address" for outgoing emails.                                                      | Maximum of 48 characters      | No Setting |
| 47-18-09          | InMail Setup – Reply to Address<br>Set the email address for replies to outgoing<br>emails. This email account is not monitored<br>by the system and must be checked           | Maximum of 48 characters      | No Setting |

Ξ

=

Ξ

## InMail POP3 Setup:

| Program<br>Number | Program Name/Description                                                                                                    | Input Data               | Default    |
|-------------------|----------------------------------------------------------------------------------------------------|--------------------------|------------|
| 47-19-01          | InMail POP3 Setup – Server Name<br>Set the POP3 server name. If the DNS server<br>setting is not assigned in Program 90-11-11 the<br>IP Address must be used instead of the name. | Maximum of 48 characters | No Setting |
| 47-19-02          | InMail POP3 Setup – POP3 Port<br>Set the POP3 server port.                                                                                                    | 0 ~ 65535                | 110        |
| 47-19-03          | InMail POP3 Setup – SSL Encryption<br>Enable SSL encryption.                                                                                                    | 0 = No<br>1 = Yes        | 0          |
| 47-19-04          | InMail POP3 Setup – User Name<br>Set the user name for POP3 authentication.                                                                                                    | Maximum of 48 characters | No Setting |
| 47-19-05          | InMail POP3 Setup – Password<br>Set the password for POP3 authentication.                                                                                                    | Maximum of 48 characters | No Setting |

## **ISDN Layer 1 Status Display**

Depending on the local operation of the ISDN BRI lines it may be useful to view the status of the lines. Layer 1 operation of ISDN can vary based on functionality, territory or exchange connected to:

**Layer 1 always ON** – layer 1 is always provided, and any dip in this indicates loss of link. In this case an alarm is required and the ability to take the associated lines out of service on the SV9100.

**Layer 1 Off on IDLE**– layer 1 is off when idle, therefore it should not raise an alarm or take the associated lines out of service.

Layer 1 Disconnect Supervision is set per Trunk using the following CMD: PRG CMD 10-03-25 Layer 1 Supervision (Default Off)

Or Via Easy Edit: 📕 | 🛃 🚨 ቚ 🦊 1 💵 ‴I <del>,</del> Untitled [SV9100 EMEA V3.0] - PCPro File Home Filter options Tools Actions 🛆 🧼 About View Reports Grid style G. 🖉 Used 0 10-03-07-01 2 -t-0 10-03-07-02 🚛 Туре Group Column Filter Page Fill Default Save Default Installed Apply Copy Paste Ŧ 10-03-07-03 Ŧ by chooser bar state equipment help Main Edit Advanced view Grouping Companion columns Page view Easy edit page help EasyEdit <del>Р</del>х S-point Power Feeding Numbering Layer 1 Slot ISDN Line Number Type S-point Wiring Plan Type Supervision Search Q, 002 Unknown Unknown Auto . 002 2 Unknown Unknown Auto 002 3 Unknown Unknown Auto Unknown Unknown 002 4 Auto 7 003 Unknown Unknown Auto Unknown 003 2 Unknown Auto 7 003 3 Unknown Unknown Auto Programming Level 003 4 Unknown Unknown Auto DIOPA Port Setup ISDN Port Setup PRT Port Setup + PRT Fractional Setur BRIA Port Setup BRI Layer 1 supervision ISDN Options ISDN Call Forward Method Trunk Outgoing Caller ID Extension Outgoing Caller ID + Maintenance Licensed feature F Virtual Loopbacks Expand All Collapse All 🕆 EasyEdit 🧊 System Data

#### Layer 1 Supervision is disabled by setting it to 0:"Off" (default)

When Layer 1 is deactivated or goes down due to a fault (plug disconnected), no alarm #10 shall be issued. The circuit shall be considered to be usable.

When Layer 1 is activated again, no recover #10 shall be issued.

When the circuit is a trunk or leased line or network circuit, the associated ports shall stay in IDLE state.

#### Layer 1 Supervision is enabled by setting it to 1:"On"

When Layer 1 is deactivated or goes down due to a fault, immediately an alarm #10 shall be raised. The trunk ports associated with this ISDN circuit shall then be skipped in trunk selection, therefore selecting the next available trunk.

When Layer 1 is activated, a #10 recover message shall immediately be issued. The associated ports (trunk/station) shall then go to state IDLE.

#### To view the status of the ISDN circuit

Status can be viewed via: KeyTel Pro – CMD 90-60-01 (real time) PCPro – 90-60 (Download to update status) WebPro – 90-60 (Refresh to update status)

#### KeyTel Pro – CMD 90-60-01 (real time)

Press the Soft key - or + to select the slot number

| 90-60-0  | )1   | Slot N | o <u>3</u> |  |
|----------|------|--------|------------|--|
| Link Sta | atus | 00     | )00        |  |
| <-       | -    | +      | ->         |  |

Link Status shows n/a if no ISDN BRI card is installed into the selected slot.

#### PCPro – 90-60 (Download to update status)

The BRI status can be viewed per slot and is presented as shown:

| 📕 🖌 🚢 🌨 🤚 🕈 🎫 🛷 📃 🗉                                                                                                    | Untitled [SV9100 EMEA V3.0] - PCPro 🖚 📼 🗄            |                                                                                                    |                                                                                                    |                       |
|----------------------------------------------------------------------------------------------------|------------------------------------------------------|----------------------------------------------------------------------------------------------------|----------------------------------------------------------------------------------------------------|-----------------------|
| File Home View Reports                                                                                                    | s Filter options Tools                               |                                                                                                    |                                                                                                    | 🗢 😻 About             |
| Disconnect Download Upload                                                                                                    | Is Chassis Time Multi-<br>view setting assign script | SIP setup<br>t script                                                                                    | C* Create SW file     Verify       Q Upgrade SW     SD card copy       R Feature activation     SD card copy |                       |
| Communications                                                                                                    | Programming Si                                       | cripts 🖼 Accounts                                                                                        | Maintenance                                                                                                  |                       |
| System Data Search                                                                                                    | + ×                                                  | ystem Data                                                                                               | 💷 🚨 🛟<br>Grid View Apply Cancel [                                                                            | 🗙 🗈 -<br>Default Copy |
|                                                                                                    | <b></b> 90                                           | 0-60: T1/ISDN Layer Status                                                                               | Information                                                                                                  |                       |
|                                                                                                    | <b></b>                                              | Slot                                                                                                    | Slot GCD-CP 10 - Chassis 1 - Slot 01<br>Link Status                                                          | (1) 💌 4 🕨             |
| Hiter                                                                                                    |                                                      | 01                                                                                                    | n/a                                                                                                    |                       |
| <ul> <li>I 12:XX: Speed Dialing</li> <li>I 13:XX: Speed Dialing</li> <li>I 14:XX: Trunk Setup</li> <li>I 15:XX: Extension Setup</li> </ul>                                      |                                                      | 02                                                                                                    | n/a                                                                                                    |                       |
| to-XX: Department Groups     20-XX: System Options     21-XX: Outgoing Call Service     22-XX: Incoming Call Service     23-XX: Answer Service     24-XX: Hold/Transfer Service | Τħ<br>in                                             | 03<br>his program displays layer status information fo<br>slot*To get system data PRG90-60, license is i | OOOO<br>or T1/PRI/BRI/CCH/E1 packages.0 : Link, - : No link, N/A<br>required.                                | : No card seen 📩      |
| <ul> <li>              £25-XX: VRS/DISA Service      </li> <li>             £EasyEdit</li></ul>                                                                                 | Expand All Collapse All                              |                                                                                                    |                                                                                                    | <b>.</b>              |

#### WebPro – 90-60 (Refresh to update status)

| 👍 🦻 Web Slice Gallery 🕶                                                                                                    | 🐴 🔹 🗟 👻 🖃 🚔 🔹 Page 🔹 Safety 👻 Tools 👻 🔞 👻                                                                                                    |
|----------------------------------------------------------------------------------------------------|----------------------------------------------------------------------------------------------------|
| Search Go                                                                                                    | System Data<br>90-60 : T1/ISDN Layer Status Information                                                                                                    |
|                                                                                                    | Slot GCD-CP10 - Cabinet 1 - Slot 01 (1)                                                                                                    |
| 90-31 : DIM Access Over Ethernet<br>90-34 : Firmware Information<br>90-35 : Wizard Programming Level Setup<br>90-36 : Firmware Update Time Setting<br>90-38 : User Programming Data Level Setup<br>90-41 : Terminal Update Server Settings<br>90-42 : DT800/DT700 Terminal Version Infr<br>90-45 : Temporary Password Change Reque<br>90-48 : Multi-line Telephone Button Kit Info<br>90-50 : System Narts Replacment Schedule<br>90-51 : System Parts Replacment Schedule<br>90-53 : PC/Web Programming Setting<br>90-55 : FREE License Select<br>90-56 : NTP Setup<br>90-65 : IstPartyCTL certification password s<br>90-68 : Oxtbound IP Connection Setup<br>90-73 : Line Load Control | 002       n/a         003       0000         004       n/a         005       n/a         006       n/a         006       n/a         006       n/a         007       n/a         008       n/a         009       n/a         009       n/a         000       n/a         001       n/a         002       n/a         003       n/a         005       n/a         005       n/a         005       n/a         006       n/a         This program displays layer status information for T1/PRI/BRI/CCH/E1 packages.         0 : Link, - : No link, N/A : No card seen in slot         *To get system data PRG90-60, license is required. |
| 92-XX: Copy Command                                                                                                    |                                                                                                    |
|                                                                                                    | User : tech   Access Level : Installer (IN)   Site Name :   Installation Date :   WebPro 2.00.00                                                                                                    |

For each method, the status of each ISDN BRI circuit is displayed as follows:

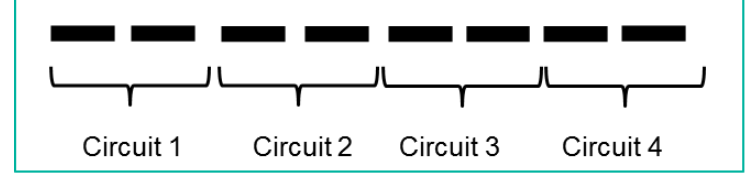

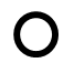

Circuit connected / in service

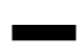

Circuit disconnected / out of service

## **Keytelephone Access to System Settings**

Various system details can be displayed at any display terminal.

| System Properties                     |                   |  |  |
|---------------------------------------|-------------------|--|--|
| At the idle terminal:                 |                   |  |  |
| Press Feature and then keypad digit 3 |                   |  |  |
| VERSION:                              | 2.00.50           |  |  |
| MAC:                                  | XX-XX-XX-XX-XX-XX |  |  |

HKEY: nnnn-nnnn

Version = Main Software version level installed onto the GCD-CP10 MAC = MAC address of the GCD-CP10 HKEY = Hardware Key of the GCD-CP10

### VIOPDB

At the idle terminal:

Press Feature and then keypad digit 4

| VoIP-E1 | Slot 1 | 256                 |
|---------|--------|---------------------|
| MAC:    |        | хх-хх-хх-хх-хх-хх   |
| DSP:    | 000/0  | 000/256:0/0/0:0/0/0 |

VoIP = IPL Type Slot1 = GCD-CP10 256 = resources available MAC = MAC address of the IPLE card DSP =

If the IPLE card is not installed the display will show:

| VoIPDB: | Not Installed           |  |  |
|---------|-------------------------|--|--|
| MAC:    | xx-xx-xx-xx-xx-xx       |  |  |
| DSP:    | 000/000/000:0/0/0:0/0/0 |  |  |

IP Address

At the idle terminal:

Press Feature and then keypad digit 6

| IP Address Information |                |  |  |
|------------------------|----------------|--|--|
| System:                | 192.168. 0. 10 |  |  |
| VoIPDB:                | 172. 16. 0. 10 |  |  |

System = IP Address of the GCD-CP10 VoIPDB = IP Address of the IPLE card

This information is also available within the M=Navigation Key menu System – Menu 820 VOIPDB – Menu 830 IP Address – Menu 840

## Terminal Test Routine – DT400

The following procedure will help you determine if a problem being experienced is due to the telephone or the system.

Testing the operation of a system phone allows you to check the lamping of each key, the display, and tones.

Follow the procedure below to determine if the phone is operating correctly.

## Key Matrix and LED Test

1. Unplug the phone from the socket/line cord

2. While holding down dial pad digits 1, 2 and 3, plug the phone back in.

3. Hold down the 1, 2 and 3 digits for approximately 10 seconds then release them.

If the phone doesn't show "Initialize" on the display, then repeat Steps 1-3 and hold the keys down a few seconds longer.

Press any key and its Logical Name should be displayed.

Note – each terminal model will have different display layout and keys available to test.

Test PUSH=Kxx L12+B 0 Main V1.60 LCD V2.30 SIDE [ NO CONNECT ] Bottom [ NO CONNECT ]

PUSH=Kxx = the key you have pressed, refer to the table below Main = Terminal firmware version LCD = Terminal LCD revision Pressing each key will display the Key number to confirm the physical contact is good. Certain keys will turn on red/green lamps to confirm all lamps are good Certain keys will set the LCD display to test all pixels are good Certain keys will cause the speaker to sound

| Кеу                    | Test Result (K =xx) | Other test                      |
|------------------------|---------------------|---------------------------------|
| Exit                   | 1                   |                                 |
| Soft key 1             | 2                   |                                 |
| Soft key 2             | 3                   |                                 |
| Soft key 3             | 4                   |                                 |
| Soft key 4             | 5                   |                                 |
| Help                   | 6                   |                                 |
| Programmable keys 1~xx | 7~xx                | Key 1~3 will sound ring tones   |
|                        |                     | from the speaker                |
| Keypad 1~#             | D = 1~#             |                                 |
| HOLD                   | 31                  |                                 |
| Transfer               | 32                  |                                 |
| Speaker                | 33                  |                                 |
| Recall                 | 37                  |                                 |
| Feature                | 38                  |                                 |
| Answer                 | 39                  |                                 |
| Mic                    | 40                  |                                 |
| Menu                   | 42                  |                                 |
| Left navigation        | 46                  |                                 |
| Center Navigation      | 47                  |                                 |
| Right navigation       | 48                  |                                 |
| Up Navigation          | NA                  | LCD displays all black to check |
|                        |                     | pixels                          |
| Down Navigation        | NA                  | Repeat press shows              |
|                        |                     | Contrast ~ all off              |
|                        |                     | Also turns all lamps Off-Green- |
|                        |                     | Red                             |

Lift handset to exit test mode.

SV9100

# **System Maintenance Manual**

NEC Unified Solutions Issue 1.0